ΥΠΟΥΡΓΕΙΟ ΑΓΡΟΤΙΚΗΣ

## ΕΙΔΙΚΗ ΥΠΗΡΕΣΙΑ ΔΙΑΧΕΙΡΙΣΗΣ ΣΣ ΚΑΠ

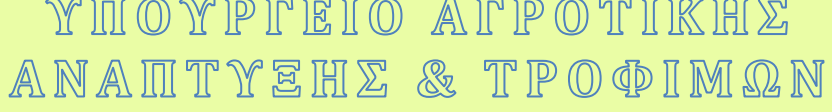

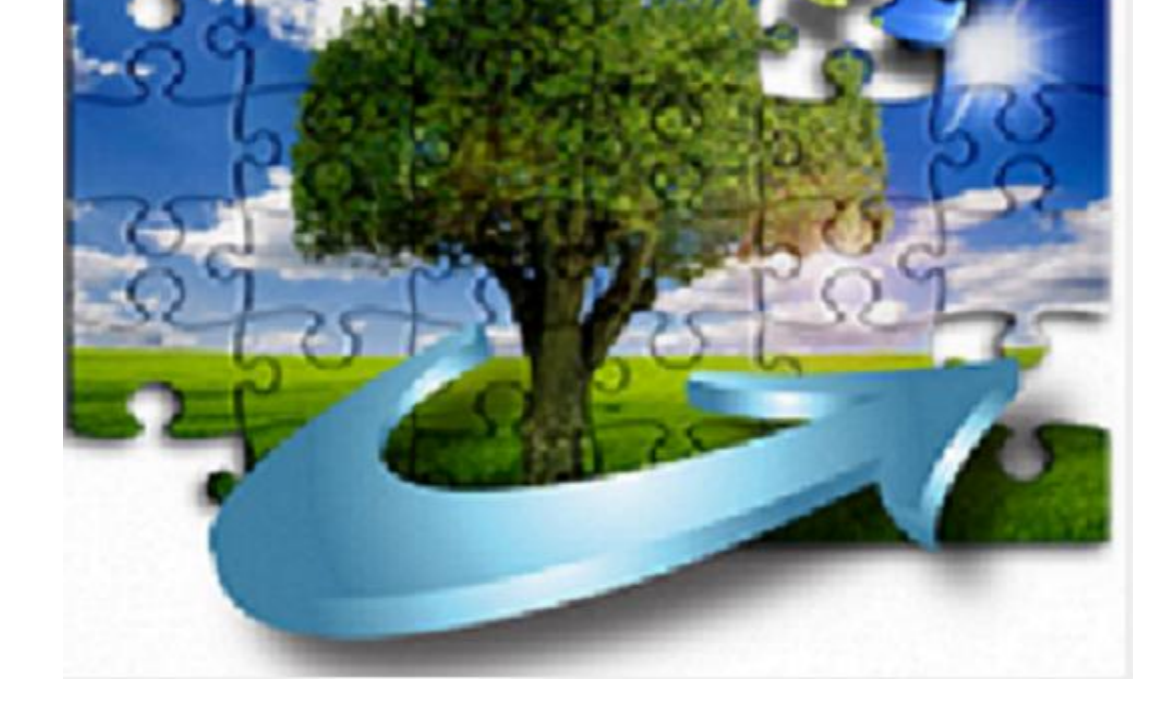

# ΣΥΝΟΠΤΙΚΕΣ ΟΔΗΓΙΕΣ ΕΡΓΑΣΙΩΝ

ΕΦA

## **19.2 CLLD**

Μετά την ολοκλήρωση της εκκαθάριση της προκαταβολής που είχε λάβει η ΟΤΔ για το υπομέτρο 19.2 και την αποδέσμευσή της εγγυητικής επιστολής της, η ΟΤΔ εντάσσεται στη διαδικασία που προβλέπεται (στο άρθρο 18 της YA 1337/2022 (B 2310)) και περιγράφεται παρακάτω.

#### Ενέργειες ΟΤΔ

#### AHMOZIA EPITA

### Ενημέρωση Νομικών Δεσμεύσεων ως Μέλος Φορέα ή ως /Περιφέρεια

Η ΟΤΔ τροποποιεί την νομική δέσμευση όσων δικαιούχων είναι Μέλη Φορέα ΟΤΔ ή Μέλη Φορέα/Περιφέρεια, συμπληρώνει το αντίστοιχο πεδίο και οριστικοποιεί.

| → C                                                                                                  | /RDIIS/#/TechnicalSheet               |                |                    |                         |                                                                                                    |                       |         |                            | <b>B</b> ∂   | ₫ \$              | * 🛛 🗿                                                           |
|----------------------------------------------------------------------------------------------------|---------------------------------------|----------------|--------------------|-------------------------|----------------------------------------------------------------------------------------------------|-----------------------|---------|----------------------------|--------------|-------------------|-----------------------------------------------------------------|
| 🗄 Εφαρμογές M Gmail 🧰 YouTube 🤇                                                                      | 👌 Χάρτες 🦙 Κατασκευή μα               | χξιλα 🔛 Ν      | ιέα - Κρατικό Πιστ |                         |                                                                                                    |                       |         |                            |              |                   |                                                                 |
| 🖏 Ο.Π.Σ.Α.Α.                                                                                         |                                       |                |                    |                         |                                                                                                    |                       |         |                            |              | EΣΠΑ<br>2014-2020 | Dawning parameter<br>Teases Agenetic Adm<br>teases Agenetic Adm |
| Απόκρυψη Αρχική Νομική Δέσμευσ                                                                       | η Νομική Δέσμευση                     |                |                    |                         |                                                                                                    |                       |         |                            |              | Χρήστης           | GEOAN3 Αποσύνδ                                                  |
| Υποσύστημα Παραμέτρων                                                                                | Νομική Δέσμευση                       |                |                    |                         | Εκτυπώσεις Οριστικοι                                                                                                    | τοίηση ?              |         | (ραφι) 🔀 Διαγρα            |              |                   |                                                                 |
| Υποσύστημα Έργων                                                                                     | Κωδικός Ο Π Σ Α Α                     | 0010982846     |                    |                         | Μέλος Φορέα Διαγείρια                                                                                                    | MÉNOC O T.A.          | ~       | Κατάσταση                  | Πρόχειρη     |                   |                                                                 |
| > Πρόσκληση για Υποβολή Αιτήσεων Στήριξης                                                            | Tirler Found                          | DODTES DAD     |                    | C DAIWHARDS PRAIROW     | 40.7                                                                                                    |                       |         | Ημερ/νία                   |              |                   |                                                                 |
| Χρατικές Ενισχύσεις                                                                                  | TIMOS EPYOD                           | TIOPTEZTIP     | ABOZIANOT TIABINO  | THANHAIDT THALEDT       | ис,                                                                                                    |                       |         | Οριστικοποίησης            |              |                   |                                                                 |
| <ul> <li>Δημόσια Έργα</li> </ul>                                                                     | Τίτλος Υποέργου*                      | ΠΟΡΤΕΣ ΠΑΡ     | ΑΔΟΣΙΑΚΟΥ ΠΑΙΔΙΚΟ  | Y RADINIAIOY TRAIZOY    | ME,"                                                                                                    |                       |         |                            |              |                   |                                                                 |
| Αίτηση Στήριξης                                                                                      | Κατηγορία                             | ΕΡΓΑ ΠΟΥ ΔΕ    | N EKTEAOYNTAI ME   | ΔHΜΟΣΙΕΣ Σ              | Α/Α Υποέρ                                                                                                    | You                   | 1       | ιυπος κομικης<br>Δέσμευσης | ΕΡΓΑ ΠΟΥ ΔΕΥ | EKTEAOY7          | ΑΤΑΙ ΜΕ ΔΗΜΟΣΙΕΣ Σ                                              |
| Αξιολόγηση Αίτησης Στήριξης                                                                          | Πρόσκληση                             | 19.2.4.4_1 / M | 2733151            | 1η Πρό                  | σκληση Υποβολής Αιτήσεων Στηριξης για                                                                                                    | α την Υποδράση 19.2.4 | 4 (Evit |                            |              |                   |                                                                 |
| Δείγμα Ελέγχου Αιτήσεων Στήριξης                                                                     | Ημερ/νία Έναρξης                      | 05-04-2019     |                    |                         | Επιλεξιμότητα Φ.Π.                                                                                                    | A.* No                | ~       | Αρ. Πρωτοκόλλου            |              |                   |                                                                 |
| Πίνακας Κατάταξης                                                                                    | Ημερινία Λήξης*                       | 31-12-2023     |                    |                         |                                                                                                    |                       |         | Ημερινία Πρωτοκόλλου       |              |                   |                                                                 |
| Απόφαση Ένταξης                                                                                      | BasaScurrud Verhiland                 |                |                    |                         |                                                                                                    |                       |         |                            |              |                   |                                                                 |
| Αίτηση Έγκρισης Διακήρυξης                                                                           | npotoestiku movori                    |                |                    |                         |                                                                                                    |                       |         |                            |              |                   |                                                                 |
| Αξιολόγηση Αίτησης Έγκρισης Διακήρυξης                                                               |                                       |                |                    |                         |                                                                                                    |                       |         |                            |              |                   |                                                                 |
| Αίτηση Έγκρισης Ανάληψης Νομικής                                                                     | Αιτιολόγηση Τροπα                     | οποίησης       |                    |                         |                                                                                                    |                       |         |                            |              |                   |                                                                 |
| Δέσμευσης                                                                                            |                                       | Απολογία Α     | T.TP 03            | Q ANAO (VO              | προσδιοριστεί τι αφορά η τροποποίηση)                                                                                                    |                       |         |                            |              |                   |                                                                 |
| Αξιολόγηση Αίτησης Έγκρισης Ανάληψης                                                                 |                                       | M              | ΕΛΟΣ ΦΟΡΕΑ         |                         |                                                                                                    |                       |         |                            |              |                   |                                                                 |
| Νομικής Δέσμευσης                                                                                    |                                       | Επεξήγηση      |                    |                         |                                                                                                    |                       |         |                            |              |                   | 4                                                               |
| Προσθήκη Υποέργου                                                                                    |                                       |                |                    |                         |                                                                                                    |                       |         |                            |              |                   |                                                                 |
| Νομική Δέσμευση                                                                                      | Προϋπολογισμός                        |                |                    |                         |                                                                                                    |                       |         |                            |              |                   |                                                                 |
| Αξιολόγηση Νομικής Δέσμευσης                                                                         | Συνολικός Προϋπολογι                  | σμός Έργου     |                    | 42 415 20               | Ιδιωτική Συμμετοχή                                                                                                    |                       | 0.00    | Επιλέξιμη Δημό             | σια Δαπάνη   |                   | 42 415 20                                                       |
|                                                                                                    |                                       | ASIG OF TA     |                    | 0.00                    | Mo Emiliferer Animir Afier                                                                                                    |                       | 0.00    |                            |              |                   |                                                                 |
| Συγκεντρωτική Απόφαση Τροποποίησης                                                                   | Μο Επιλέξιμη                          |                |                    | 0,00                    | and an address of the start of the start of |                       | 0.00    |                            |              |                   |                                                                 |
| Συγκεντρωτική Απόφαση Τροποποίησης<br>Κλείσιμο / Έλεγχος Έργου                                       | Μη Επιλέξιψη                          | raja with      |                    |                         |                                                                                                    |                       |         |                            |              |                   |                                                                 |
| Συγκεντρωτική Απόφαση Τροποποίησης<br>Κλείσιμο / Έλεγχος Έργου<br>Ολοκλήρωση Έργου                   | Μη Επιλέξιμη<br>Στοινεία Δικαιούνου   | Irowoanh Env   | ou Anomàmer        | Γρατητητικοί Αργαριστικ | οί Ανάλυσο Πορύπολογισμού Χ                                                                                                    | ορυστοδοτικό Σνέδι    | o 5mm   | ήα Παράδαυ Φυσικού Αν      | menubynu /   | vierre A          | ικαιολογητικά < >                                               |
| Συγκεντρωτική Απόφαση Τροποποίησης<br>Κλείσιμο / Έλεγχος Έργου<br>Ολοκλήρωση Έργου<br>Απένταξη Έργου | Μη Επιλέξιμη<br>Στοιχεία Δικαιούχου Π | Ιεριγραφή Έργ  | ου Αποφάσεις       | Γραπεξικοί Λογαρισσμι   | οί Ανάλυση Προϋπολογισμού Χ                                                                                                    | ρηματοδοτικό Σχέδι    | ο Σημι  | εία Προάδου Φυσικού Αν     | πκειμένου Ι  | Δείκτες           | ικαιολογητικά < >                                               |

Συμπλήρωση Μέλους Φορέα ή Μέλους Φορέα- Περιφέρεια

Η ΟΤΔ μετά την ενημέρωση δεν έχει δικαιώματα επεξεργασίας της πρόχειρης αξιολόγησης νομικής δέσμευσης και τροποποίησης οριστικής νομικής δέσμευσης, για τις συγκεκριμένες νομικές δεσμεύσεις (Μέλη Φορέα).

| 🗟 Ο.Π.Σ.Α.Α.                              |                                 |                              |                            |                               |           | Distance Series Facely Produces of Party Produces of Party Produce |                            | ΣΠΑ<br>14-2020 Φ Ταυροίο Αρετικός Αλάτταξ<br>τα Τροοίμα |
|-------------------------------------------|---------------------------------|------------------------------|----------------------------|-------------------------------|-----------|----------------------------------------------------------------------------------------------------|----------------------------|---------------------------------------------------------|
| Απόκρυψη Αρχική Αξιολόγηση Νομ            | ικής Δέσμευσης Αξιολόγηση Νομικ | ής Δέσμευσης                 |                            |                               |           |                                                                                                    | X                          | ρήστης: GEOAN3 Αποσύνδεσ                                |
| Υποσύστημα Παραμέτρων                     | 🌲 Αξιόλογηση Νομικής Δέα        | σμευσης                      |                            | Εκτύπωση Οριστ                |           | - + Νέα εγγραφή                                                                                                    | 🗙 Διαγραφή 🔄 Καταχ         |                                                         |
| Υποσύστημα Έργων                          | Τίτλος Υποέργου                 | ΓΙΟΡΤΕΣ ΠΑΡΑΔΟΣΙΑΚΟΥ ΠΑ      | ΔΙΚΟΥ ΠΑΙΧΝΙΔΙΟΥ "ΠΑΙΖΟ    | YME,"                         |           |                                                                                                    |                            |                                                         |
| > Πρόσκληση για Υποβολή Αιτήσεων Στήριξης | Κατηγορία                       | ΕΡΓΑ ΠΟΥ ΔΕΝ ΕΚΤΕΛΟΥΝΤΑ      | A/A YT                     | otpyou                        | 1         | Τύπος Νομικής Δέσμευσης                                                                                                    | ΕΡΓΑ ΠΟΥ ΔΕΝ ΕΚΤΕΛΟΥΝΤΑΙ Μ | Ε ΔΗΜΟΣΙΕΣ ΣΥΜΒΑΣΕΙΣ                                    |
| > Κρατικές Ενισχύσεις                     | Πρόσκληση                       | 19.2.4.4_1 / M2733151        | 1η Πρόσκληση Υποβολή       | ς Αιτήσεων Στηριξης για την Υ | ποδράση 1 |                                                                                                    |                            |                                                         |
| ~ Δημόσια Έργα                            | Ημερ/νία Έναρξης                | 05-04-2019                   | Επιλεξιμότητα              | Φ.Π.Α. Ναι                    | ~         | Αρ. Πρωτοκάλλου                                                                                                    |                            |                                                         |
| Αίτηση Στήριξης                           | Ημερ/νία Λήξης                  | 31-12-2023                   |                            |                               |           | Ημερ/νία Πρωτοκάλλου                                                                                                    |                            |                                                         |
| Αξιολόγηση Αίτησης Στήριξης               |                                 |                              |                            |                               |           |                                                                                                    |                            |                                                         |
| Δείγμα Ελέγχου Αιτήσεων Στήριξης          |                                 |                              |                            |                               |           |                                                                                                    |                            |                                                         |
| Πίνακας Κατάταξης                         | Γενικά Στοιχεία Δικαιολογητικ   | că                           |                            |                               |           |                                                                                                    |                            | < >                                                     |
| Απόφαση Ένταξης                           |                                 |                              |                            |                               |           |                                                                                                    |                            |                                                         |
| Αίτηση Έγκρισης διακήρυξης                | Προϋπολογισμός                  |                              |                            |                               |           |                                                                                                    |                            |                                                         |
| Αξιολόγηση Αίτησης Έγκρισης Διακήρυξης    | Συνολικός Προϋπολο              | γισμός Έργου                 | 42.415,20                  | ιδιωτική Συμμ                 | ετοχή     | 0,00                                                                                                    | Επιλέξιμη Δημόσια Δαπάν    | η 42.415,20                                             |
| Αίτηση Έγκρισης Ανάληψης Νομικής          | Μη Επιλέξι                      | υη Αξία Φ.Π.Α.               | 0,00                       | Μη Επιλέξιμες Λοιπές.         | Αξίες     | 0,00                                                                                                    |                            |                                                         |
| Δέσμευσης                                 |                                 |                              |                            |                               |           |                                                                                                    |                            |                                                         |
| Αξιολόγηση Αίτησης Έγκρισης Ανάληψης      | Αιτιολόγηση Τροποποίη           | σης                          |                            |                               |           |                                                                                                    |                            |                                                         |
| Νομικής Δέσμευσης                         | Алюло                           | via AIT.TP 03                | Άλλο (να προσ              | διοριστεί τι αφορά η τροποτιο | inan)     |                                                                                                    |                            |                                                         |
| Προσθήκη Υποέργου                         |                                 | ΜΕΛΟΣ ΦΟΡΕΑ                  |                            |                               |           |                                                                                                    |                            |                                                         |
| Νομική Δέσμευση                           | Επεξήγι                         | ומח                          |                            |                               |           |                                                                                                    |                            | ,                                                       |
| Αξιολόγηση Νομικής Δέσμευσης              |                                 |                              |                            |                               |           |                                                                                                    |                            |                                                         |
| Συγκεντρωτική Απόφαση Τροποποίησης        | Στοιχεία Αξιολόγησης            |                              |                            |                               |           |                                                                                                    |                            |                                                         |
| Κλείσιμο / Έλεγχος Έργου                  | Αποτέλεσμα                      | Αξιολόνησης Αξιολόνηση Τεγγι | κού Δελτίου Έργου σε Ανσικ | νň                            |           |                                                                                                    | Επιτυνής Αδιολόγηση Ογι    | v                                                       |
| Ολοκλήρωση Έργου                          | An                              | Απόσασης                     |                            | Hurohia A                     | mónagae   |                                                                                                    | With developed _ 0%        |                                                         |
| Απένταξη Έργου                            | ~                               | Aménana lia dilas solas      |                            | преричин                      | moyounts  |                                                                                                    |                            |                                                         |
| Υποσύστομα Πλαουμών και Χορματοροών       |                                 | Anopoort no Tites selec      | LAIM .                     |                               |           |                                                                                                    |                            |                                                         |

Μη δυνατότητα Επεξεργασίας

|                                     | ita.gr/RDII: | 5/#/lechnie | calSheetEva    | luatior | Search           |       | 0-7         |                                | 0 \$ | 4       | 87 🖄      |      | 78 L                     | α Σφάλμα                                                        |
|-------------------------------------|--------------|-------------|----------------|---------|------------------|-------|-------------|--------------------------------|------|---------|-----------|------|--------------------------|-----------------------------------------------------------------|
| Θ.Π.Σ.Α.Α.                          |              |             |                |         |                  |       |             | Entrade motion<br>F basing and |      | TOTPAN  |           |      | <b>ΕΣΠΑ</b><br>2014-2020 | Ευθημική Εμιοκρατικό<br>Τι το τροίο Αφορικής Αλά<br>και Τροφίων |
| Απόκρυψη Αρχική Αξιολόγηση          | η Νομικής Δ  | Δέσμευσης   |                |         |                  |       |             |                                |      |         |           |      | Χρήστης:                 | GEOAN3 Αποσύνδ                                                  |
| Υποσύστημα Παραμέτρων               | Κριτήρ       | οια Αναζήτ  | τησης          |         |                  |       |             |                                |      |         |           |      |                          |                                                                 |
| Υποσύστημα Έργων                    |              |             | ΔΦΜ Δικαι      | กมังคม  |                  |       | Eπ          | τωνιμία Δικαιοί                | VOU  |         |           |      |                          |                                                                 |
| > Πρόσκληση για Υποβολή Αιτήσεων    |              | K           | ωδικός Πρόσκί  | home    |                  | 0     |             |                                | ו••  |         |           |      |                          |                                                                 |
| Στήριξης                            |              |             |                | alons   |                  | 9     |             |                                |      |         |           |      | 0                        |                                                                 |
| > Κρατικές Ενισχύσεις               |              |             | Κωδικός Ο.Π.2  | E.A.A.  | 0010982846       | Q     | Ko          | ατηγορία Υποέρ                 | You  |         |           |      | Q                        |                                                                 |
| ~ Δημόσια Έργα                      |              |             | Yπ             | οέργο   | Q                |       |             |                                |      |         |           |      |                          |                                                                 |
| Αίτηση Στήριξης                     |              | Kard        | άσταση Αξιολόγ | ησης    | Επιλέξτε         | ~     | Αποτέ       | λεσμα Αξιολόγη                 | σης  |         |           |      | Q                        |                                                                 |
| Αξιολόγηση Αίτησης Στήριξης         |              | Ημερ/νία Ο  | φιστικοποίηση  | ς Από   |                  |       | Ημερ/νία Ορ | ιστικοποίησης Ί                | Ξως  |         |           |      |                          |                                                                 |
| Δείγμα Ελέγχου Αιτήσεων Στήριξης    |              |             |                |         |                  |       |             |                                |      |         |           |      |                          |                                                                 |
| Πίνακας Κατάταξης                   | 0_/          | Αναζήτηση   | × Kat          | αρισμ   | ός - Νέα εγγραφή |       | νň          |                                |      |         |           |      |                          | XLS                                                             |
| Απόφαση Ένταξης                     |              |             | ~              |         |                  |       |             |                                |      |         |           |      |                          |                                                                 |
| Αίτηση Έγκρισης Διακήρυξης          |              | Κωδικός     | ΑΦΜ            |         | Επωνυμία -       | Όνομα |             | Κατάσταα                       | η    |         | Ημερ/νία  |      |                          | Αποτέλεσμα                                                      |
| Αξιολόγηση Αίτησης Έγκρισης         |              | Ο.Π.Σ.Α.Α.  | 000424000      | 7045    | Επωνυμο          |       |             | Αξιολογησ                      | ης   | Ορ      | ιστικοποι | ησης | To Township              | Αξιολογησης                                                     |
| Διακήρυξης                          |              | 0010982846  | 090131868      |         | ΠΣΤΙΚΟΣ ΣΥΛΛΟΓΟΣ |       | Opioti      | ική (Αναθεωρή)<br>ική          | ενη) | 17-0    | 15-2020   |      | Το Τεχνικό Δ             | τέλτίο Έργου Εγκρίθηκ                                           |
| Αίτηση Έγκρισης Ανάληψης Νομικής    |              |             |                |         |                  |       | opion       | in a l                         |      |         |           |      |                          | •                                                               |
| Δέσμευσης                           | Εγγραφέ      | iç: 2       |                |         |                  |       |             |                                | Г    | ο αμμές | 10 🗸      | 14   | ▲ 1                      | ► ►I                                                            |
| Αξιολόγηση Αίτησης Έγκρισης         |              |             |                |         |                  |       |             |                                |      |         |           | _    |                          |                                                                 |
| Ανάληψης Νομικής Δέσμευσης          |              |             |                |         |                  |       |             |                                |      |         |           |      |                          |                                                                 |
| Προσθήκη Υποέργου                   |              |             |                |         |                  |       |             |                                |      |         |           |      |                          |                                                                 |
| Νομική Δέσμευση                     |              |             |                |         |                  |       |             |                                |      |         |           |      |                          |                                                                 |
| Αξιολόγηση Νομικής Δέσμευσης        |              |             |                |         |                  |       |             |                                |      |         |           |      |                          |                                                                 |
| Συγκεντρωτική Απόφαση               |              |             |                |         |                  |       |             |                                |      |         |           |      |                          |                                                                 |
| Τροποποίησης                        |              |             |                |         |                  |       |             |                                |      |         |           |      |                          |                                                                 |
| Κλείσιμο / Έλεγχος Έργου            |              |             |                |         |                  |       |             |                                |      |         |           |      |                          |                                                                 |
| Ολοκλήρωση Έργου                    |              |             |                |         |                  |       |             |                                |      |         |           |      |                          |                                                                 |
| Απένταξη Έργου                      |              |             |                |         |                  |       |             |                                |      |         |           |      |                          |                                                                 |
| Υποσύστημα Πληρωμών και Χρηματοροών |              |             |                |         |                  |       |             |                                |      |         |           |      |                          |                                                                 |
| Υποσύστημα Ελέγχων                  |              |             |                |         |                  |       |             |                                |      |         |           |      |                          |                                                                 |
| Στατιστικά / Αναφορές               |              |             |                |         |                  |       |             |                                |      |         |           |      |                          |                                                                 |
| Εγχειρίδια / Κανονισμοί             |              |             |                |         |                  |       |             |                                |      |         |           |      |                          |                                                                 |
|                                     |              |             |                |         |                  |       |             |                                |      |         |           |      |                          |                                                                 |
|                                     |              |             |                |         |                  |       |             |                                |      |         |           |      |                          |                                                                 |

Μη δυνατότητα Τροποποίησης

Η αξιολόγηση των νομικών δεσμεύσεων που αφορούν Μέλη Φορέα ΟΤΔ είναι αρμοδιότητα της ΕΥΔ (ΕΠ) της οικείας Περιφέρειας και των Νομικών Δεσμεύσεων που αφορούν δικαιούχους Μέλη Φορέα-Περιφέρεια είναι αρμοδιότητα της ΕΥΕ ΠΑΑ (Μονάδα Τοπικής Ανάπτυξης).

Για τους λοιπούς δικαιούχους δεν χρειάζεται τροποποίηση Νομικής Δέσμευσης ή Τεχνικού Δελτίου από την ΟΤΔ στη φάση αυτή.

## Καταχώρηση Αιτημάτων Πληρωμής από Δικαιούχο

<u>Απαραίτητες Προϋποθέσεις</u> για την καταχώρηση Αιτήματος Πληρωμής από τον δικαιούχο είναι:

Η ύπαρξη θετικά αξιολογημένης Νομικής Δέσμευσης, δηλ. **Οριστικής Νομικής Δέσμευσης**, όπως π.χ. παρακάτω όπου για το υποέργο 1 βλέπουμε την Οριστική Έκδοσή της.

|        | 0.Π.Σ.Α.Α       |                    |           |                      |     |           |        |                         |                                      | Emetal cartin tanto in carried sample<br>Flaving metals in a segred (so age | POPPARAZYONE AUTOR<br>THE POLICY ON - 200 |            | <b>ΣΠΑ</b><br>114-2020 | ΕΛΛΗΝΙΚΗ ΔΗΜΟ<br>Υπουργείο Αγροτικ<br>και Τροοίμων | JKPATIA<br>vije Avismulity |
|--------|-----------------|--------------------|-----------|----------------------|-----|-----------|--------|-------------------------|--------------------------------------|-----------------------------------------------------------------------------|-------------------------------------------|------------|------------------------|----------------------------------------------------|----------------------------|
| E Sho  | w menu Ho       | ome ΝομικήΔ        | έσμευση   |                      |     |           |        |                         |                                      |                                                                             |                                           | Х          | ρήστης: GEO            | ΑΝ3 Αποσ                                           | ύνδεση                     |
| Κριτή  | ιρια Αναζήτης   | σης                |           |                      |     |           |        |                         |                                      |                                                                             |                                           |            |                        |                                                    |                            |
|        |                 | ΑΦΜ Δ              | ικαιούχου |                      |     |           |        |                         | Επωνυμία Δικαιούχου                  |                                                                             |                                           |            |                        |                                                    |                            |
|        |                 | Κωδικός Πρό        | όσκλησης  | 19.2.4.5_1 / M2733   | 151 |           | Q      | 1η Πρόσκληση \          | Υποβολής Αιτήσεων Στήριξης για την Υ | ποδράση 19.2.4.5 (Στήρ                                                      | ιξη για μελέτες, υπ                       | ηρεσίες κα | αι επενδύσεις,         | που συνδέον                                        | та                         |
|        |                 | Κωδικός Ο          | .Π.Σ.Α.Α. | 0010905241           |     |           | Q      |                         | Κατηγορία Υποέργου                   |                                                                             |                                           |            |                        |                                                    | Q                          |
|        |                 |                    | Υποέργο   |                      | Q   |           |        |                         |                                      |                                                                             |                                           |            |                        |                                                    |                            |
|        | Κα              | τάσταση Νουικής Δι | έσμευσης  | Επιλέξτε             |     |           | ×      |                         | Απιολογία Τροποποίησης               | Επιλέξτε                                                                    |                                           |            |                        |                                                    | ~                          |
|        | 'Ec             | να Που Ένουν Ολο   | κληρωθεί  | Επιλέξτε             | ×   |           |        |                         | Έργα Που Έγουν Απεντανθεί            | Επιλέξτε                                                                    | ~                                         |            |                        |                                                    |                            |
|        |                 |                    | οσος Από  |                      |     |           |        |                         | Husokia Oorgawaaningan Ewo           |                                                                             |                                           |            |                        |                                                    |                            |
|        |                 |                    |           |                      |     |           |        |                         | Επιλέξιμα Δομόσια Δαπάγια Ένως       |                                                                             |                                           |            |                        |                                                    |                            |
|        | E.III           | λεφρη Δηροσία Δαι  | IUNIANO   |                      |     |           |        |                         | Chinesiph 21/poold 2010/01 Cos       |                                                                             |                                           |            |                        |                                                    |                            |
| Τροτ   | ποποίηση Νομική | ίς Δέσμευσης       |           |                      |     |           |        |                         |                                      |                                                                             |                                           |            |                        |                                                    |                            |
| Q      | Αναζήτηση       | 🗙 Καθαρισμά        | ός +      | Νέα εγγραφή          |     | Επιστροφή |        |                         |                                      |                                                                             |                                           |            |                        | ×                                                  | KLS                        |
|        | W. Suite        | 4014               |           |                      |     | 2011      |        |                         | W                                    | Userbin                                                                     | V                                         | _          | A (A                   | _                                                  | Varan                      |
|        | Ο.Π.Σ.Α.Α.      | АФМ                |           | πωνυμια -<br>Επώνυμο |     | ονομα     | Δημά   | πικεςιμη<br>όσια Δαπάνη | Νομικής Δέσμευσης                    | Οριστικοπ                                                                   | Πρόσκλησ                                  | inc        | ΑνΑ<br>Υποέργου        |                                                    | Υπο                        |
| 20     | 0010905241      | 090002180          | ЕПІМЕЛН   | ΤΗΡΙΟ ΛΕΣΒΟΥ         |     |           |        | 30.000,00               | Οριστική                             | v 04-09-2019                                                                | 19.2.4.5_1 / M27                          | 33151      | 1                      | ΜΕΛΕΤΕΣ/                                           | N ^                        |
| 10     | 0010905241      | 090002180          | ELIMEVH   | ΤΗΡΙΟ ΛΕΣΒΟΥ         |     |           |        | 5.000,00                | Οριστικη (Αναθεωρημενη)              | v 01-04-2019                                                                | 19.2.4.5_1 / M27                          | 33151      | 1                      | ΜΕΛΕΤΕΣ/                                           | N                          |
| 20     | 0010905241      | 090002180          | ELINEVH   | ΤΗΡΙΟ ΛΕΣΒΟΥ         |     |           |        | 8.000,00                | Οριστική (Αναθεωρημένη)              | √ 26-08-2019                                                                | 19.2.4.5_1 / M27                          | 33151      | 1                      | ΜΕΛΕΤΕΣ/                                           | rr 🛛                       |
| /      | 0010905241      | 090002180          | ELIWEVE   | ΤΗΡΙΟ ΛΕΣΒΟΥ         |     |           |        | 15.000,00               | Οριστική (Αναθεωρημένη)              | √ 27-08-2019                                                                | 19.2.4.5_1 / M27                          | 33151      | 1                      | ΜΕΛΕΤΕΣ/                                           | rr                         |
|        | 0010905241      | 090002180          | ELINEVI   | ΤΗΡΙΟ ΛΕΣΒΟΥ         |     |           |        | 29.549,00               | Οριστική                             | v 01-04-2019                                                                | 19.2.4.5_1 / M27                          | 33151      | 2                      | ПРОМНОЕ                                            | EIE -                      |
| /      | 0010905241      | 090002180          | ELIWEVE   | ΤΗΡΙΟ ΛΕΣΒΟΥ         |     |           |        | 50.000,00               | Οριστική                             | v 04-09-2019                                                                | 19.2.4.5_1 / M27                          | 33151      | 3                      | ПРОМНОЕ                                            | EIE -                      |
| /      | 0010905241      | 090002180          | ELIWEVE   | ΤΗΡΙΟ ΛΕΣΒΟΥ         |     |           |        | 20.000,00               | Οριστική (Αναθεωρημένη)              | v 01-04-2019                                                                | 19.2.4.5_1 / M27                          | 33151      | 3                      | ΠΡΟΜΗΘΕ                                            | ÷IE                        |
| /      | 0010905241      | 090002180          | ELIWEVE   | ΤΗΡΙΟ ΛΕΣΒΟΥ         |     |           |        | 30.000,00               | Οριστική (Αναθεωρημένη)              | v 26-08-2019                                                                | 19.2.4.5_1 / M27                          | 33151      | 3                      | ПРОМНОЕ                                            | EIE .                      |
|        | 0010905241      | 090002180          | ELIWEVE   | ΤΗΡΙΟ ΛΕΣΒΟΥ         |     |           |        | 100.000,00              | Οριστική                             | v 01-04-2019                                                                | 19.2.4.5_1 / M27                          | 33151      | 4                      | ΜΕΛΕΤΕΣ/                                           | N V                        |
| <      |                 |                    |           |                      |     |           |        |                         |                                      |                                                                             |                                           |            |                        |                                                    |                            |
| Εγγρασ | φές: 9          |                    |           |                      |     |           |        |                         |                                      | Гр                                                                          | αμμές: 10 🗸                               |            | ▲ 1                    |                                                    | 4                          |
|        |                 |                    |           |                      |     |           |        |                         |                                      |                                                                             |                                           |            |                        |                                                    |                            |
|        |                 |                    |           |                      |     |           |        |                         |                                      |                                                                             |                                           |            |                        |                                                    |                            |
|        |                 |                    |           |                      |     |           |        |                         |                                      |                                                                             |                                           |            |                        |                                                    |                            |
|        |                 |                    |           |                      |     |           |        |                         |                                      |                                                                             |                                           |            |                        |                                                    |                            |
|        |                 |                    |           |                      |     |           |        |                         |                                      |                                                                             |                                           |            |                        |                                                    |                            |
|        |                 |                    |           |                      |     |           |        |                         |                                      |                                                                             |                                           |            |                        |                                                    |                            |
|        |                 |                    |           |                      |     |           |        |                         |                                      |                                                                             |                                           |            |                        |                                                    |                            |
| <      |                 |                    |           |                      |     |           |        |                         |                                      |                                                                             |                                           |            |                        |                                                    | >                          |
|        |                 |                    |           |                      |     |           | ©Neuro | Public S.A. 2017   I    | Legal notice   Credits               |                                                                             | Tele                                      | παία ενημ  | ຮ່ວນຫາ ຮະດວນເພ         | ńr: 2019-09-2                                      | 4:14:58:7                  |

Επίσης στην Νομική Δέσμευση θα πρέπει να έχει καταχωρηθεί στην καρτέλα **Ανάλυση Προϋπολογισμού** ως Ανάδοχος ο **Αποδέκτης της Πληρωμής**, με ανάλυση προϋπολογισμού στις υποκατηγορίες Δαπανών, όπως παρακάτω.

| 0.Π.Σ.Α.Α.             |               |                        |                    |                                       |                             |          | protect carries takes anonast surmos and |                       | <b>ΕΣΠ</b><br>2014-202 |                      | ΚΗ ΔΗΜΟΚΡΑΤΙΑ<br>ίο Αφοτικής Ανέπτυξη<br>ήμαι |
|------------------------|---------------|------------------------|--------------------|---------------------------------------|-----------------------------|----------|------------------------------------------|-----------------------|------------------------|----------------------|-----------------------------------------------|
| Show menu Hor          | ne Noµıкr     | Δέσμευση Νομική Δέσ    | μευση              |                                       |                             |          |                                          |                       | Χρήστη                 | c: GEOAN3 A          | λποσύνδεσ                                     |
| Νομική Δέσμευση        |               |                        |                    | Εκτυπώσεις                            | Οριστικοποίηση ?            |          |                                          | φαφή 🖸                | Καταχώρησ              | n 🔤 🖓 Er             | αστροφή                                       |
|                        | Αιτιολογία    | AIT.TP 19.4_1          | Αλλαγ              | ή Προϋπολογισμού                      |                             |          |                                          |                       |                        |                      |                                               |
|                        | Επεξήγηση     |                        |                    |                                       |                             |          |                                          |                       |                        |                      |                                               |
| Προϋπολογισμός         |               |                        |                    |                                       |                             |          |                                          |                       |                        |                      |                                               |
| Συνολικός Προϋπολογ    | ισμός Έργου   | 3                      | 80.000,00          | Ιδιωτική Συμμετοχή                    |                             | 0,00     | Επιλέξιμη Δη                             | μόσια Δαπάνη          |                        | 3(                   | 00,000.0                                      |
| Μη Επιλέξιμη           | Αξία Φ.Π.Α.   |                        | 0,00               | Μη Επιλέξιμες Λοιπές Αξίες            |                             | 0,00     |                                          |                       |                        |                      |                                               |
| Στοιχεία Δικαιούχου Πε | οιγραφή Έργ   | ου Αποφάσεις Τραπεί    | (ικοί Λογαριασμι   | οί Ανάλυση Προϋπολογισμού             | Χρηματοδοτικό Σχέδιο        | Εημεία Π | ροόδου Φυσικού Αντικειμ                  | ένου Δείκτει          | ; Δικαιολογ            | ητικά                | < >                                           |
| + Νέα εγγραφή          | ? Ανάδο       | χοι                    |                    |                                       |                             |          |                                          |                       |                        |                      | XLS                                           |
| АФМ*                   |               | Ovoj                   | ιατεπώνυμο - Ε     | πωνυμία                               | Συνολικός<br>Προϋπολογισμ   | όç       | Ιδιωτική<br>Συμμετοχή                    | Επιλέ<br>Δημόσια      | ξιμη<br>Δαπάνη         | Μη Επιί<br>Αξία Φ    | λέξιμη<br>•.Π.Α.                              |
| 00405453R              | XATZHITA      | ΡΑΣΚΕΥΑΣ ΚΩΝΣΤΑΝΤΙΝΟΣ  |                    |                                       | 30.0                        | 00,00    | 0,00                                     |                       | 30.000,00              |                      |                                               |
| Εγγραφές: 1            |               |                        |                    |                                       |                             |          | Γραμι                                    | ιές: 10 🗸             | 4 4                    | 1                    | M                                             |
| Η Νέα εγγραφή          | ? Ανάλυ       | ση Προϋπολογισμού      |                    |                                       |                             |          |                                          |                       |                        |                      |                                               |
| A/A                    | Κατηγορί      | α Δαπάνης*             |                    | Υποκατηγορία Δαπάνης                  | Συνολικός<br>Προϋπολογισμός |          | Ιδιωτική<br>Συμμετοχή                    | Επιλέξι<br>Δημόσια Δα | ιη<br>1άνη *           | Μη Επιλέ<br>Αξία Φ.Π | ξιμη<br>I.A.                                  |
| 1 ΣΧΕΔΙΑΣΜΟΣ           | ΚΑΙ ΠΑΡΑΓΩ    | Ή ΠΛΗΡΟΦΟΡΙΑΚΟΥ ΚΑΙ    | ΣΧΕΔΙΑΣΜΟΣ         | ΚΑΙ ΠΑΡΑΓΩΓΗ ΠΛΗΡΟΦΟΡΙΑΚΟΥ ΚΑ         | N ∆ 10.000                  | 0,00     | 0,00                                     |                       | 10.000,00              |                      | ۲ م                                           |
| 2 TEXNIKH ΣΤΗ          | IPIEH FIA THN | ΥΛΟΠΟΙΗΣΗ ΤΟΥ ΕΡΓΟΥ    | ΤΕΧΝΙΚΗ ΣΤΗ        | ΡΙΞΗ ΓΙΑ ΤΗΝ ΥΛΟΠΟΙΗΣΗ ΤΟΥ ΕΡΓΟ       | Y 20.000                    | 0,00     | 0,00                                     |                       | 20.000,00              |                      | <u>د</u> ~                                    |
| Εγγραφές: 2            |               |                        |                    |                                       |                             |          | Γραμι                                    | ιές: 10 🗸             | 4                      | 1                    | M                                             |
| Στοιχεία Δαπάνης       |               |                        |                    |                                       |                             |          |                                          |                       |                        |                      |                                               |
| Δράση                  | 19.2.4.5      | (7.6/6B)_Στήρι         | ξη για μελέτες, υπ | ηρεσίες και επενδύσεις, που συνδέοντα | ι με τον πολιτισμό,         |          |                                          |                       |                        |                      |                                               |
| Υπομέτρο               | 19.2          | Υλοποίηση δρ           | άσεων της τοπική   | ς στρατηγικής ανάπτυξης               |                             |          |                                          |                       |                        |                      |                                               |
| Περιγραφή Επένδυσης    | ΕΚΔΟΣΗ ΛΕΥ    | ΚΩΜΑΤΟΣ ΙΣΤΟΡΙΚΟΥ ΑΡΧΕ | IOY ENIMEAHTH      | ΡΙΟΥ ΛΕΣΒΟΥ                           |                             |          |                                          |                       |                        |                      |                                               |

Η διαδικασία καταχώρισης Αιτημάτων Πληρωμής στο ΟΠΣΑΑ για τις προσκλήσεις του 19.2 Δημόσια δεν διαφοροποιείται από την διαδικασία για τα υπόλοιπα μέτρα.

Σχετικά ακολουθείται η διαδικασία για έργα δημοσίου χαρακτήρα και μπορείτε να παρακολουθήσετε βίντεο με σχετικές στο Link:

https://www.youtube.com/watch?v=W2D61IwMqos

### Καταχώρηση Διοικητικού Ελέγχου Αιτήματος Πληρωμής από Ο.Τ.Δ

 Για τα αιτήματα πληρωμής απλών δικαιούχων η διαδικασία ολοκληρώνεται στο ΟΠΣΑΑ από την ΟΤΔ. Στο επίπεδο διοικητικού ελέγχου δίνεται η δυνατότητα καταχώρισης Κρατήσεων-Παρακρατήσεων στις αντίστοιχες καρτέλες επιλέγοντας Νέα Εγγραφή, όπως φαίνεται στις παρακάτω εικόνες.

|                             | ietest.dikaiomata.gr/KDII5/#/P       | aymentEvaluation              |                       |                                   |                          | ਿ ਅ                |                |            | B 🖾 📑                 | » u 🙂        | 2ε παυσ                                | リ・                                 |
|-----------------------------|--------------------------------------|-------------------------------|-----------------------|-----------------------------------|--------------------------|--------------------|----------------|------------|-----------------------|--------------|----------------------------------------|------------------------------------|
| Ο.Π.Σ.Α.Α.                  |                                      |                               |                       |                                   |                          |                    |                |            |                       | 2014-2020    | Contraction of the second              | BANDARATA<br>Agernészkörnény<br>an |
| Εμφάνιση Αρχική Δια         | οικητικός Έλεγχος Αιτήματος Πληρωμής | Διοικητικός Έλεγχος Αιτήματ   | ος Πληρωμής           |                                   |                          |                    |                |            |                       | Χρήστης: (   | SEOANS A                               | ποσύνδεση                          |
| Διοικητικός Έλεγχος Αιτήμα  | ατος Πληρωμής                        |                               |                       |                                   | Εκτύπωση Οριστι          | κοποίηση ?         |                |            | < Διαγραφή            | = Καταχώρηση | <h em<="" td=""><td>ιστροφή 🔺</td></h> | ιστροφή 🔺                          |
| Κωδικός Ο.Π.Σ.Α.Α           | 0010975640                           | Τίτλος                        | Οργάνωση Υπαίθριων Ει | κδηλώσεων για τα έτη 2019, 3      | 2020 & 2021 από τον Δικα | ιούχο "ΦΟΡΕΑΣ Α    | ΝΑΠΤΥΞΗΣ ΚΑΙ   | ПРОВОЛНЕ В | PEEOY"                |              |                                        |                                    |
| Κατηγορία                   | ΕΡΓΑ ΠΟΥ ΔΕΝ ΕΚΤΕΛΟΥΝΤΑΙ ΜΕ.         | Υποέργο                       | Οργάνωση Υποίθριων Ει | κδηλώσεων για τα έτη 2019, 2      | 2020 & 2021 από τον Δικα | ιούχο "ΦΟΡΕΑΣ Α    | ΝΑΠΤΥΞΗΣ ΚΑΙ   | проволна в | PEZOY"                | A            | A                                      | 1                                  |
| Πρόσκληση                   | 1 19.2.4.4_1 / M2733151              | Περιγραφή                     | 1η Πρόσκληση Υποβολή  | ς Αιτήσεων Στηριξης για την Ί     | ′ποδράση 19.2.4.4 (Evíσ) | υση πολιτιστικών ι | εκδηλώσεων).   |            |                       |              |                                        |                                    |
| AØN                         | 997255530                            | Ονοματεπώνυμο - Επωνυμία      | ΦΟΡΕΑΣ ΑΝΑΠΤΥΞΗΣ Η    | ΚΑΙ ΠΡΟΒΟΛΗΣ ΕΡΕΣΟΥ               |                          |                    |                |            |                       |              |                                        |                                    |
| Διοικητικός Έλεγχος         |                                      |                               |                       |                                   |                          |                    |                |            |                       |              |                                        |                                    |
| Αρ. Πρωτοκόλλου             |                                      |                               |                       |                                   |                          | Kat                | άσταση Ελέγχου | Πρόχειρη   |                       |              |                                        | ~                                  |
| Ημερινία Πρωτοκόλλου        |                                      |                               |                       |                                   |                          |                    |                | ŀ          | μερ/via Οριστικοποίης | ing l        |                                        |                                    |
|                             |                                      |                               |                       |                                   |                          |                    |                |            |                       |              |                                        |                                    |
| Αιτημα Πληρωμης             |                                      |                               |                       |                                   |                          |                    |                |            |                       |              |                                        |                                    |
| Τύπος Αλ                    | τημα Πληρωμής 🗸 🗸                    |                               | AIA                   | 3                                 |                          | Τελική             | i 🗹            |            |                       |              |                                        |                                    |
| Αρ. Πρωτοκάλλου 00          | 80                                   | Ημερ/νία                      | Πρωτοκόλλου 18-05-202 | 22                                | Ημερ/νί                  | α Οριστικοποίηση   | 18-05-2022     |            |                       |              |                                        |                                    |
| Προοδευτικό Υπόλοιπο        |                                      |                               |                       |                                   |                          |                    |                |            |                       |              |                                        |                                    |
|                             |                                      |                               |                       |                                   |                          |                    |                |            |                       |              |                                        |                                    |
|                             |                                      |                               |                       |                                   |                          |                    |                |            |                       |              |                                        |                                    |
| Γενικά Στοιχεία Παραστατικά | Κρατήσεις Παρακρατήσεις Δικαιολογι   | ητικά Λίστο Διοικητικού Ελέγχ | (00                   |                                   |                          |                    |                |            |                       |              |                                        | >                                  |
|                             |                                      |                               |                       |                                   |                          |                    |                |            |                       |              |                                        | <                                  |
| - Néo swoopi 🔊 Eu           | ράνιση φίλτρων ? Ανάδογοι            |                               |                       |                                   |                          |                    |                |            |                       |              |                                        |                                    |
| АФМ                         | Ονοματεπώνυμο -                      |                               |                       | Τράπεζα                           |                          |                    |                | IBAN       |                       | Αιτούμενι    |                                        |                                    |
|                             | Επωνυμία                             |                               |                       |                                   |                          |                    |                |            |                       | Καθαρή Αξ    | ia                                     |                                    |
| ● 997255530 ΦC              | ΟΡΕΑΣ ΑΝΑΠΤΥΞΗΣ ΚΑΙ ΠΡΟΒΟΛΗΣ ΕΡΕΣΟ'  | Y                             |                       |                                   |                          | GR740              | 17270900057090 | 028574191  |                       |              | 600,00                                 | ÷                                  |
| 1<br>December 1             |                                      |                               |                       |                                   |                          |                    |                |            | Francisco B           |              |                                        | P                                  |
| εγγροφες: 1                 | <u>_</u>                             |                               |                       |                                   |                          |                    |                |            | i bahhedi o           |              | •                                      | •                                  |
| + Νέα εγγραφή ? Κρα         | ατήσεις                              |                               |                       |                                   |                          |                    |                |            |                       |              |                                        |                                    |
| Τύπος                       | Περιγραφή                            |                               | Ποσοστό %             | Κωδικός                           |                          | Пар                | ιγραφή         |            |                       | 18           | SAN                                    | -                                  |
| 4                           |                                      |                               |                       |                                   |                          |                    |                |            |                       |              |                                        | •                                  |
|                             |                                      |                               | CNeuroPu              | blic S.A. 2022   Legal notice   ( | redits                   |                    |                |            |                       |              | and the stand                          | or proposition                     |

Καταχώριση κρατήσεων σε Διοικητικό Έλεγχο Αιτήματος Πληρωμής

| 0.Π.Σ.Α.Α.                     |                                    |                              |                                  |                                                  | 017.40 B                |                                            | ΕΣΠΑ<br>2014-2020       | ENHINAL-MORATA<br>Temperological/chimiles |
|--------------------------------|------------------------------------|------------------------------|----------------------------------|--------------------------------------------------|-------------------------|--------------------------------------------|-------------------------|-------------------------------------------|
| Ευφάνιση Αρχική Διοι           | κητικός Έλεγχος Αιτήματος Πληρωμής | Διοικητικός Έλεγχος Αιτήματο | κ Πληρωμής                       |                                                  | These                   | nelčena z pyrosi, auroje – nepredad Jose I | Χρήστης: Ο              | SEOAN3 Αποσύνδεση                         |
| Διοικητικός Έλεγχος Αιτήματ    | τος Πληρωμής                       |                              |                                  | Εκτύπωση Οριστικοποίης                           | η ? + Νέα εγγρασ        | ή 🗙 Διαγραφή                               | 🖃 Καταχώρηση            | <a><br/>Επιστροφή</a>                     |
|                                |                                    |                              |                                  |                                                  |                         |                                            |                         |                                           |
| Κωδικός Ο.Π.Σ.Α.Α              | 0010975840                         | Τίτλος                       | Οργάνωση Υπαίθριων Εκδηλώσεων    | ια τα έτη 2019, 2020 & 2021 από τον Δικαιούχο "Φ | ΟΡΕΑΣ ΑΝΑΠΤΥΞΗΣ ΚΑΙ ΠΡΟ | ΒΟΛΗΣ ΕΡΕΣΟΥ"                              |                         |                                           |
| Κατηγορία                      | ΕΡΓΑ ΠΟΥ ΔΕΝ ΕΚΤΕΛΟΥΝΤΑΙ ΜΕ.       | Υποέργο                      | Οργάνωση Υπαίθριων Εκδηλώσεων    | ια τα έτη 2019, 2020 & 2021 από τον Δικαιούχο "Φ | ΟΡΕΑΣ ΑΝΑΠΤΥΞΗΣ ΚΑΙ ΠΡΟ | ΒΟΛΗΣ ΕΡΕΣΟΥ"                              | A                       | /A 1                                      |
| Πρόσκληση                      | 19.2.4.4_1 / M2733151              | Περιγραφή                    | 1η Πρόσκληση Υποβολής Αιτήσεων Σ | τηριξης για την Υποδράση 19.2.4.4 (Ενίσχυση πολ  | τιστικών εκδηλώσεων).   |                                            |                         |                                           |
| AΦM                            | 997255530                          | Ονοματεπώνυμο - Επωνυμία     | ΦΟΡΕΑΣ ΑΝΑΠΤΥΞΗΣ ΚΑΙ ΠΡΟΒΟ       | ΗΣ ΕΡΕΣΟΥ                                        |                         |                                            |                         |                                           |
| Διοικητικός Έλεγχος            |                                    |                              |                                  |                                                  |                         |                                            |                         |                                           |
| Αρ. Πρωτοκόλλου                |                                    |                              |                                  |                                                  | Κατάσταση Ελέγχου Πρ    | όχειρη                                     |                         | ~                                         |
| Ημερ/νία Πρωτοκάλλου           |                                    |                              |                                  |                                                  |                         | Ημερινία Οριστικοπο                        | ίησης                   |                                           |
| Αίτημα Πληρωμής                |                                    |                              |                                  |                                                  |                         |                                            |                         |                                           |
| Τύπος Αίτη                     | μα Πληρωμής 🗸 🗸                    |                              | A/A 3                            |                                                  | Τελική 🧹                |                                            |                         |                                           |
| Αρ. Πρωτοκάλλου 000            | 8                                  | Ημερ/νία Γ                   | Τρωτοκάλλου 18-05-2022           | Ημερ/νία Οριστι                                  | οποίησης 18-05-2022     |                                            |                         |                                           |
| Προοδευτικό Υπόλοιπο           |                                    |                              |                                  |                                                  |                         |                                            |                         |                                           |
|                                |                                    |                              |                                  |                                                  |                         |                                            |                         |                                           |
| Γενικά Στοιχεία Παραστατικά Κι | ρατήσεις Παρακρατήσεις Δικαιολογητ | ικά Λίστα Διοικητικού Ελέγχ  | ou                               |                                                  |                         |                                            |                         | >                                         |
|                                |                                    |                              |                                  |                                                  |                         |                                            |                         | <                                         |
| 🕂 Νέα εγγραφή 🔊 Εμφι           | άντση φίλαρων 📪 Ανάδοχοι           |                              |                                  |                                                  |                         |                                            |                         |                                           |
| ΑΦΜ                            | Ονοματεπώνυμο -                    |                              | Τρά                              | αζα                                              | IE                      | AN                                         | Αιτούμενι               | n<br>*-                                   |
| 997255530 ØOF                  | ΡΕΑΣ ΑΝΑΠΤΥΞΗΣ ΚΑΙ ΠΡΟΒΟΛΗΣ ΕΡΕΣΟΥ |                              |                                  |                                                  | GR74017270900057090285  | 4191                                       | Kuoopij Ac,             | 600.00 \$                                 |
| 4                              |                                    |                              |                                  |                                                  |                         |                                            |                         | ۰.                                        |
| Εγγραφές: 1                    |                                    |                              |                                  |                                                  |                         | Γραμμές: 5 5                               | Y  4 4 1                | ► ►                                       |
|                                | acostágue                          |                              |                                  |                                                  |                         |                                            |                         |                                           |
| Τύπος                          | Περιγραφή                          |                              | Κωδικός                          | Περιγραφή                                        |                         | IB                                         | IAN                     |                                           |
|                                |                                    |                              |                                  |                                                  |                         |                                            |                         | -                                         |
|                                |                                    |                              | ©NeuroPublic S.A. 2022           | Legal notice   Credits                           |                         |                                            | Τελευταία ενημέσωση εφα | ouovic: 2022-05-26:05:31:45               |

Καταχώριση Παρακρατήσεων σε Διοικητικό Έλεγχο Αιτήματος Πληρωμής

Για τα αιτήματα πληρωμής δικαιούχων ΜΕΛΗ ΦΟΡΕΑ ΟΤΔ ή ΜΕΛΗ ΦΟΡΕΑ ΠΕΡΙΦΕΡΕΙΑ η διαδικασία αρχίζει στο ΟΠΣΑΑ από την ΟΤΔ και ολοκληρώνεται από την ΕΥΔ (ΕΠ) της οικείας Περιφέρειας ή την Μονάδα Τοπικής Ανάπτυξης (ΕΥΕ ΠΑΑ) αναλόγως του είδους του δικαιούχου. Η ΟΤΔ επεξεργάζεται τον πρόχειρο διοικητικό έλεγχο, ελέγχει την ύπαρξη των δικαιολογητικών και αν δεν χρειάζεται να επιστραφεί στον δικαιούχο για διόρθωση προφανών λαθών, οριστικοποιεί τον διοικητικό έλεγχο. Επισημαίνεται ότι στη καρτέλα «Παραστατικά» καταχωρίζεται ανά παραστατικό η Πιστοποιημένη Καθαρή Αξία, όπως την αιτείται ο δικαιούχος, χωρίς η ΟΤΔ να μπαίνει στη διαδικασία ελέγχου του ποσού. Στη συνέχεια είναι αρμοδιότητα της ΕΥΔ (ΕΠ) της οικείας Περιφέρειας ή της ΕΥΕ ΠΑΑ να επεξεργαστούν τον πρόχειρο διοικητικό έλεγχο που δημιουργήθηκε μετά την οριστικοποίησή του και να ολοκληρώσουν τον διοικητικό έλεγχο του αιτήματος πληρωμής του δικαιούχου.

#### ) IAIQTIKA EPITA

#### Ενημέρωση Τεχνικών Δελτίων ως Μέλος Φορέα

 Η ΟΤΔ τροποποιεί το μεταπτωμένο στο ΟΠΣΑΑ τεχνικό Δελτίο όσων δικαιούχων είναι Μέλη Φορέα ΟΤΔ, συμπληρώνει το αντίστοιχο πεδίο και οριστικοποιεί.

| Χρήστης: GEOAN3 Αποσύν                | Placet makes to capital, more Televisiad star SCA          |                                                                                                    |                                                                                        |                                                                                                    | 🗟 Ο.Π.Σ.Α.Α.                                                                                                    |
|---------------------------------------|------------------------------------------------------------|----------------------------------------------------------------------------------------------------|----------------------------------------------------------------------------------------|----------------------------------------------------------------------------------------------------|----------------------------------------------------------------------------------------------------|
| Καταχώρηση                            | weath X Lavath 🗐                                           | Extunsional Coursesminers 2+ No.o                                                                                                    |                                                                                        | ου Τεχνικό Δελτίο Έργου<br>Τεχνικό Δελτίο Έργου                                                                                                    | Απόκρυψη Αρχική Τεχνικό Δελτίο Έργ<br>Υποσύστημα Παρομέτοων                                                                                                    |
|                                       | Kardaman Outmich                                           | Miles Parks (markets)                                                                                                    | 200.4070                                                                               | Ku Strate O D S A A 000000000                                                                                                    | Υποσύστημα Έργων                                                                                                    |
| ~                                     | Kalaolaolij Opiolikij                                      | Monor option switching if a                                                                                                    | 2024010                                                                                | NUGRO, 0.112.A.A. 003035407                                                                                                    | Πρόσκληση για Υποβολή Αιτήσεων Στήριξης                                                                                                    |
|                                       | Οριστικοποίησης                                            |                                                                                                    | ΥΣΗ ΕΠΙΧΕΙΡΗΣΗΣ ΛΟΓΙΣΤΙΚΟΥ ΓΡΑΦΕΙΟΥ                                                    | Τίτλος Έργου ΙΔΡΥΣΗ ΕΓ                                                                                                    | <ul> <li>Κρατικές Ενισχύσεις</li> </ul>                                                                                                    |
|                                       |                                                            | 2_1η ΠΡΟΣΚΛΗΣΗ ΙΔΙΩΤΙΚΩΝ ΕΡΓΩΝ Εταιρεία Τοπικής Ανάπτυξης Λέσβ                                                                          | _1/M2733151                                                                            | Πρόσκληση 19.2_1 / Μά                                                                                                    | Αίτηση Στήριξης                                                                                                    |
|                                       | Αρ. Πρωτοκάλλου 2407600                                    | Επιλεξιμότητα Φ.Π.Α. Οχι 🗸                                                                                                    | 1-2020                                                                                 | Ημερινία Έναρξης 01-01-2020                                                                                                    | Αξιολόγηση Αίτησης Στήριξης                                                                                                    |
|                                       | Ημερινία Πρωτοκόλλου 16-03-2022                            |                                                                                                    | 2-2023                                                                                 | Ημερινία Λήδης 31-12-2023                                                                                                    | Απόφαση Ένταξης                                                                                                    |
|                                       |                                                            |                                                                                                    |                                                                                        |                                                                                                    | a desta a                                                                                                    |
|                                       |                                                            |                                                                                                    |                                                                                        | Ποοοδεισικό Υπόλοιπο                                                                                                    | Τεχνικό δελτιό Έργου                                                                                                    |
|                                       |                                                            |                                                                                                    |                                                                                        | Προοδευτικό Υπόλοιπο                                                                                                    | Τεχνικό Δέλτιο Έργου<br>Αξιολόγηση Τεχνικού Δελτίου Έργου                                                                                                    |
|                                       |                                                            |                                                                                                    |                                                                                        | Προοδευτικό Υπόλοιπο                                                                                                    | Τέχνικο Δέλτιο Έργου<br>Αξιολόγηση Τεχνικού Δέλτίου Έργου<br>Συγκεντρωτική Απόφαση Τροποποίησης                                                                                                    |
|                                       |                                                            |                                                                                                    | ησης                                                                                   | Προοδευτικό Υπόλοιπο<br>Αιτιολόγηση Τροποποίησης                                                                                                    | Τεχνικο ΔΕΛτίο Έργου<br>Αξιολάγηση Τεχτικού Δελτίου Έργου<br>Συγκεντρωτική Απόφαση Τροποποίησης<br>Κλείσιμο / Έλεγχος Έργου                                                                                                    |
|                                       |                                                            | ο (να προσδιοριστεί η αφορά η τροποποίηση)                                                                                              | ησης<br>Χογία ΑΙΤΤΡ03                                                                  | Προοδευτικό Υπόλοιπο<br>Αιτιολόγηση Τροποποίησης<br>Απολογία                                                                                                    | Τεχνικά Δεκτίο Έργου<br>Αξιολόγηση Τεχνικού Δελτίου Έργου<br>Συγκευτρωτική Απόφαση Τροποιποίησης<br>Κλείσιμο / Έλκγχος Έργου<br>Ολοκλήρωση Έργου                                                                                                    |
|                                       |                                                            | ς για προσδιοριστεί η αφορά η τροποιποίηση)                                                                                             | ησης<br>Αυγά ΑΙΤ.ΤΡ03                                                                  | Προοδευτικό Υπάλοιπο<br>Αιτιολόγηση Τροποποίησης<br>Απολογία                                                                                                    | Τεχνικα ΔΑΝΤΟ Έργου<br>Αξιολόγηση Τεχνικού Δελτίου Έργου<br>Συγκεντρωτική Απόφαση Τροποποίησης<br>Κλισίωυ / Σάγχος Έργου<br>Ολοκλήρωση Έργου                                                                                                    |
|                                       |                                                            | ο (κα προσδιορωτεί η αφορά η τροποποίηση)                                                                                               | ησης<br>Αογία ΑΙΤ.ΤΡ03                                                                 | Προσδευτικό Υπόλοιπο<br>Αιτιολόγηση Τροποτιοίησης<br>Απολογία<br>Επεξήγηση                                                                                        | Τεχνικό Δέλτιο Έγγου<br>Αξολάγηση τριτιγμά Απόφαση Τροποποίησης<br>Κλάίσμον ΓΕλεγχος Έργου<br>Ολαλήρωνη Έργου<br>Απάνταξη Έργου                                                                                                    |
|                                       |                                                            | ο (να προσδιορωτεί η αφορά η τροποιποίηση)                                                                                              | ησης<br>Αιττρ.ο3                                                                       | Προσδευτικό Υπάλοιπο<br>Αιτιολόγηση Τροποποίησης<br>Απολογία<br>Επιζήγηση                                                                                         | Τεχνικό δέλτιο Έγγου<br>Αξιολόγηση Τεχικικό Δελτίου Έγγου<br>Ευγκικτγρωτική Απόφαση Τροποποίησης<br>Κλείσιμο / Έλεγχος Έγγου<br>Ολοκλήρωση Έγγου<br>Απόσταξημα Πληρωμών και Χρηματοροών                                                                                            |
|                                       |                                                            | ο (να προσδιορωτιτί η αφορά η τροποποίηση)                                                                                              | лалс<br>моча<br>моте<br>об:                                                            | Προοδευτικό Υπάλοιπο<br>Αιτιολόγηση Τροποποίησης<br>Αποιογία<br>Επτέγιγοη<br>Προϋπολογισμός                                                                       | Τοχοικό αλλιτίο Ευργού<br>Αξολολητη Τεγγακού άλλιτου Έυγου<br>Ευγκευτρωτική Απόφαση Τροποποίησης<br>Κλαίσμον Έλκγχος Έυγου<br>Ολουλοήμους Έργου<br>Απόσταξη Έυγου<br>Υποούστημα Είνης<br>Υποούστημα Ελίγχων                                                                        |
| 9.456,16                              | Επιλέχιη δημόσα δαπόιη                                     | ο (να προσδιοριστιί in αφορά η τροποποίηση)<br>Ιδουπική Συρμετοχή ά.001.76                                                              | ησης<br>Αντρ. Αττ. τΡ 03<br>07.<br>Εργον 14.547,9                                      | Προυδιαυτικό Υπόλογια<br>Αιτιολόγηση Τροποποίησης<br>Απολογία<br>Επιτήγηση<br>Προϋπολογισμός<br>Συγοικός Γροσπολογισμός Έργου                                     | Ι ζοχοια όλλιτό Έγρου<br>Αξολολγητη Τεγγουά όλλιτου Έγγου<br>Συγκευτρωτική Απόφαση Τροποποίησης<br>Κλαίσμον Έλεγχος Έγγου<br>Απένταξη Έγγου<br>Απένταξη Έγγου<br>Υποσύστημα Πληγωριών και Χρηματοροών<br>Υποσύστημα Ελέγχων<br>Σταπατικώ Αναφοράς                                  |
| 9.456,1€<br>Addents: Adeonologymmod < | Επλέξικη δημόσα δαπόνη<br>μαία Προδόου Φυσικού Αντικομένου | ο (κα προσδιοριστιί i ι αφορά η τροποποίηση))<br>Ιδωτική Συμμετοχή <u>5.091.78</u><br>Ανάλωση Προσπολογιασμού Χρηματοδοπικό Χχέδος 2.7μ | папу:<br>мона АТТР - 03<br>%<br>Еруои 14.547.9-<br>14.547.9-<br>14.547.9-<br>14.547.9- | Προσθευτικό Υττόλοπο<br>Αιτιολόγηση Τροποιτοίησης<br>Αποιοίγε<br>Επιέψηση<br>Προϋπολογισμός<br>Συνοικός Γροσποίογομός Έργου<br>Στοιχείο Δικοιούχου<br>Περιγραφή ή | Τοχοκό δελτίο Εγγου<br>Αξιολόγητη Τεγικού δελτίου Έγγου<br>Ευγκοντρωτική Απόφαση Τροποποίησης<br>Ινδιάιου / Είκηχος Έγγου<br>Ολακλήρωση Έγγου<br>Απέλταξη Έγγου<br>Απολάτσημα Τληγομοίν και Χρηματορούν<br>Μποσάστημα Ελήχων<br>Ετατυπτικά / Αναφορές<br>Εγχιτερίδια / Καινονισμοί |

Ενημέρωση πεδίου Μέλους Φορέα

Η Περιφέρεια εγκρίνει το τεχνικό δελτίο και οριστικοποιεί. Η ΟΤΔ δεν έχει πρόσβαση στην αξιολόγησή του μετά την ενημέρωσή του ως Μέλος Φορέα.

Τονίζεται ότι για τους απλούς δικαιούχους δεν χρειάζεται τροποποίηση Τεχνικού Δελτίου από την ΟΤΔ.

## Μετάπτωση Αιτημάτων Πληρωμής και Διοικητικών Ελέγχων τους από ΠΣΚΕ

Σύμφωνα με τις οδηγίες του ΠΣΚΕ με την χρήση των web services ενημερώνονται οι αιτήσεις πληρωμής και οι διοικητικοί τους έλεγχοι στο ΟΠΣΑΑ.

|                                           |                            |                         | 101                                 |                            |           |                                          |                          |                       |
|-------------------------------------------|----------------------------|-------------------------|-------------------------------------|----------------------------|-----------|------------------------------------------|--------------------------|-----------------------|
| 🗟 Ο.Π.Σ.Α.Α.                              |                            |                         |                                     |                            |           |                                          |                          |                       |
| Απόκρυψη Αρχική Διοικητικός Έλεγχ         | ος Αιτήματος Πληρωμής Διου | ητικός Έλεγχος Αιτήματο | ος Πληρωμής                         |                            |           |                                          | Хрі                      | ήστης: GEOAN Αποσύνδε |
| ποσύστημα Παραμέτρων                      | 🔷 Διοικητικός Έλεγχος A    |                         |                                     | Εκτύπωση Οριστυ            |           | <b>?</b> + Νέα εγγραφή 🗙 Δ               |                          | ηση <a> Επιστροφή</a> |
| ποσύστημα Προγραμματισμού και Αξιολόγησης |                            |                         |                                     |                            |           |                                          |                          |                       |
| ποσύστημα Έργων                           | Κωδικός Ο.Π.Σ.Α.Α          | 0030394070              | Τίτλος                              | ΙΔΡΥΣΗ ΕΠΙΧΕΙΡΗΣΗΣ ΛΟΓΙΣΤΙ | ΚΟΥ ΓΡΑΦΕ | IOY                                      |                          |                       |
| ποσύσταμα Πλαομιμών και Χορματοροών       | Πρόσκληση                  | 19.2_1 / M2733151       | Περιγραφή                           | 19.2_1η ΠΡΟΣΚΛΗΣΗ ΙΔΙΩΤΙΚΩ | Ν ΕΡΓΩΝ Ε | ταιρεία Τοπικής Ανάπτυξης Λέσβου Α.Ε. (Ε | ΓΑΛ Α.Ε.)                |                       |
| Dinousife                                 | ADM                        | 011111111               | Ονοματεπώνμμο - Επωγυμία            | TTOD (THE OTHER            |           |                                          |                          |                       |
| Αίτουα Πλοωμός                            |                            |                         | ereparatope anotopia                | ubit execution             |           |                                          |                          |                       |
| Αιοικητικός Έλεγγος Αιτήματος Πληρωμής    | Διοικητικός Έλεγχος        |                         |                                     |                            |           |                                          |                          |                       |
| Συγκέντρωση Αιτημάτων Πληρωμής (Παρτίδα)  | Αρ. Πρωτοκόλλου            |                         |                                     |                            |           | Κατάσταση Ελέγγου                        |                          | ~                     |
| Απόφαση Έγκρισης Διάθεσης Πίστωσης        | Ημερινία Πρωτοκόλλου       | 18-03-2022 Πληρο        |                                     |                            | ۲         |                                          | Ημερινία Οριστικοποίησης | 18-03-2022            |
| Κατάσταση Πληρωμής Υποχρεώσεων            |                            |                         |                                     |                            |           |                                          |                          |                       |
| Έγκριση Παρτίδας                          | Αίτημα Πληρωμής            |                         | Χρήστης εισαγωγής:                  | ΔΡΥΜΟΥΡΑΣ ΒΑΣΙΛΕΙΟΣ        |           |                                          |                          |                       |
| Παρακρατήσεις Αιτήματος Πληρωμής          | τύπος Α/τ                  | ημα Πληρωμι             |                                     | (TEST_PSKE_INTEG_2)        |           | Τελική                                   |                          |                       |
| Κατάσταση Κρατήσεων / Παρακρατήσεων       | Αο Ποιντακάλλου 88         | $(\mathbf{i})$          | Ωρα εισαγωγης:                      | 18/03/2022 10:00:10        |           | Ημεολία Οριστικοποίασος 17,03,202        | 2                        |                       |
| Νληρωμές Αιτημάτων Πληρωμής               | Read Formula March Server  |                         | Χρηστης τελευταίας<br>τροποποίησης: | (TEST PSKE INTEG 2)        |           | chebrar also meneralists                 |                          |                       |
| Δήλωση Δαπανών                            | Προσοευτικό τπολοιπο       |                         | Ώρα τελευταίας                      |                            |           |                                          |                          |                       |
| Πίνακες των Χ                             |                            |                         | τροποποίησης:                       | 18/03/2022 10:00:21        |           |                                          |                          |                       |
| Στατιστικά Ελέγχου                        |                            |                         |                                     |                            |           |                                          |                          |                       |
| Παρακολούθηση Ρεζέρβας                    | Γενικά Στοιχεία Παραστατ   | ικά Δικαι               | ОК                                  |                            |           |                                          |                          | < >                   |
| Παρακολούθηση Πλαφόν                      |                            |                         |                                     |                            |           |                                          |                          |                       |
| Αιτήματα Μερικής Πληρωμής Ο.Τ.Δ.          | Σύνολα Αιτήματος Πλι       | ηρωμής                  |                                     |                            |           |                                          |                          |                       |
| Προκαταβολές Ο.Τ.Δ.                       | Αιτούμενη Καθαρή Αξία      | 7.982,07                | Απούμεντ                            | Αξία Φ.Π.Α.                | 0,00      | Συνολική Αιτούμενη Α                     | 4ξία 7.982,07            |                       |
| Χρηματοροές                               |                            |                         |                                     |                            |           |                                          |                          |                       |
| ποσύστημα Ελέγχων                         | Διοικητικός Έλεγχος        |                         |                                     |                            |           |                                          |                          |                       |
| τατιατικά / Ανοιοοολε                     | ▼ (                        |                         |                                     |                            |           |                                          |                          | 1                     |

## Τροποποίηση Διοικητικού Ελέγχου Αιτήματος Πληρωμής από Ο.Τ.Δ

Για τις περιπτώσεις που απαιτείται η καταχώριση Παρακρατήσεων για αιτήματα Πληρωμής Απλού Δικαιούχου, τροποποιείται ο διοικητικός έλεγχος και τις καταχωρίζει η ΟΤΔ στην καρτέλα Παρακρατήσεις.

| 🔯 Ο.Π.Σ.Α.Α.              |                                       |                                 |                                      |                                              |                                                                                                    |                          | 2014-2020                | ENHIGHAHIDHATA<br>YmupeioAgene(chidmi(r),<br>salipojur |
|---------------------------|---------------------------------------|---------------------------------|--------------------------------------|----------------------------------------------|----------------------------------------------------------------------------------------------------|--------------------------|--------------------------|--------------------------------------------------------|
| Εμφάνιση Αρχική           | Διοικητικός Έλεγχος Αιτήματος Πληρωμή | ς Διοικητικός Έλεγχος Αιτήματο  | ις Πληρωμής                          |                                              | The second second second second second second second second second second second second second second second se | NAMES INCOMESCIENCE      | Χρήστης: GE              | ΟΑΝ3 Αποσύνδεση                                        |
| Διοικητικός Έλεγχος Αι    | τήματος Πληρωμής                      |                                 |                                      | Εκτύπωση Οριστικοποίης                       | <b>rη ? +</b> Νέα εγγραφή                                                                                       | Χ Διαγραφή 🔄             | Καταχώρηση               | <a> Επιστροφή</a>                                      |
| Κωδικός Ο.Γ               | 1.Σ.Α.Α 0010075840                    | Τίτλος                          | Οργάνωση Υπαίθριων Εκδηλώσεων για το | ε έτη 2019, 2020 & 2021 από τον Δικαιούχο "Φ | ΟΡΕΑΣ ΑΝΑΠΤΥΞΗΣ ΚΑΙ ΠΡΟΒΟΛΗΣ Ι                                                                                  | EPEIOY"                  |                          |                                                        |
| Kan                       | ηγορία ΕΡΓΑ ΠΟΥ ΔΕΝ ΕΚΤΕΛΟΥΝΤΑΙ ΜΕ.   | Υποέργο                         | Οργάνωση Υπαίθριων Εκδηλώσεων για το | ι έτη 2019, 2020 & 2021 από τον Δικαιούχο "Φ | ΟΡΕΑΣ ΑΝΑΠΤΥΞΗΣ ΚΑΙ ΠΡΟΒΟΛΗΣ Ι                                                                                  | ΕΡΕΣΟΥ"                  | A/A                      | 1                                                      |
| Πρός                      | ακληση 19.2.4.4_1 / M2733151          | Περιγραφή                       | 1η Πρόσκληση Υποβολής Αιτήσεων Στηρί | ης για την Υποδράση 19.2.4.4 (Ενίσχυση πολ   | πστικών εκδηλώσεων).                                                                                            |                          |                          |                                                        |
|                           | AΦM 997255530                         | Ονοματεπώνυμο - Επωνυμία        | ΦΟΡΕΑΣ ΑΝΑΠΤΥΞΗΣ ΚΑΙ ΠΡΟΒΟΛΗΣ        | EPEIOY                                       |                                                                                                    |                          |                          |                                                        |
| Διοικητικός Έλεγχος       |                                       |                                 |                                      |                                              |                                                                                                    |                          |                          |                                                        |
| Ар. Прыток                | óMou                                  |                                 |                                      |                                              | Κατάσταση Ελέγχου Πρόχειρη                                                                                      |                          |                          | ~                                                      |
| Ημερ/νία Πρωτοκ           | ółkou                                 |                                 |                                      |                                              | ÷                                                                                                    | Ημερ/via Οριστικοποίησης |                          |                                                        |
| Αίτημα Πληρωμής           |                                       |                                 |                                      |                                              |                                                                                                    |                          |                          |                                                        |
| Τύπο                      | ς Αίτημα Πληρωμής 🗸 🗸                 |                                 | A/A 3                                |                                              | Τελική 🧹                                                                                                    |                          |                          |                                                        |
| Αρ. Πρωτοκόλλο            | v 0008                                | Ημερ/νία Γ                      | Ίρωτοκόλλου 18-05-2022               | Ημερ/νία Οριστι                              | ιοποίησης 18-05-2022                                                                                            |                          |                          |                                                        |
| Προοδευτικό Υπόλοιπο      |                                       |                                 |                                      |                                              |                                                                                                    |                          |                          |                                                        |
| Γενικά Στοιχεία Παραστατι | κά Κρατήσεις Παρακρατήσεις Δικαιολο   | ογητικά Λίστα Διοικητικού Ελέγχ | ou                                   |                                              |                                                                                                    |                          |                          | >                                                      |
| + Νέα εγγραφή   🕅         | Σεμφάνιση φίλτρων ? Ανάδοχοι          |                                 |                                      |                                              |                                                                                                    |                          |                          |                                                        |
| АФМ                       | Ονοματεπώνυμο -<br>Επωνυμία           |                                 | Τράπεζα                              | i -                                          | IBAN                                                                                                    |                          | Αιτούμενη<br>Καθαρή Αξία |                                                        |
| 007255530                 | ΦΟΡΕΑΣ ΑΝΑΠΤΥΞΗΣ ΚΑΙ ΠΡΟΒΟΛΗΣ ΕΡΕΣ    | OY                              |                                      |                                              | GR7401727090005709028574191                                                                                     |                          |                          | 600,00 🗘                                               |
| ▲                         |                                       |                                 |                                      |                                              |                                                                                                    |                          |                          | +                                                      |
| Εγγραφές: 1               |                                       |                                 |                                      |                                              |                                                                                                    | Γραμμές: 5 🗸             | 4 4 1                    | ► ►                                                    |
| + Νέα εγγραφή ?           | Παρακρατήσεις                         |                                 |                                      |                                              |                                                                                                    |                          |                          |                                                        |
| Τύπος                     | Περιγρα                               | φή                              | Κωδικός                              | Περιγραφή                                    |                                                                                                    | IBAN                     |                          | · · ·                                                  |
| 4                         |                                       |                                 | (DNeuroPublic S.A. 2022   Le         | al notice   Credits                          |                                                                                                    | 70.00                    | raia a puter an secon    | >                                                      |

Καταχώριση Παρακρατήσεων για αιτήματα Πληρωμής Απλού δικαιούχου από ΟΤΔ

Στις περιπτώσεις Αιτημάτων Μέλους Φορέα, η ΟΤΔ πρέπει να τροποποιήσει τον διοικητικό έλεγχο, να τον οριστικοποιήσει ώστε να δημιουργηθεί πρόχειρος διοικητικός για την ΕΥΔ (ΕΠ) της οικείας Περιφέρειας, η οποία και πρέπει να ολοκληρώσει την καταχώριση της στο ΟΠΣΑΑ όπως και να καταχωρίσει τις παρακρατήσεις αν απαιτούνται.

#### <u>AIIAAIIKAZIA ITIA AHMIOZIA KAI IAIQTIIKA EPITA</u>

### Δημιουργία Παρτίδας

Για τα αιτήματα πληρωμής απλών δικαιούχων η διαδικασία ολοκληρώνεται στο ΟΠΣΑΑ από την ΟΤΔ. Για τα αιτήματα Μελών Φορέα ΟΤΔ από την ΕΥΔ (ΕΠ) της οικείας Περιφέρειας και για τα Μέλη Φορέα-Περιφέρεια από την ΕΥΕ ΠΑΑ.

Επιλέγεται από το μενού Υποσύστημα Πληρωμών και Χρηματοροών -> Συγκέντρωση Αιτημάτων Πληρωμής (Παρτίδα) και Νέα Εγγραφή

| 🗟 Ο.Π.Σ.Α.Α.                             |             |                   |                               |                            |                                   |                 |              |          |                 | EXHLA-LEOKFAC<br>USD-Asperwis, Au<br>Leokury |
|------------------------------------------|-------------|-------------------|-------------------------------|----------------------------|-----------------------------------|-----------------|--------------|----------|-----------------|----------------------------------------------|
| Απόκρυψη Αρχική Συγκέντρωση Αι           | τημάτων Πλη | ρωμής (Παρτίδα)   |                               |                            |                                   |                 |              |          | Χρήστης: GEOAN3 | Αποσύν                                       |
|                                          | Κριτή       | ρια Αναζήτηση     |                               |                            |                                   |                 |              |          |                 |                                              |
| ποσύστημα Έργων                          |             |                   | Αριθμός Παρτίδας              | Q                          | Κατάσταση Παρ                     | οτίδας Επιλέξτε |              | ~        |                 |                                              |
| ποσύστημα Πληρωμών και Χρηματοροών       |             |                   | Κωδικός Έργου                 | 0                          |                                   |                 |              |          |                 |                                              |
| η Πληρωμές                               |             |                   | Κωδικός Πρόσκλησης            | 0                          |                                   |                 |              |          |                 |                                              |
| Αίτημα Πληρωμής                          |             |                   | φορέας Διαγείοιασης           | 0                          | Δ/Δ Μερικός Πλορ                  | witter          |              |          |                 |                                              |
| Διοικητικός Έλεγχος Αιτήματος Πληρωμής   |             |                   | Οτουστοτιακό Ευότοτα          | 9                          | Kuber OI                          |                 |              | 0        |                 |                                              |
| Συγκέντρωση Αιτημάτων Πληρωμής (Παρτίδα) |             |                   | https://www.communication.com | 4                          | K000K05 0.11.2                    | LAA             |              | 4        |                 |                                              |
| Απόφαση Έγκρισης Διάθεσης Πίστωσης       |             |                   |                               | 9                          |                                   |                 |              |          |                 |                                              |
| Κατάσταση Πληρωμής Υποχρεώσεων           |             | Περιφερε          | dkn Zwon OLEKELE              | Q                          |                                   |                 |              |          |                 |                                              |
| Έγκριση Παρτίδας                         |             | Ημερ/νια          | Οριστικοποιησης Απο           |                            | Ημερινία Οριστικοποιησης          | ζΈως            |              |          |                 |                                              |
| Παρακρατήσεις Αιτήματος Πληρωμής         |             | Επιλέξιμο Ποσό Δι | ημόσιας Δαπάνης Από           |                            | Επιλέξιμο Ποσό Δημόσιας Δαπάνης   | ςΈως            |              |          |                 |                                              |
| Κατάσταση Κρατήσεων / Παρακρατήσεων      |             |                   | Αριθμός Εντολής               |                            | Ημερομηνία Εν                     | πολής           |              |          |                 |                                              |
| > Πληρωμές Αιτημάτων Πληρωμής            | Q           | Αναζήτηση 🗙       |                               | Νέα εγγραφή 🛛 🛵 Ει         | κιστροφή                          |                 |              |          |                 | xL                                           |
| Αιτήματα Μερικής Πληρωμής Ο.Τ.Δ.         |             | A au Oucier       | VerSende                      | Resumant                   | (haning                           | A/A             | Descretation | Varianaa | Musshin         |                                              |
| Αίτημα Μερικής Πληρωμής                  |             | Παρτίδας          | Πρόσκλησης                    | Πρόσκλησης                 | Διαχείρισης                       | Μερικής Πληρ    | Ενότητα      | Παρτίδας | Οριστικοποίηση  | c                                            |
| Διοικητικός Έλεγχος Αιτήματος Μερικής    | 2 x         | 201619200011      | M411, 413 / M2733151          | Αναπτυξιακή Λέσβου (Ανειλη | μμένες Εταιρεία Τοπικής Ανάπτυξης |                 |              | Πρόχειρη | ~               | 201                                          |
| Πληρωμής                                 | / x         | 201619200012      | M411, 413 / M2733151          | Αναπτυξιακή Λέσβου (Ανειλη | μμένες Εταιρεία Τοπικής Ανάπτυξης |                 |              | Πρόχειρη | ~               | 20                                           |
| Δείγμα Ελέγχου Αιτημάτων Μερικής         | 2 0         | 201619200013      | M411, 413 / M2733151          | Αναπτυξιακή Λέσβου (Ανειλη | μμένες Εταιρεία Τοπικής Ανάπτυξης |                 |              | Οριστική | v 16-11-2016    | 201                                          |
| Πληρωμής                                 |             | 201619200033      | M413 / M2733151               | Αναπτυξιακή Λέσβου (Ανειλη | μμένες Εταιρεία Τοπικής Ανάπτυξης |                 |              | Οριστική | ✓ 19-12-2016    | 201                                          |
| Κατάστρας Κρατήσει μι (Παραγρατήσει μ    | / ×         | 201719200039      | M413 / M2733151               | Αναπτυξιακή Λέσβου (Ανειλη | μμένες Εταιρεία Τοπικής Ανάπτυξης |                 |              | Πρόχειρη | ~               | 20                                           |
|                                          |             | 201719200041      | M411, 413 / M2733151          | Αναπτυξιακή Λέσβου (Ανειλη | μμένες Εταιρεία Τοπικής Ανάπτυξης |                 |              | Οριστική | ∨ 26-01-2017    | 20                                           |
| προκαταρολές Ο.Τ.Δ.                      |             | 201719200054      | M411, 413 / M2733151          | Αναπτυξιακή Λέσβου (Ανειλη | μμένες Εταιρεία Τοπικής Ανάπτυξης |                 |              | Οριστική | √ 06-02-2017    | 20                                           |
| Χρηματοροές                              |             | 201719200120      | M413 / M2733151               | Αναπτυξιακή Λέσβου (Ανειλη | μμένες Εταιρεία Τοπικής Ανάπτυξης |                 |              | Οριστική | ∨ 03-03-2017    | 201                                          |
| ποσύστημα Ελέγχων                        |             | 201719200226      | M413 / M2733151               | Αναπτυξιακη Λέσβου (Ανειλη | μμενες Εταιρεία τοπικής Ανάπτυξης |                 |              | Οριστική | V 07-04-2017    | 201                                          |
|                                          |             | 201719200245      | me13 / M2733151               | Αναπτυξιακή Λεσβου (Ανειλη | μμενες Επαιρεία τοπικής Αναπτυξής |                 |              | Οριστική | V 24-04-2017    | 201                                          |

Στην οθόνη επιλέγεται με τη χρήση του φακού η Πρόσκληση (Υποδράση) στην οποία ανήκουν τα αιτήματα πληρωμής που θα παρτιδοποιηθούν, ο Κωδικός Έργου και τέλος η Καταχώρηση

| 🔄 Ο.Π.Σ.Α.Α.                                         |                              |                               |                       |                     |                       |                         | 2014-2020        | ELVENISH A-HONRATIA<br>Tecopicia Asponejo Administrative<br>na Tecopica |
|------------------------------------------------------|------------------------------|-------------------------------|-----------------------|---------------------|-----------------------|-------------------------|------------------|-------------------------------------------------------------------------|
| Απόκρυψη Αρχική Συγκέντρωση Αιτη                     | ημάτων Πληρωμής (Παρτίδα) Σι | υγκέντρωση Αιτημάτων Πληρωμής |                       |                     |                       |                         | Χρήστης:         | GEOAN3 Αποσύνδε                                                         |
| Υποσύστημα Παραμέτρων                                | 🔶 Συγκέντρωση Αιτημάτι       | υν Πληρωμής                   |                       | Οριστικοποίηση ?    | 🕂 Η Νέα εγγραφή 🔿     | ζ Διαγραφή 💽            |                  |                                                                         |
| Υποσύστημα Έργων                                     | Πρόσκληση                    | Q                             |                       |                     |                       | Κατάσταστ               | Πρόχειρη         | ~                                                                       |
| Υποσύστημα Πληρωμών και Χρηματοροών                  | Φορέας                       |                               |                       |                     |                       | Ημ.Οριστικοποίηση       | 5                |                                                                         |
| < Πληρωμές                                           | Κυδικός Έρμου                | 0                             |                       |                     |                       | Autóurta Errowa         | Emilifre 1       |                                                                         |
| Αίτημα Πληρωμής                                      | racing spyce                 | 4                             |                       |                     |                       | Noropani Lioutari       | L'intégre v      |                                                                         |
| Διοικητικός Έλεγχος Αιτήματος Πληρωμής               |                              |                               |                       |                     |                       |                         |                  |                                                                         |
| Συγκέντρωση Αιτημάτων Πληρωμής (Παρτίδα)             | Στοιχεία Παρτίδας            |                               |                       |                     |                       |                         |                  |                                                                         |
| Απόφαση Έγκρισης Διάθεσης Πίστωσης                   | Αριθμός Παρτίδας             |                               |                       |                     |                       |                         |                  |                                                                         |
| Κατάσταση Πληρωμής Υποχρεώσεων                       | Επιλέξιμο Ποσό Δ.Δ.          | 0.00 Ενωσιακή Συμμετοχή       | 0.00 EBV              | νική Συμμετοχή 0.00 | Mn Επιλέξιμες Αξίες   | M                       | η Επιλέξιμη Αξία |                                                                         |
| Έγκριση Παρτίδας                                     |                              |                               |                       |                     |                       |                         | Ф.П.А. I.        |                                                                         |
| Παρακρατήσεις Αιτήματος Πληρωμής                     | Εντολή Πληρωμής              |                               |                       |                     |                       |                         |                  |                                                                         |
| Κατάσταση Κρατήσεων / Παρακρατήσεων                  | Ασθιώς Ευτολός               | μετοριστία Ευτολός            |                       |                     |                       |                         |                  |                                                                         |
| > Πληρωμές Αιτημάτων Πληρωμής                        | Apropos, Externity,          | Filebolalard Carovaly         |                       | and Freemand        | Ma Carl Course Affra  |                         |                  |                                                                         |
| <ul> <li>Αιτήματα Μερικής Πληρωμής Ο.Τ.Δ.</li> </ul> | Δήμοσια Δαπάνη               | Ενασιακή Συμμειοχή            | EUV                   | wich zohlheioXu     | τιτη Επινεςίμες Αφιες |                         |                  |                                                                         |
| Αίτημα Μερικής Πληρωμής                              | Στοιγεία Έγκοισης            |                               |                       |                     |                       |                         |                  |                                                                         |
| Διοικητικός Έλεγχος Αιτήματος Μερικής                |                              |                               |                       |                     |                       |                         |                  |                                                                         |
| Πληρωμής                                             | Αποτελεσμα Έγκ               | φισης                         |                       | Επιτυχής Έγκριση    | Επιλέξτε 🗸 Η          | μερινια Οριστικοποιησης | 5                |                                                                         |
| Δείγμα Ελέγχου Αιτημάτων Μερικής                     |                              |                               |                       |                     |                       |                         |                  | 2.5                                                                     |
| Πληρωμής                                             |                              | Λογιστική Γενική Λογιστική    |                       |                     |                       |                         |                  |                                                                         |
| Κατάσταση Κρατήσεων / Παρακρατήσεων                  | 🕂 Νέα εγγραφή 📎              | Εμφάνιση φίλτρων Πολλαπλ      | ή Εισαγωγή 📪 Αιτήματι | α Πληρωμής          |                       |                         |                  |                                                                         |
| > Προκαταβολές Ο.Τ.Δ.                                | Κωδικός                      | ΑΦΜ                           | Επώνυμο - Επωνυμία    | Όνομα               | Τύπος                 | A/A E                   | πιλέξιμο         | Ενωσιακή                                                                |
| > Χρηματοροές                                        | Ο.Π.Σ.Α.Α.                   | Δικαιούχου                    | Δικαιούχου            | Δικαιούχου          | Αιτήματος             | n                       | οσό Δ.Δ.         | Συμμετοχή                                                               |
| Υποσύστημα Ελέγχων                                   |                              |                               |                       |                     |                       |                         |                  |                                                                         |
|                                                      |                              |                               |                       |                     |                       |                         |                  | ,                                                                       |

Οθόνη δημιουργίας Παρτίδας

| ← → C â osdetest.dikaiomata.gr/R                        | DIIS/#/PaymentCollection                                |                                                                          | 아 🗟 🖒 🛧 🖪 🧕                             |
|---------------------------------------------------------|---------------------------------------------------------|--------------------------------------------------------------------------|-----------------------------------------|
| 🧱 Εφαρμογές M Gmail 🕒 YouTube 💡                         | Χάρτες 🛛 🖼 Κατασκευή μαξιλα 🙀 Νέα - Κρατικό Πιστ        |                                                                          |                                         |
| 🛃 Ο.Π.Σ.Α.Α.                                            |                                                         | strate de constante<br>1 à subse distante                                |                                         |
| Απόκρυψη Αρχική Συγκέντρωση Αιτη                        | μάτων Πληρωμής (Παρτίδα) Συγκέντρωση Αιτημάτων Πληρωμής |                                                                          | Χρήστης: GEOAN3 Αποσύνδ                 |
| > Υποσύστημα Παραμέτρων                                 | 🔒 Συγκέντρωση Αιτημάτων Πληρωμής                        | Οριστικοποίηση ? 🕂 Νέα εγγραφή                                           |                                         |
| > Υποσύστημα Έργων                                      | - Πορακληση 19.2 1 / M2733151 19.2 1η ΠΡΟΣΙ             | ΚΛΗΣΗ ΙΔΙΩΤΙΚΩΝ ΕΡΓΩΝ Εταιοεία Τοπικής Ανάπτυξης Λέαθου Α.Ε. (ΕΤΑΛ.Α.Ε.) | Κατάσταση Ποάντιοη                      |
| <ul> <li>Υποσύστημα Πληρωμών και Χρηματοροών</li> </ul> | Φορέας μα722454                                         | s Automations Alexandre A. E. (ETAA A.E.)                                | like Commonweating on the second second |
| ~ Πληρωμές                                              | Διαχείρισης Μετοστοτ                                    | , Aumoni, Auponiae. (Elianae.)                                           | Hp. Openitoriority,                     |
| Αίτημα Πληρωμής                                         | Kubiko; Epγοu 2017ΣΕ08210000 ΕΓΚΡΙΣΗ ΠΡΟΙ               | ΓΡΑΜΜΑΤΩΝ ΤΟΠΙΚΗΣ ΑΝΑΓΙΤΥΞΗΣ ΣΤΟ ΠΛΑΙΣΙΟ ΤΗΣ ΠΡΟΣΚΛΗΣΗΣ ΥΠΟΒΟΛΗΣ ΠΡΟΤΑΣ  | ΕΩΝ Αυτοματή Εισαγωγή Οχι 🗸             |
| Διοικητικός Έλεγχος Αιτήματος Πληρωμής                  |                                                         |                                                                          |                                         |
| Συγκέντρωση Αιτημάτων Πληρωμής (Παρτίδα)                | Στοιχεία Παρτίδας                                       |                                                                          |                                         |
| Απόφαση Έγκρισης Διάθεσης Πίστωσης                      | Αριθμός Παρτίδας 202219200003                           |                                                                          |                                         |
| Κατάσταση Πληρωμής Υποχρεώσεων                          | Επιλέξιμο Ποσό Δ.Δ. 0.00 Ενωσιακή Συμμετογή             | 0.00 Εθνική Συμμετοχή 0.00 Μη Επιλέξιμες Αξίες                           | 0.00 Μη Επιλέξιμη Αξία                  |
| Έγκριση Παρτίδας                                        |                                                         |                                                                          | Φ.Π.Α.                                  |
| Παρακρατήσεις Αιτήματος Πληρωμής                        | Εντολή Πληρωμής                                         |                                                                          |                                         |
| Κατάσταση Κρατήσεων / Παρακρατήσεων                     | Ασθυός Ενταλής Ημερουργία Ενταλής                       |                                                                          |                                         |
| > Πληρωμές Αιτημάτων Πληρωμής                           |                                                         | 0.00 Eftersé Securitoria 0.00 Min Emiliferer After                       | 0.00                                    |
| <ul> <li>Αιτήματα Μερικής Πληρωμής Ο.Τ.Δ.</li> </ul>    | alinou annual 0,00 Executivi adheroloi                  | 0,00 Equivit 2000 0,00 mil Enivergies Ages                               | 0,00                                    |
| Αίτημα Μερικής Πληρωμής                                 | Στοιχεία Έγκρισης                                       |                                                                          |                                         |
| Διοικητικός Έλεγχος Αιτήματος Μερικής                   | Amatikenun Turanna                                      | Employ Tuxone Employe                                                    | kurokia Oormoneinan:                    |
| Πληρωμής                                                | Another participa                                       | mundly stylend mundle a                                                  | http://doi.org/10/16                    |
| Δείγμα Ελέγχου Αιτημάτων Μερικής                        | Απήματα Ολησωμής - Γηρική Αρματική                      |                                                                          | < >                                     |
| Πληρωμής                                                | surficere methodale reard voluentel                     |                                                                          |                                         |
| Κατάσταση Κρατήσεων / Παρακρατήσεων                     |                                                         |                                                                          |                                         |
| > Προκαταβολές Ο.Τ.Δ.                                   |                                                         |                                                                          |                                         |
| > Χρηματοροές                                           |                                                         |                                                                          |                                         |
| > Υποσύστημα Ελέγχων                                    |                                                         |                                                                          |                                         |
| > Στατιστικά / Αναφορές                                 | • 4                                                     |                                                                          |                                         |

Επιλογή Πρόσκλησης-Κωδικού Έργου και καταχώριση

Στην καρτέλα «Αιτήματα Πληρωμής» επιλέγεται το «Νέα Εγγραφή» και στη κενή εγγραφή που δημιουργείται, με χρήση του φακού στη στήλη Κωδικό ΟΠΣΑΑ, προστίθεται το αίτημα/τα αιτήματα πληρωμής στην παρτίδα, όπως παρουσιάζεται παρακάτω. Επίσης υπάρχει η δυνατότητα πολλαπλής επιλογής αιτημάτων πληρωμής προς εισαγωγή τους.

| ΠΡΟΣΟΧΗ: Στην επιλογή των | αιτημάτων πληρωμής που | θα συνδεθούν στην παρτίδα |
|---------------------------|------------------------|---------------------------|
|---------------------------|------------------------|---------------------------|

| Θ.Π.Σ.Α.Α.                                              |                       |                   |                       |                           |                   |                     |                        |                      | 2014-2020         | Evening and the temperature of the temperature of temperature of temperature of temp |
|---------------------------------------------------------|-----------------------|-------------------|-----------------------|---------------------------|-------------------|---------------------|------------------------|----------------------|-------------------|----------------------------------------------------------------------------------------------------|
| Απόκρυψη Αρχική Συγκέντρωση Αιτη                        | μάτων Πληρωμής (Παρτί | δα) Συγκέντρωση Α | ιτημάτων Πληρωμής     |                           |                   |                     |                        |                      | Χρήστης:          | GEOAN3 Αποσύνδες                                                                                                    |
| <ul> <li>Υποσύστημα Παραμέτρων</li> </ul>               | Συγκέντρωση Αι        | τημάτων Πληρωμ    | μής                   |                           | 960               | nusanningan ?       |                        |                      |                   |                                                                                                    |
| Υποσύστημα Έργων                                        | Πρόσκληση 1           | 9.2_1 / M2733151  | 19.2_1ŋ ΠΡΟΣΚ         | νήΣΗ ΙΔΙΩΤΙΚΩΝ ΕΡΓΩΝ Ε    | ταιρεία Τοπικής Α | νάπτυξης Λέσβου Α.Ε | (ETAA.A.E.)            | Κατάστ               | αση Πρόχειρη      | ~                                                                                                    |
| <ul> <li>Υποσύστημα Πληρωμών και Χρηματοροών</li> </ul> | Φορέας Ιι             | 12733151          | Εταιορία Τοπικής      | Ανάπτυξης Λέσβου Α.Ε. (Ε΄ | AAAE.)            |                     |                        | Ημ.Οριστικοποίη      | anc               |                                                                                                    |
| ~ Πληρωμές                                              | Διαχείρισης           |                   | couple remark         |                           |                   |                     |                        | husiness from        |                   |                                                                                                    |
| Αίτημα Πληρωμής                                         | RUDINUS EPYDU 2       | 0172E06210000     | EIKPIZHTIPOLE         | AMMATON TO IREE ANA       | 111-112 2101M     | AIZIO THE THOEKOP   | 2HZ THOBONHZ TPOTAZEUN | Autopaint Bloak      | mul 000 K         |                                                                                                    |
| Διοικητικός Έλεγχος Αιτήματος Πληρωμής                  |                       |                   |                       |                           |                   |                     |                        |                      |                   |                                                                                                    |
| Συγκέντρωση Αιτημάτων Πληρωμής (Παρτίδα)                | Στοιχεία Παρτίδ       | ας                |                       |                           |                   |                     |                        |                      |                   |                                                                                                    |
| Απόφαση Έγκρισης διάθεσης Πίστωσης                      | Αριθμός Παρτίδας      | 202219200003      |                       |                           |                   |                     |                        |                      |                   |                                                                                                    |
| Κατάσταση Πληρωμής Υποχρεώσεων                          | Επιλέξιμο Ποσό Δ.Δ.   | 0.00              | Ενωσιακή Συμμετοχή    | 0.00 EBV                  | ική Συμμετοχή     | 0.00                | Μη Επιλέξιμες Αξίες    | 0.00                 | Μη Επιλέξιμη Αξία | 0.00                                                                                                    |
| Έγκριση Παρτίδας                                        |                       |                   |                       |                           |                   |                     |                        |                      | Φ.Π.Α. 1          |                                                                                                    |
| Παρακρατήσεις Αιτήματος Πληρωμής                        | Εντολή Πληρωμι        | ής                |                       |                           |                   |                     |                        |                      |                   |                                                                                                    |
| Κατάσταση Κρατήσεων / Παρακρατήσεων                     | Δοθυάς Εντολάς        |                   | Huroounvin Evrokér    |                           |                   |                     |                        |                      |                   |                                                                                                    |
| > Πληρωμές Αιτημάτων Πληρωμής                           | Anidona Acatrica      | 0.00              | Europoprine Criminy   | 0.00 E9                   | A Superstand      | 0.00                | Ma Emplifance Aller    | 0.00                 |                   |                                                                                                    |
| <ul> <li>Αιτήματα Μερικής Πληρωμής Ο.Τ.Δ.</li> </ul>    | Dipole denoral        | 0,00              | Excountil Sobberofol  | 0,00 200                  | wil sopperoffit   | 0,00                | mil Enweghes wees      | 0,00                 |                   |                                                                                                    |
| Αίτημα Μερικής Πληρωμής                                 | Στοιχεία Έγκρισ       | nc                |                       |                           |                   |                     |                        |                      |                   |                                                                                                    |
| Διοικητικός Έλεγχος Αιτήματος Μερικής<br>Πληρωμής       | Anoté                 | λεσμα Έγκρισης    |                       |                           |                   | Επιτυχής Έγκριση Ε  | mAdişte 🗸 H            | μερινία Οριστικοποίη | σης               |                                                                                                    |
| Δείγμα Ελέγχου Αιτημάτων Μερικής<br>Πληρωμής            | Αιτήματα Πληρωμής     | Γενική Λογιστική  |                       |                           |                   |                     |                        |                      |                   | < >                                                                                                    |
| Κατάσταση Κρατήσεων / Παρακρατήσεων                     | + Νέα εγγραφι         | ή 🔊 Εμφάνιση ι    | ρίλτρων Πολλαπλή Εισο | γωγή ? Αιτήματι           | α Πληρωμής        |                     |                        |                      |                   |                                                                                                    |
| > Προκαταβολές Ο.Τ.Δ.                                   | Κωδικ                 | τός ΑΦ            | Μ Επών                | υμο - Επωνυμία            |                   | Όνομα               | Τὐπος                  | A/A                  | Επιλέξιμο         | Ενωσιακή                                                                                                    |
|                                                         |                       |                   |                       |                           |                   |                     |                        |                      |                   |                                                                                                    |

Προσθήκη Αιτήματος Πληρωμής σε Παρτίδα

Μετά την οριστικοποίησή της η παρτίδα παίρνει την κατάσταση «Προτεινόμενη» και μπορεί να συνδεθεί με απόφαση έγκρισης διάθεσης πίστωσης.

| $\leftrightarrow$ $\rightarrow$ $C$ $\triangleq$ osdetest.dikaioma | ta.gr/RDIIS/#/P  | aymentColl       | ection       |              |               |                     |                |                | 07          | ☆                 | ⊕ ÿ                                                                                                    | <b>J</b> (               | P 👌                         |            | * 🗉                    | Σφάλ                                      | μα                                 |
|--------------------------------------------------------------------|------------------|------------------|--------------|--------------|---------------|---------------------|----------------|----------------|-------------|-------------------|----------------------------------------------------------------------------------------------------|--------------------------|-----------------------------|------------|------------------------|-------------------------------------------|------------------------------------|
| 0.Π.Σ.Α.Α.                                                         |                  |                  |              |              |               |                     |                |                | ,           | Enter and more of | CON Sector Sector Secto | TOTPAREAS?<br>THE DAMAGE | 016/10 40-0010<br>2004-2020 |            | <b>ΣΠΑ</b><br>014-2020 | ELAHNIKH A<br>Yncupysio Ay<br>xa Tpooluur | HMOKPATIA<br>poneię.Avirnućąc<br>r |
| Απόκρυψη Αρχική Συγκέντρω                                          | ση Αιτημάτων Πλι | γρωμής (Παρ      | οτίδα) Συγκ  | κέντρωση Α   | Αιτημάτων     | Πληρωμής            | ç              |                |             |                   |                                                                                                    |                          | _                           | Χŗ         | οήστης: ΒΟ             | USPY2 Am                                  | οσύνδεση                           |
| > Υποσύστημα Παραμέτρων                                            | Συγκέντρωα       | η Αιτημά         | των Πληρι    | ωμής         |               | Ορυ                 |                | η?.            |             |                   | $\times$ $\blacktriangle$                                                                                                    |                          | •                           | Κατα       |                        |                                           | προφή                              |
| > Υποσύστημα Έργων                                                 |                  |                  |              |              |               |                     |                |                |             |                   |                                                                                                    |                          |                             |            |                        |                                           |                                    |
| <ul> <li>Υποσύστημα Πληρωμών και Χρηματοροών</li> </ul>            | Ηοριστικά        | ποίηση τη        | ς Συγκέντρι  | ωσης Αιτr    | ημάτων Π      | Ιληρωμήα            | ς ολοκληρ      | ώθηκε με       | επιτυχία    | L.                |                                                                                                    |                          |                             |            |                        |                                           |                                    |
| ~ Πληρωμές                                                         | Πρόσκληση        | 19.2_1 / M27     | 33151        | 19.2_1       | η ΠΡΟΣΚΛΗ     | ε μαιάτικ           | ΩΝ ΕΡΓΩΝ Ι     | Εταιρεία Τοπικ | κής Ανάπτυξ | ης Λέσβι          | OUA.E. (ETA/                                                                                                    | Α.                       | Ka                          | τάσταση    | Προτεινόμ              | ενη                                       | $\sim$                             |
| Αίτημα Πληρωμής                                                    | Φορέας           | M2733151         |              | Εταιρεία     | α Τοπικής Αν  | /άπτυξης Λέι        | σβου Α.Ε. (Ε   | TAA A.E.)      |             |                   |                                                                                                    | Hµ                       | .Орютіко                    | ποίησης    | 16-05-202              | 2                                         |                                    |
| Διοικητικός Έλεγχος Αιτήματος                                      | Κωδικός          | 2017550921       | 0000         | ECKDIS       |               |                     |                |                |             |                   |                                                                                                    |                          | -                           | anuné      | 20-10                  |                                           |                                    |
| Πληρωμής                                                           | Έργου            | 2017220021       | 0000         | LINFIZ       |               | MINISTER TO         | JTIIKITZ ANA   | 11121220       | 511/04/2101 | 1112 1140         | 210/01/211/2 1                                                                                                    | HC AU                    | ropuni L                    | iouywyi]   | 0,0                    | *                                         |                                    |
| Συγκέντρωση Αιτημάτων Πληρωμής                                     |                  |                  |              |              |               |                     |                |                |             |                   |                                                                                                    |                          |                             |            |                        |                                           |                                    |
| (Παρτίδα)                                                          | Στοιχεία Πα      | ρτίδας           |              |              |               |                     |                |                |             |                   |                                                                                                    |                          |                             |            |                        |                                           |                                    |
| Απόφαση Έγκρισης Διάθεσης Πίστωσης                                 | Αριθυός Παρτίδ   | ac 2022192       | 00005        |              |               |                     |                |                |             |                   |                                                                                                    |                          |                             |            |                        |                                           |                                    |
| Κατάσταση Πληρωμής Υποχρεώσεων                                     | Επιλέξιμο Πο     | σό               | 65.00        | Ενωσιακ      | ή             | 67.07               | E0             |                | 7.02        | Mr                | Επιλέξιμες                                                                                                    |                          | 0.00                        | Μη Επ      | πλέξιμη Αξία           |                                           | 0.00                               |
| Έγκριση Παρτίδας                                                   | Δ                | Δ.               | 05,00        | Συμμετοχι    | ń             | 57,97               | 200101 2000    | 210)(1]        | 7,03        |                   | Αξίες                                                                                                    |                          | 0,00                        |            | Ф.П.А.                 |                                           | 0,00                               |
| Παρακρατήσεις Αιτήματος Πληρωμής                                   | Εντολή Πλη       | οωμής            |              |              |               |                     |                |                |             |                   |                                                                                                    |                          |                             |            |                        |                                           |                                    |
| Κατάσταση Κρατήσεων /                                              |                  |                  |              | 11           | -             |                     |                |                |             |                   |                                                                                                    |                          |                             |            |                        |                                           |                                    |
| Παρακρατήσεων                                                      | Αριθμός Εντολ    | ńs               |              | Εντολή       | a<br>is       |                     |                |                |             |                   |                                                                                                    |                          |                             |            |                        |                                           |                                    |
| > Πληρωμές Αιτημάτων Πληρωμής                                      | Δημόσια Δαπά     | νη               | 65,00        | Ενωσιακ      | ń             | 57,97               | Εθνική Συμμ    | ετοχή          | 7,03        | Mr                | Επιλέξιμες<br>Δείες                                                                                                    |                          | 0,00                        |            |                        |                                           |                                    |
| > Αιτήματα Μερικής Πληρωμής Ο.Τ.Δ.                                 |                  |                  |              | Topperox     |               |                     |                |                |             |                   |                                                                                                    |                          |                             |            |                        |                                           |                                    |
| > Προκαταβολές Ο.Τ.Δ.                                              | Στοιχεία Έγ      | κρισης           |              |              |               |                     |                |                |             |                   |                                                                                                    |                          |                             |            |                        |                                           |                                    |
| > Χρηματοροές                                                      | Amoréi           | caus Europas     | European D   | antičas as E | (64).Co       |                     |                |                | Επιτυχής    | Dvi               |                                                                                                    | Jucobia                  | 0.000                       | maiamaa    |                        |                                           |                                    |
| > Υποσύστημα Ελέγχων                                               | Alloio           | copu Lykpion     | CANDIOLLIN   | apriouç oz E | .çeniçi]      |                     |                |                | Έγκριση     | 0,1               | ×                                                                                                    | τρερινία                 | opioliko                    | nontorité  |                        |                                           |                                    |
| > Στατιστικά / Αναφορές                                            | Αιτήματα Πληρ    | ωμής Γενι        | κή Λογιστική |              |               |                     |                |                |             |                   |                                                                                                    |                          |                             |            |                        |                                           | < >                                |
| > Εγχειρίδια / Κανονισμοί                                          | Nég py           |                  | - Euroána a  | ດທີ່ໄດ້ແຫຼ   | Dottor        | a) é Euganus        | ani 2          | Διτόμοτο       | Πλοουμι     | óc                |                                                                                                    |                          |                             |            |                        |                                           | YIS                                |
|                                                                    |                  | Testa .          |              | ηφοτερων     | T-Annual      | E                   | 771 ·          | Mulputu        | n va lþæþi  | 15                | ******                                                                                                    |                          |                             | 5-         | 145                    |                                           |                                    |
|                                                                    | О.П              | οικος<br>.Σ.Α.Α. | ΑΦΜ          |              | Δικα          | - επωνυμι<br>ιούχου | 10             | Δικαιά         | ούχου       |                   | τυπος<br>Αιτήματο                                                                                                    | c                        | A/A                         | По         | πό Λ.Λ.                | Σιμμετα                                   | κη<br>οχή                          |
|                                                                    | 0030363953       |                  | 132916704    | MAMAKO       | Σ ΜΑΡΙΟΣ      | ΧΡΥΣΟΒΑΛ            | ΑΝΤΗΣ          |                |             | Δίτου             | τ Πληριωμής                                                                                                    | •<br>、                   | / 1                         |            | 65.00                  |                                           | 57.97                              |
|                                                                    | •                |                  |              |              |               |                     |                |                |             | - Miniba          | a rivel peoplety                                                                                                    |                          |                             |            |                        |                                           | F                                  |
|                                                                    | Εγγραφές: 1      |                  |              |              |               |                     |                |                |             |                   | Гро                                                                                                    | μμές: 1                  | ~ 0                         |            | . ▲ 1                  | •                                         | ▶                                  |
|                                                                    |                  |                  |              |              |               |                     |                |                |             |                   |                                                                                                    |                          |                             |            |                        |                                           |                                    |
|                                                                    | Τίτλος Πρ        | άξης ΥΠΟΙ/       | ΔΡΥΣΗ ΑΡΤΟΠ  | IOIEIO       |               |                     |                |                |             |                   |                                                                                                    |                          |                             |            |                        |                                           |                                    |
|                                                                    |                  |                  |              |              |               |                     |                |                |             |                   |                                                                                                    |                          |                             |            |                        |                                           |                                    |
|                                                                    |                  |                  |              |              |               |                     |                |                |             |                   |                                                                                                    |                          |                             |            |                        |                                           |                                    |
|                                                                    | 4                |                  |              |              |               |                     |                |                |             |                   |                                                                                                    |                          | _                           |            |                        |                                           | +                                  |
|                                                                    |                  | _                |              | ©Nei         | uroPublic S.A | . 2022   Legi       | al notice   Cn | edits          | _           |                   |                                                                                                    | _                        | Τελει                       | νταία ενηι | ιέρωση εφαρμ           | oyńc: 2022-05                             | 5-12:18:58:2                       |

### Σύνδεση Παρτίδας με Απόφαση Έγκρισης Διάθεσης Πίστωσης

Η ΕΥΕ ΠΑΑ έχει καταχωρίσει στο ΟΠΣΑΑ πρόχειρη απόφαση έγκρισης διάθεσης πίστωσης μετά την έκδοσή της. Επίσης, έχει ενημερώσει τις ΟΤΔ και Περιφέρειες σχετικά με τον αριθμό της και την Ημερομηνία Πρωτοκόλλου ώστε να μπορούν να την αναζητήσουν και να την χρησιμοποιήσουν όπως παρακάτω.

Στο Υποσύστημα Πληρωμών και Χρηματοροών-> Απόφαση Έγκρισης Διάθεσης Πίστωσης, ο χρήστης αναζητά την Απόφαση χρησιμοποιώντας το πεδίο «Αριθμός Απόφασης Έγκρισης».

| Ο.Π.Σ.Α.Α.                                                                                                    |                       |                                                                                                    |                                                                 |                                                      |                                     |                                                 | Intrade desco fuelly a reflect surfaced<br>in basis reflect a travely for option |                                              | EΣΠΑ<br>2014-2020                                         | DUNINA JADANA TALANA ANA ANA ANA ANA ANA ANA ANA ANA AN |
|----------------------------------------------------------------------------------------------------|-----------------------|----------------------------------------------------------------------------------------------------|-----------------------------------------------------------------|------------------------------------------------------|-------------------------------------|-------------------------------------------------|----------------------------------------------------------------------------------|----------------------------------------------|-----------------------------------------------------------|---------------------------------------------------------|
| Απόκρυψη Αρχική Απόφαση Έγκρισης                                                                                                    | ς Διάθεσης            | Πίστωσης                                                                                                    |                                                                 |                                                      |                                     |                                                 |                                                                                  |                                              | Χρήστης: Ο                                                | EOAN3 Αποσύνδε                                          |
| Υποσύστημα Παραμέτρων                                                                                                    | Κριτή                 | ήρια Αναζήτησης                                                                                                    |                                                                 |                                                      |                                     |                                                 |                                                                                  |                                              |                                                           |                                                         |
| Υποσύστημα Έργων                                                                                                    |                       | Αριθμός Απόφα                                                                                                    | ισης Έγκρισης ΤΕΣΤ                                              |                                                      |                                     | Υπάρχει Σε Εντολή Κατανομής                     | EmAčtre N                                                                        |                                              |                                                           |                                                         |
| Υποσύστημα Πληρωμών και Χρηματοροών                                                                                                    |                       | Apit                                                                                                    | θμός Παρτίδας                                                   |                                                      | Q                                   | Κατάσταση Απόφαση                               | Επιλέξτε                                                                         |                                              | ~                                                         |                                                         |
| ~ Πληρωμές                                                                                                    |                       | К                                                                                                    | ωδικός Έργου                                                    |                                                      | Q                                   |                                                 |                                                                                  |                                              |                                                           |                                                         |
| Αίτημα Πληρωμής                                                                                                    |                       | Κωδικ                                                                                                    | άς Ο Π Σ Α Α                                                    |                                                      | 0                                   | Μεταφορά Υπολοίποι                              | Επιλέξτε                                                                         |                                              | ~                                                         |                                                         |
| Διοικητικός Έλεγχος Αιτήματος Πληρωμής                                                                                                    |                       | Φορέι                                                                                                    | ας Διαγείρισης                                                  |                                                      | 0                                   |                                                 |                                                                                  |                                              |                                                           |                                                         |
| Συγκέντρωση Αιτημάτων Πληρωμής (Παρτίδα)                                                                                                    |                       | Kivit                                                                                                    | οκό Υπορεσία                                                    |                                                      | 0                                   |                                                 |                                                                                  |                                              |                                                           |                                                         |
| Απόφαση Έγκρισης Διάθεσης Πίστωσης                                                                                                    |                       | Museluin Ambaoreci                                                                                                    | European Amó                                                    |                                                      | 125                                 | robia Amônagas Eurorans Eur                     |                                                                                  |                                              |                                                           |                                                         |
| Κατάσταση Πληρωμής Υποχρεώσεων                                                                                                    |                       | Hurshin Courter                                                                                                    | emplorer Amb                                                    |                                                      | 19                                  | Hurahia Commoniana Eur                          |                                                                                  |                                              |                                                           |                                                         |
| Έγκριση Παρτίδας                                                                                                    | in the second         | прерти орона                                                                                                    | onoijoit, Auo                                                   |                                                      |                                     | ripping openionalphy case                       |                                                                                  |                                              |                                                           |                                                         |
|                                                                                                    | Тро                   | ποποίηση Απόφασης                                                                                                    |                                                                 |                                                      |                                     |                                                 |                                                                                  |                                              |                                                           |                                                         |
| Παρακρατήσεις Αιτήματος Πληρωμής                                                                                                    | and the second second |                                                                                                    |                                                                 |                                                      |                                     |                                                 |                                                                                  |                                              |                                                           |                                                         |
| Παρακρατήσεις Αιτήματος Πληρωμής<br>Κατάσταση Κρατήσεων / Παρακρατήσεων                                                                                                    | > a                   | Αναζήτηση 🗙 Καθι                                                                                                    | αρισμός + Νέα τ                                                 | γγραφή 🦛 Επιστροφή                                   |                                     |                                                 |                                                                                  |                                              |                                                           | XLS                                                     |
| Παρακρατήσεις Αιτήματος Πληρωμής<br>Κατάσταση Κρατήσεων / Παρακρατήσεων                                                                                                    | 2 0                   | Αναζήτηση 🗙 Καθι                                                                                                    | αρισμός + Νέα τ                                                 | γγροφή 🤄 Επιστροφή                                   |                                     |                                                 |                                                                                  |                                              | Musice Bofes                                              | XLS                                                     |
| Παρακρατήσεις Αιτήματος Πληρωμής<br>Κατάσταση Κρατήσεων / Παρακρατήσεων<br>> Πληρωμές Αιτημάτων Πληρωμής<br>< Αιτήματα Μερικής Πληρωμής Ο.Τ.Δ.                                                                                                    | Q                     | Αναζήτηση Χ Καθα<br>Αριθμός<br>Απόφασης Έγκρισης                                                                                                  | αρισμός + Νκοιο<br>Ημερ/νία<br>Απόφασης Έγκρισης                | γγραφή 🤄 Επιστροφή<br>Δημόσια Δαπάνη<br>Απόφασης     | Δημόσια Δατάνη<br>Παρτίδων          | Δημόσια Δαπάνη<br>Προς Διάθεση                  | Κατάσταση<br>Απόφασης                                                            |                                              | Ημερ/νία<br>Οριστικοποίησης                               | <b>ХLS</b><br>Метафора́ У                               |
| Παρακρατήσεις Αιτήματος Πληρωμής<br>Κατάσταση Κρατήσεων / Παρακρατήσεων<br>> Πληρωμές Αιτημάτων Πληρωμής<br>< Αιτήματα Μερινής Πληρωμής Ο.Τ.Δ.<br>Αίτημα Μερινής Πληρωμής                                                                                                    |                       | Αναζήτηση × Καθε<br>Αριθμός<br>Απόφασης Έγκρισης<br>ΤΕΣΤ19.2_0522                                                                                 | αρισμός + Νίο η<br>Ημερ/νία<br>Απόφασης Έγκρισης<br>12-05-2022  | χραστή     Δημόσια Δαπάνη     Απόφασης     20.000.00 | Δημόσια Δαπάνη<br>Παρτίδων<br>0.00  | Δημόσια Δαπάνη<br>Προς Διάθεση<br>20.000.00     | Κατάσταση<br>Απόφασης<br>Οριστική                                                | ~ 12-                                        | Ημερ/νία<br>Οριστικοποίησης<br>-05-2022                   | ΧLS           Μεταφορά Υ           Όχι                  |
| Παραφαρτήθεις Ακτίγματος Πληριομής<br>Κατάσταση Κρατήστων / Παραφαρτήστων<br>> Ποηρισμές Απτήριτων / Παραφαρτήστων<br>< Ακτίγματα Μερινής Πληριομής Ο.Τ.Δ.<br>Αίτημα Μερινής Πληριομής<br>Διουητεικός Έλεγχος Ακτίγματος Μερινής<br>Πληριομής                                                                                                  | C C                   | Αναζήτηση Χ Καθ<br>Αριθμός<br>Απόφασης Έγκρισης<br>ΤΕΣΤ192_0522<br>τφές 1                                                                         | αριαμός Ημερ/νία<br>Ημερ/νία<br>Απάφασης Έγκρισης<br>12-05-2022 |                                                      | Δημόσια Δαιτάνη<br>Παρτίδων<br>0.00 | Δημόσια Δαπάνη<br>Προς Διάθεση<br>20 000,00 (   | Κατάσταση<br>Απόφασης<br>Οριστική<br>Γρα                                         | <ul> <li>✓ 12-</li> <li>□µµℓ¢ 10 </li> </ul> | Ημερ/νία<br>Οριστικοποίησης<br>-05-2022<br> 4 4 1         | ΧLS<br>Μεταφορά Υ<br>Οχι<br>► ►!                        |
| Παραφαρτήσκο, Ακτήματος Πληρωμής<br>Κατάσταση Κρατήσκων / Παραφατήστων<br>> Τηδηρωμές Κατάσταν Πληρωμής<br><> Ακτήματα Μερινής Πληρωμής<br>Αισυητικός Ελίηχος Ακτήματος Μερινής<br>Πληρωμής<br>Δάγμα Ελίγχου Ακτήματων Μερινής<br>Πληρωμής                                                                                                    | Q<br>Eyypa            | Αναζήτηση         Χ Καθ           Αριθμός         Αριθμός           Απόφασης Έγκρισης         ΤΕΧΤ19.2_0522           κρίς: 1         Τ           | αριαμός + Νέο τ<br>Ημερ/νία<br>Απόφοσης Έγκρισης<br>12:05-2022  | Αγμακτι Απάφασης<br>20.000,00                        | Δημόσια Δαπάνη<br>Παρτίδων<br>0.00  | Δημόσια Δαπάνη<br>Προς Διάθεση<br>20 000.00 (   | Κατάσταση<br>Απόφασης<br>Οριστική<br>Γρα                                         | <ul> <li>✓ 12</li> <li>µµdc 10 </li> </ul>   | Ημερ/νία<br>Οριστικοποίησης<br>-05-2022<br> 4 4 1         | ХLS<br>Махафора́ Y<br>D <sub>XI</sub> V<br>F            |
| Ποραφατήσκο, Ακτίγματος Πληρωμής<br>Κατάσταση Κρατήσεων / Παραφατήσεων<br>> Ποραφιζα κατάματου / Παραφατήσεων<br>> Ακτίγματα Μερινής Πληρωμής Ο.Τ.Δ.<br>Αίτημα Μερινής Πληρωμής Ο.Τ.Δ.<br>Διουκητικός Έλεγχος Ακτίγματας Μερινής<br>Πληρωμής<br>Δείγμα Ελέγχου Ακτηγάτων Μερινής<br>Πόληρωμής                                                  | Eyypa                 | Αναζήτηση         Χ Καθ           Αριθμός         Αριθμός           Απόφασης Έγκρισης         ΤΕΣΤ192_0022           τεΣΤ192_0022         τρός: 1 | αρισμός + Νέα τ<br>Ημερ/νία<br>Απόφοοης Έγκρισης<br>12:05-2022  |                                                      | Δημόσια Δατάνη<br>Παρτίδων<br>0.00  | Δημόσια Δαπάνη<br>Προς Διάθεση<br>20 000.00 (   | Κατάσταση<br>Απόφασης<br>Οριστική<br>Γρα                                         | <ul> <li>✓ 12</li> <li>µµdç 10 </li> </ul>   | Ημερ/νία<br>Οριστικοποίησης<br>-05-2022<br>  <b>4 4</b> 1 | ХLS<br>Матафора́ У<br>Ода У<br>Р Р.                     |
| Παραφατήρεις Ακτίγματος Πληρωμής<br>Κατάσταση φασήσεων / Παραφατήρτων<br>> Πληρωμές Ακτιράσων Πληρωμής<br>< κτύματα Μερινής ΟΤ.Δ.<br>Αίτιμα Μεγανής Πληρωμής<br>Διοικητοιός Έλεγχος Ακτίγματος Μερινής<br>Πληρωμής<br>Δαίγματ Ελέγχου Ακτιράτων / Παραφατήρτων<br>> Προικητρόλεζο Τ.Δ.                                                         | Evypa                 | Αναζήτηση Χ Καθλ<br>Αριθμός<br>Απόφασης Έγκρισης<br>ΤΕΣΤ 19.2_0522<br>γφές 1                                                                      | αρισμός + λέα τ<br>Ημερ/νία<br>Απόφοοης Έγκρισης<br>12-05-2022  |                                                      | Δημόσια Δατάνη<br>Παρτίδων<br>0.00  | δημόσια δοπάνη<br>Προς διάθεση<br>20 000.00 ( c | Κατάσταση<br>Απόφασης<br>Ορστική<br>Γρα                                          | ✓ 12:<br>updc 10                             | Ημερ/νία<br>Οριστικοποίησης<br>05-2022<br> 4 4 1          | Χ.5<br>Μεταφορά Υ<br>Οχι Υ                              |
| Παραφαρτήσκο, Ακτήματος Πληρωμής<br>Κατάσταση Κρατήστων / Παραφατήστων<br>> Τύπρωμές Αντήρετων / Παραφατήστων<br>> Απίγματα Μερινής Πληρωμής<br>Δαίγματα Μερινής Πληρωμής<br>Δαίγμας Βλάγχου Ακτημάτων Μερινής<br>Πληρωμής<br>Δαίγμας Βλάγχου Ακτημάτων Μερινής<br>Γπληρωμής<br>Κατάσταση Κρατήστων / Παρακρατήστων<br>> Γιροικαταβολές Ο.Τ.Δ. | Q<br>Eyypa            | Αναζήτηση         Χ         Καθί           Αρκθμός         Αρκθμός         Απόφασης Έγκρισης           ΤΕΣΤ19.2,0522         τρείς 1         1    | αριαμός + Νία το<br>Ημερινία<br>Απόφοσης Έγκρισης<br>12.05-2022 | Υγισστ<br>Αημόστα Δαπάνη<br>Απόφασης<br>20 000.00    | Δημόσιε δαπάνη<br>Παρτίδων<br>0.00  | Δημόθια Δαπάνη<br>Προς Διάθεση<br>20.000.00 c   | Κατάθταση<br>Απόφασης<br>Ορστική<br>Γρο                                          | <ul> <li>✓ 12:</li> <li>updc 10 </li> </ul>  | Ημερ/νία<br>Οριστικοποίησης<br>-05-2022<br> 4 4 1         | Х.5<br>Мехафорд У<br>D(x)<br>                           |

#### Αναζήτηση Απόφασης Έγκρισης Διάθεσης Πίστωσης

Αν είναι οριστική επιλέγει τροποποίηση, αλλιώς αν είναι πρόχειρη την επιλέγει με το μολύβι αριστερά της.

| 0.Π.Σ.Α.Α.                                                                    |          |                              |                            |                                |                             |                                | Entrand Americanity American<br>Transmission and American |            | <b>ΕΣΠΑ</b><br>2014-2020    | Exercise Systems |
|-------------------------------------------------------------------------------|----------|------------------------------|----------------------------|--------------------------------|-----------------------------|--------------------------------|-----------------------------------------------------------|------------|-----------------------------|------------------|
| Απόκρυψη Αρχική Απόφαση Έγκρισης                                              | Διάθεσης | Πίστωσης                     |                            |                                |                             |                                |                                                           |            | Χρήστης:                    | GEOAN3 Αποσύνδει |
| > Υποσύστημα Παραμέτρων                                                       | Kpitt    | ιρια Αναζήτησης              |                            |                                |                             |                                |                                                           |            |                             |                  |
| > Υποσύστημα Έργων                                                            |          | Αριθμός Απόφ                 | ασης Έγκρισης ΤΕΣΤ         |                                |                             | Υπάρχει Σε Εντολή Κατανομή     | Επιλέξεε                                                  | 2          |                             |                  |
| ~ Υποσύστημα Πληρωμών και Χρηματοροών                                         |          | Ap                           | θμός Παρτίδας              |                                | Q                           | Κατάσταση Απόφαση              | Επιλέξτε                                                  |            | ~                           |                  |
| ~ Πληρωμές                                                                    |          | ,                            | Κωδικός Έργου              |                                | Q                           |                                |                                                           |            |                             |                  |
| Αίτημα Πληρωμής                                                               |          | Kuði                         | κός Ο Π Σ.Α.Α.             |                                | a                           | Μεταφορά Υπολοίπο              | Επιλέξτε                                                  |            | ~                           |                  |
| Διοικητικός Έλεγχος Αιτήματος Πληρωμής                                        |          | Φορ                          | έας Διαγείοισης            |                                | 0                           |                                |                                                           |            |                             |                  |
| Συγκέντρωση Αιτημάτων Πληρωμής (Παρτίδα)                                      |          | Key                          | τοικό Σπροεσία             |                                | 0                           |                                |                                                           |            |                             |                  |
| Απόφαση Έγκρισης Διάθεσης Πίστωσης                                            |          | Hurshia Aminagan             | Turorne And                |                                | 194<br>1                    | robin Anonane Turnene Tu       |                                                           |            |                             |                  |
| Κατάσταση Πληρωμής Υποχρεώσεων                                                |          | Hurehile Onum                | completence Amb            |                                | 14                          | Humble Commencing Course       |                                                           |            |                             |                  |
| Έγκριση Παρτίδας                                                              |          | прертиа Оріон                | abrication of Anno         |                                |                             | internal observationality ca   |                                                           |            |                             |                  |
| Παρακρατήσεις Αιτήματος Πληρωμής                                              | -poi     | τοποίηση Απόφασης            |                            |                                |                             |                                |                                                           |            |                             |                  |
| Κατάσταση Κρατήσεων / Παρακρατήσεων                                           | Q        | Αναζήτηση 🗙 Καί              | Βαρισμός 🕂 🕂 Νι            | α εγγραφή 🧠 Επιστροφή          |                             |                                |                                                           |            |                             | XLS              |
| > Πληρωμές Αιτημάτων Πληρωμής                                                 |          | 1                            |                            | I substanting I                |                             | to the test                    |                                                           |            | Above the first             |                  |
| <ul> <li>Αιτήματα Μερικής Πληρωμής Ο.Τ.Δ.</li> </ul>                          |          | Αριθμος<br>Απόφασης Έγκρισης | Ημερ/νια<br>Απόφασης Ένκου | αημοστα Δαπανη<br>απο Απόφασης | Δημοσια Δαιτανη<br>Παρτίδων | Δημοσια Δαπανη<br>Προς Διάθεση | Κατασταση<br>Απόφασης                                     |            | Ημερ/νια<br>Οριστικοποίησης | Μεταφορα Υ       |
| Αίτημα Μερυσής Πληρωμής                                                       | ZE       | TEXT19.2_0522                | 12-05-2022                 | 20.000,00                      | 0,00                        | 20.000,00                      | Οριστική                                                  | ~ 1        | 2-05-2022                   | Dx V             |
| Διοικητικός Έλεγχος Αιτήματος Μερικής<br>Πληρωμής                             | Εγγραι   | pic 1 1                      |                            |                                |                             |                                | Гра                                                       | μμές: 10 🗸 | <b>I4 1</b>                 | ► FI             |
| Δείγμα Ελέγχου Αιτημάτων Μερικής<br>Πληρωμής                                  |          | 1                            |                            |                                |                             |                                |                                                           |            |                             |                  |
|                                                                               |          |                              |                            |                                |                             |                                |                                                           |            |                             |                  |
| Κατασταση Κρατησεων / Παρακρατησεων                                           |          |                              |                            |                                |                             |                                |                                                           |            |                             |                  |
| Κατασταση Κρατησεων / Παρακρατησεων<br>> Προκαταβολές Ο.Τ.Δ.                  |          |                              |                            |                                |                             |                                |                                                           |            |                             |                  |
| Κατάσταση Κρατήσεων / Παρακρατήσεων<br>> Προκαταβολές Ο.Τ.Δ.<br>> Χρηματοροές |          |                              |                            |                                |                             |                                |                                                           |            |                             |                  |

Στην οθόνη που ανοίγει επιλέγει στην λίστα «Νέα Εγγραφή» και προσθέτει παρτίδα/ες επιλέγοντας τον φακό, όπως παρακάτω (ΠΡΟΣΟΧΗ ΣΤΗ ΣΥΝΔΕΣΗ ΤΗΣ ΠΑΡΤΙΔΑΣ: Κατά την σύνδεση παρτίδων της ΟΤΔ, με Απόφαση Έγκρισης Διάθεσης Πίστωσης, φέρνει παρτίδες και έργων αρμοδιότητας Περιφέρειας και ΕΥΕ ΠΑΑ και το αντίθετο):

| 🧱 Εφαρμογές 附 Gmail 💶 YouTube 💡 Χάρ                                                                                                    | στες 🏾 Κατασκευή μαξιλα 🔛 Ν                                                                                                    | ιέα - Κρατικό Πιστ                                                                                                    |                                                                                                    |                                                                                                    |                                                                                                    |                                                                                                    |                                                                                                    |
|----------------------------------------------------------------------------------------------------|----------------------------------------------------------------------------------------------------|----------------------------------------------------------------------------------------------------|----------------------------------------------------------------------------------------------------|----------------------------------------------------------------------------------------------------|----------------------------------------------------------------------------------------------------|----------------------------------------------------------------------------------------------------|----------------------------------------------------------------------------------------------------|
| 🛃 Ο.Π.Σ.Α.Α.                                                                                                    |                                                                                                    |                                                                                                    |                                                                                                    |                                                                                                    |                                                                                                    |                                                                                                    |                                                                                                    |
| Απόκρυψη Αρχική Απόφαση Έγκρισης Διά                                                                                                    | θεσης Πίστωσης Απόφαση Έγκριση                                                                                                    | ις Διάθεσης Πίστωσης                                                                                                    |                                                                                                    |                                                                                                    | _                                                                                                    | Transformer and the second                                                                                                    | Χρήστης: GEOAN3 Αποσύ                                                                                                    |
| Υποσύστημα Παραμέτρων                                                                                                    | Απόφαση Έγκρισης Διάθεσης Ι                                                                                                    | Πίστωσης                                                                                                    |                                                                                                    |                                                                                                    | η ? + Νέο                                                                                                    | εγγραφή 🗙 Διαγραφή 📑                                                                                                    | 📑 Καταχώρηση 🦙 Επιστρο                                                                                                    |
| > Υποσύστημα Έργων                                                                                                    | Αριθμός Απόφασης Έγκρισης                                                                                                    | TEET19.2_0522                                                                                                    |                                                                                                    |                                                                                                    |                                                                                                    | Ημερ/νία Απόφασης Έγκρισης *                                                                                                    | 12-05-2022                                                                                                    |
| <ul> <li>Υποσύστημα Πληρωμών και Χρηματοροών</li> </ul>                                                                                                    | Δημόσια Δαπάνη Απόφασης*                                                                                                    |                                                                                                    | 20.000,00                                                                                                    |                                                                                                    |                                                                                                    | Κατάσταση Απόφασης                                                                                                    | Πρόχειρη                                                                                                    |
| ~ Πληρωμές                                                                                                    | Δημόσια Δαπάνη Παρτίδων                                                                                                    |                                                                                                    | 0,00                                                                                                    |                                                                                                    |                                                                                                    | Ημερ/νία Οριστικοποίησης                                                                                                    |                                                                                                    |
| Αίτημα Πληρωμής                                                                                                    | Δημόσια Δαπάνη Προς Διάθεση                                                                                                    |                                                                                                    | 20.000,00 At                                                                                                    | όφαση 16_ΔΡΑΣΗ_2.xlsx                                                                                                    |                                                                                                    | + · Μεταφορά<br>Υπολοίπου*                                                                                                    | v 100                                                                                                    |
| Συγκέντοωση Αιτημάτων Πληρωμής                                                                                                    | 🕂 Νέα εγγραφά 🔊 Ευφάνι                                                                                                    | ιση φίλτου ν. Πολλατί                                                                                                    | A FLOOM MALE 2                                                                                                    | ίδες ποος Πλησωμή                                                                                                    |                                                                                                    |                                                                                                    |                                                                                                    |
| Απόφαση Έγκρισης Διάθεσης Πίστωσης                                                                                                    | Αριθμός                                                                                                    | Κωδικός                                                                                                    | Φορέας                                                                                                    | lock upok i su bobul                                                                                                    | Κεντρική                                                                                                    | Κωδικός                                                                                                    | Περιφερειακή                                                                                                    |
| Κατάσταση Πληρωμής Υποχρεώσεων                                                                                                    | Παρτίδας *                                                                                                    | Πρόσκλησης                                                                                                    | Διαχείρισης                                                                                                    | ,                                                                                                    | Υπηρεσία                                                                                                    | Έργου                                                                                                    | Ενότητα                                                                                                    |
| Έγκριση Παρτίδας                                                                                                    | × 202219200001                                                                                                    | 2 19.2_1 / M2733151                                                                                                    | Εταιρεία Τοπικής Ανάπτυξης /                                                                                                    | έσβου Α.Ε. (ΕΤ. Ειδική Υπηρεσία Δ                                                                                         | Διαχείρισης Περιφέρεια                                                                                                    | ς Bc 2017ΣΕ08210000                                                                                                    |                                                                                                    |
| Παρακρατήσεις Αιτήματος Πληρωμής                                                                                                    | Εγγραφές 1                                                                                                    |                                                                                                    |                                                                                                    |                                                                                                    |                                                                                                    | Γραμμές: 10 🗸                                                                                                    |                                                                                                    |
| Κατάσταση Κρατήσεων / Παρακρατήσεων                                                                                                    |                                                                                                    |                                                                                                    |                                                                                                    |                                                                                                    |                                                                                                    |                                                                                                    |                                                                                                    |
| <ul> <li>Αιτήματα Μεοικής Πληρωμής Ο.Τ.Δ.</li> </ul>                                                                                                    | Περιγραφή Πρόσκλησης                                                                                                    | 19.2_1η ΠΡΟΣΚΛΗΣΗ ΙΖ                                                                                                    | ΙΩΤΙΚΩΝ ΕΡΓΩΝ Εταιρεία Τοπ                                                                                                    | κής Ανάπτυξης Λέσβου Α.Ε. (ΕΤΑ/                                                                                           | (A.E.)                                                                                                    |                                                                                                    |                                                                                                    |
| Αίτημα Μερικής Πληρωμής                                                                                                    | Τίτλος Έργου                                                                                                    | ΕΓΚΡΙΣΗ ΠΡΟΓΡΑΜΜΑΤ                                                                                                    | ΏΝ ΤΟΠΙΚΗΣ ΑΝΑΠΤΥΞΗΣ ΣΤ                                                                                                    | Ο ΠΛΑΙΣΙΟ ΤΗΣ ΠΡΟΣΚΛΗΣΗΣ Υ                                                                                                | ΠΟΒΟΛΗΣ ΠΡΟΤΑΣΕ                                                                                                    | ΩΝ ΓΙΑ ΤΗΝ ΕΠΙΛΟΓΗ ΣΤΡΑΤΗΓΙΚΩΝ Τ                                                                                                    | ΟΠΙΚΗΣ ΑΝΑΠΤΥΞΗΣ ΤΟΥ ΠΑΑ 2014-2                                                                                                    |
| Διοικητικός Έλεγχος Αιτήματος Μερικής                                                                                                    | Κατάσταση Παρτίδας                                                                                                    | Οριστική                                                                                                    | ~                                                                                                    | Αριθμός Εντολής Πληρωμής                                                                                                  |                                                                                                    | Ημερινία                                                                                                    | x Εντολής Πληρωμής                                                                                                    |
| Πληρωμής                                                                                                    |                                                                                                    |                                                                                                    |                                                                                                    |                                                                                                    |                                                                                                    |                                                                                                    |                                                                                                    |
| Δείγμα Ελέγχου Αιτημάτων Μερικής                                                                                                    |                                                                                                    |                                                                                                    |                                                                                                    |                                                                                                    |                                                                                                    |                                                                                                    |                                                                                                    |
| Πληρωμής                                                                                                    |                                                                                                    |                                                                                                    |                                                                                                    |                                                                                                    |                                                                                                    |                                                                                                    |                                                                                                    |
| <ul> <li>Προκαταβολές Ο.Τ.Δ.</li> </ul>                                                                                                    |                                                                                                    |                                                                                                    |                                                                                                    |                                                                                                    |                                                                                                    |                                                                                                    |                                                                                                    |
| > Χρηματοροές                                                                                                    |                                                                                                    |                                                                                                    |                                                                                                    |                                                                                                    |                                                                                                    |                                                                                                    |                                                                                                    |
| Υποσύστημα Ελέγχων                                                                                                    |                                                                                                    |                                                                                                    |                                                                                                    |                                                                                                    |                                                                                                    |                                                                                                    |                                                                                                    |
| Στατιστικά / Αναφορές 🔹 🤘                                                                                                    |                                                                                                    |                                                                                                    |                                                                                                    |                                                                                                    |                                                                                                    |                                                                                                    |                                                                                                    |
|                                                                                                    |                                                                                                    | c                                                                                                    | NeuroPublic S.A. 2022   Legal no                                                                                                    | ice   Credits                                                                                                    |                                                                                                    | Tab                                                                                                    | ευταία ενημέρωση εφαρμογής: 2022-06-12:                                                                                                    |
| 📰 εφαρμογες 🎮 Gmail 🏜 τουτupe 🦞 λα                                                                                                    | ιρτες 🗃 κατασκευή μαξινα 🙀                                                                                                    | νεα - κρατικο ι κστ                                                                                                    |                                                                                                    |                                                                                                    |                                                                                                    |                                                                                                    |                                                                                                    |
| 🗟 Ο.Π.Σ.Α.Α.                                                                                                    |                                                                                                    |                                                                                                    |                                                                                                    |                                                                                                    |                                                                                                    |                                                                                                    |                                                                                                    |
| Απόκρυψη Αρχική Απόφαση Έγκρισης δια                                                                                                    | άθεσης Πίστωσης Απόφαση Έγκρισ                                                                                                    | ης Διάθεσης Πίστωσης                                                                                                    |                                                                                                    |                                                                                                    |                                                                                                    | and the second second second                                                                                                    | Χρήστης: GEOAN3 Αποσύ                                                                                                    |
| > Υποσύστημα Παραμέτρων                                                                                                    | Απόφαση Έγκρισης Διάθεσης                                                                                                    | Πίστωσης                                                                                                    |                                                                                                    |                                                                                                    | an ? 🕂 Niz                                                                                                    | ι γγραφή 🗙 Διαγραφή 📑                                                                                                    | 🖻 Καταχώρηση 🛛 <አ Επιστρο                                                                                                    |
| > Υποσύστημα Έργων                                                                                                    | Αριθμός Απόφασης Έγκριση                                                                                                    | C TEET19.2_0522                                                                                                    |                                                                                                    |                                                                                                    |                                                                                                    | Ημερ/νία Απόφασης Έγκρισης*                                                                                                    | 12-05-2022                                                                                                    |
| <ul> <li>Υποσύστημα Πληρωμών και Χρηματοροών</li> </ul>                                                                                                    | Δημόσια Δαπάνη Απόφασης                                                                                                    |                                                                                                    | 20.000,00                                                                                                    |                                                                                                    |                                                                                                    | Κατάσταση Απόφασης                                                                                                    | Πρόχειρη                                                                                                    |
| ~ Πληρωμές                                                                                                    | Δημόσια Δαττάνη Παρτίδω                                                                                                    | v                                                                                                    | 0,00                                                                                                    |                                                                                                    |                                                                                                    | Ημερ/νία Οριστικοποίησης                                                                                                    |                                                                                                    |
| Αίτημα Πληρωμής                                                                                                    | Δημόσια Δαπάνη Προς Διάθεσι                                                                                                    | n [                                                                                                    | 20.000,00 A                                                                                                    | πόφαση <u>16_ΔΡΑΙΗ_2.xlsx</u>                                                                                             |                                                                                                    | <ul> <li>Μεταφορά</li> <li>Υπολοίπου*</li> </ul>                                                                                                    | v 100                                                                                                    |
| Διοικητικός Έλεγχος Αιτήματος Πληρωμής                                                                                                    |                                                                                                    |                                                                                                    |                                                                                                    | (Farmer M) and i                                                                                                    |                                                                                                    |                                                                                                    |                                                                                                    |
| Δτόφοση Έγκοισης Διάθεσης Πίστωσης                                                                                                    | Νεα εγγραφή το Εμφαν                                                                                                    | ποη φιλτρών Πολλαι                                                                                                    | λη εισαγωγή Υ ΤΙΟΡ                                                                                                    | τοες προς Πληρωμη                                                                                                    | Managereit                                                                                                    | Multivite                                                                                                    | Reconstraint                                                                                                    |
| Κατάσταση Πληρωμής Υποχρεώσεων                                                                                                    | Παρτίδας*                                                                                                    | Πρόσκλησης                                                                                                    | Διαχείριση                                                                                                    |                                                                                                    | Υπηρεσία                                                                                                    | Έργου                                                                                                    | Ενότητα                                                                                                    |
| Έγκριση Παρτίδας                                                                                                    | ×                                                                                                    | a                                                                                                    |                                                                                                    |                                                                                                    |                                                                                                    |                                                                                                    |                                                                                                    |
| Παρακρατήσεις Αιτήματος Πληρωμής                                                                                                    | ¥ 202219200001                                                                                                    | Q 19.2_17.M2733151                                                                                                    | Εταιρεία Ιοπικής Αναπτυξής                                                                                                    | νεσμού Α.Ε. (Ει Εισική Υπήρεσια)                                                                                          | Διαχειρισης Ττεριφερεκ                                                                                                    | IÇ BC20172E08210000                                                                                                    |                                                                                                    |
| Κατάσταση Κρατήσεων / Παρακρατήσεων                                                                                                    | Εγγραφές 2                                                                                                    |                                                                                                    |                                                                                                    |                                                                                                    |                                                                                                    | Γραμμές: 10 🗸 🗸                                                                                                    | 4 4 1 <b> </b>                                                                                                    |
| <ul> <li>Στινηρωμες Αιτηματών Ειληρωμής</li> <li>Αιτήμοτα Μερικής Πληρωμής Ο Τ Δ</li> </ul>                                                                                                    | 17 M                                                                                                    |                                                                                                    |                                                                                                    |                                                                                                    |                                                                                                    |                                                                                                    |                                                                                                    |
| Αίτημα Μερικής Πληρωμής                                                                                                    | Περιγραφή Πρόσκλησης                                                                                                    | s                                                                                                    |                                                                                                    |                                                                                                    |                                                                                                    |                                                                                                    |                                                                                                    |
| Διοικοτικός Έλρονος Δισόμοτος Μεσικός                                                                                                    | Τίτλος Έργοι                                                                                                    | U                                                                                                    |                                                                                                    |                                                                                                    |                                                                                                    |                                                                                                    |                                                                                                    |
| mounteness non-Koz areabarant webaald                                                                                                    |                                                                                                    |                                                                                                    | ~                                                                                                    | Αριθμος Εντολής Πληρωμής                                                                                                  |                                                                                                    | нµерчи                                                                                                    | α εντολής Γιληρωμής                                                                                                    |
| πληρωμής                                                                                                    | Κατάσταση Παρτίδαι                                                                                                    | s conserve                                                                                                    |                                                                                                    |                                                                                                    |                                                                                                    |                                                                                                    |                                                                                                    |
| ωτοπητοποιος, εσωχχος, πευ χραιους περικητς<br>Πληρωμής<br>Δείγμα Ελέγχου Αιτημάτων Μερικής                                                                                                    | Κατάσταση Παρτίδα                                                                                                    | s uniser.                                                                                                    |                                                                                                    |                                                                                                    |                                                                                                    |                                                                                                    |                                                                                                    |
| Διαστροπος κοικήχος που βρατος Μεριοτίς<br>Πληρωμής<br>Δείγμα Ελέγχου Αιτημάτων Μερικής<br>Πληρωμής                                                                                                    | Κατάσταση Παρτίδα.                                                                                                    | s consist                                                                                                    |                                                                                                    |                                                                                                    |                                                                                                    |                                                                                                    |                                                                                                    |
| Πληρωμής<br>Γιληρωμής<br>Δείγμα Βέγχου Ακτιμάτων Μερικής<br>Γιληρωμής<br>Κατάστοη Κρατήσεων / Παρακρατήσεων<br>9. Πανεκταθολές Ο.Τ.Δ.                                                                                                    | Κατάσταση Παρτίδα                                                                                                    | s, Linnesit                                                                                                    |                                                                                                    |                                                                                                    |                                                                                                    |                                                                                                    |                                                                                                    |
| Comparison στο χρογ που χρουος Μαγρατης     Comparison     Comparison     C  | Κατάσταση Παρτίδα                                                                                                    | s Linnspi                                                                                                    |                                                                                                    |                                                                                                    |                                                                                                    |                                                                                                    |                                                                                                    |
| Μπορωμής<br>Μαρωμής<br>Διάγου Βάλγχου Αιτημάτων Μαρικής<br>Πληρωμής<br>Κατάσταση Κρατήσεων / Παραφατήσεων<br>> Προικορτάξολλη Ο.Τ.Δ.<br>> Χρηματαρολής<br>Υποδοίτημα Ελληγων                                                                                                    | Κατόστοση Παρτίδο                                                                                                    | L LUNSLYL                                                                                                    |                                                                                                    |                                                                                                    |                                                                                                    |                                                                                                    |                                                                                                    |
| Ματοριματίς         Καλογκούς Μαριλαγίς           Πλαρωμής         Κατόρτατος Νατριλαγία           Κατόρτατος Ναριλαγία         Γρομορατής           Πορισμιής         Γρομαφιζής           Υπορισμής         Γρομαφιζής           > Προματριζημαζίς         Ναριαφιζής           > Προματριζημαζίς         Ναριαφιζής           > Τροματορίας         Υποσίοτημας Ελέγχων                                                                                                    | Kardomen fi Naprilos                                                                                                    | s Linesys                                                                                                    |                                                                                                    |                                                                                                    |                                                                                                    |                                                                                                    |                                                                                                    |
| Imageurie         List Rev Rev generations, MIRUM (K           Mageurie         Actigate Diégres Actigations/ Mirum (K)           Marguerie         Repearlie           Marguerie         Constructions (K)           Marguerie         Repearlie           Marguerie         Repearlie           Provestraßinké CD.T.A.         >           > Manderstrade Klaguerie         >           > Interviewe Klaguerie         >                                                                                                    | Kathiman filippilos                                                                                                    | , Lineyr                                                                                                    | NeuroPublic S.A. 2022   Legal n                                                                                                    | tice   Credts                                                                                                    |                                                                                                    | 12                                                                                                    | киайа тудокот церароу/г 2022 05-12<br>424 иш                                                                                                    |
| Construction of the Region Region Regio | Kathermon Rapido                                                                                                    | 5 LUDISYC                                                                                                    | 2Neuri9-bible 5.4. 2022   Legal n                                                                                                    | tice   Credits                                                                                                    | 20                                                                                                    | 10<br>10 - 10 - 10 - 10 - 10 - 10 - 10 - 10                                                                                                    | osolini urushaan tajaa aya 2020in 2<br>Xi ama na 424 juga ang a                                                                                                    |
| Company use (Ko, Korganov, Korgany),     Magaugit,     Adiyat Bhéyato Aktryathaw Mipuri),     Mipuraji,     Kardottany korganija,     Prosetagiolé, 0.1.4.     Yangiatrype Bhéyato     Thaureachauthere sEtimes and the     Company of the analysis of the analysis     Company of the analysis of the analysis     Company of the analysis of the analysis of the analysis     Company of the analysis of the analysis   | Katokrany Rapido                                                                                                    | ο Εποιογία                                                                                                    | Neuralubic SA, 2022   Legal n                                                                                                    | ece   Credes                                                                                                    | 24                                                                                                    | 20<br>7- 7                                                                                                    | ausia ang dawa ganang 2022 0612<br>424 ga<br>학 년 국 국 추 🔒 🚺 😈                                                                                                    |
| Διάτους μετρός Αναγματικό Μάμμηζη           Πληριμής           Μάτρα Ελέχου Αττιμάτων Μάμινής           Γιάτρα Ελέχουν           Τροσικτής Βλάγουν           Τροσικτής Βλάγουν           Στοποτικά Αναγορίς           Ο Πλαιστολλαμότες Εξύ μετα στανδάτες           Εξώ ο osdetest.dikaiomata.gr/RDIE           Εροριμοχίς         Ματία           Ο ΠΣΑΔΑ.                                                                                                    | Katabanan Aparila<br>Katabanan Aparila<br>Katabanan Aparoval Decision<br>Tat Katabanan Juda I                                                                                                    | Νάα - Κρατικό Πιστ                                                                                                    | Shorshaldt S.A. 2022   Legel n                                                                                                    | sice   Credits                                                                                                    |                                                                                                    | 07<br>77<br>100<br>100<br>100                                                                                                    | αασία εσημίουση εφοιρογία<br>α στο στο 424 μμ<br>α μα φαι φαι φαι φαι φαι φαι φαι φαι φαι φα                                                                                                    |
|                                                                                                    | Katabaraan Pagaria<br>Katabaraan Pagaria<br>Kataba                                                                                                    | ζ Εποιού<br>Νέα - Κρατικό Πιστ<br>οζήτησης                                                                                                    | Shorsheldt S.A. 2022   Legel n                                                                                                    | sice   Credits                                                                                                    |                                                                                                    |                                                                                                    | Accela conglosom speaseoptic, 2022 05-12<br>4-24 µµ                                                                                                    |
| manguu/s     Manguu/s     Manguu/s      | Katoman Ihania<br>s<br>S/#/PaymentApprovalDecision<br>prcc  Katoskań Juska.<br>FIGDTLŚCC<br>dranc, Riartuanc<br>Anógrach Tyn                                                                                                    | ζ Εποιού<br>Νία - Κρατικό Πιστ<br>αζήτησης<br>αροπ                                                                                                    |                                                                                                    | tice   Credits                                                                                                    | ۲                                                                                                    |                                                                                                    | κυταία ενημίουση εροιουγή, 2022-06-12           424 μμ <ul> <li>424 μμ</li> <li> </li> <li> </li></ul>                                                                                                    |
|                                                                                                    | Katabasan Ihaania<br>Marakanan Ihaania<br>S/#/PaymentApprovalDectaion<br>mtc W Katabasan Judia.<br>Katabasan Judia.<br>Maptica<br>Maptica                                                                                                    |                                                                                                    | Neurshubb SA 2021   cogi n                                                                                                    | tice   Credits                                                                                                    |                                                                                                    |                                                                                                    |                                                                                                    |
| Antiputing Language Registrations (Regard)     Antiputing Registrations (Regard)     Antiputing Registrations (Regard)     Antiputing Registrations (Regard)     Antiputing Registrations (Regard)     Antiputing Registrations     Antiputing Registrations     Antiputing Registrations     Antiputing Registrations     Antiputing Registrations     Antiputing Registrations     Antiputing Registrations     Antiputing Registrations                                                                                                    | Katabaraan Ruparka<br>Marana<br>Marana<br>S///PaymentApprovalDecision<br>proc  Ratoaxani paska.  Proc<br>Ratoaxani paska.  Proc<br>Proc Proc<br>Proc Proc Proc<br>Proc Proc Proc Proc Proc Proc Proc<br>Proc Proc Proc Proc Proc Proc Proc Proc                                                                                                    |                                                                                                    | Newschuldt SA. 2022   Legal in                                                                                                    | ecs   Credes                                                                                                    | œ                                                                                                    | The second second secon | Accela organos (pagaoy)c. 2023.05.12<br>424 µµ<br>424 µµ<br>■ P ★ ■ ■ ■ ■<br>■ ESTA<br>¥ accela organos<br>¥ accela organos<br>¥ acce                                                                                                    |
| Διάτορους και τρογο και τρογους Μαριαγίζη           Πάραμμής           Διάτορο Βλητριο Αλτημότων Μαριαγίζη           Πάραμμής           κατάσταση Κρατήστων / Παραφατήστων           > Ρροκτατοβολίς Ο.Τ.Δ.           > Χρηματαρολές           > Τοποστιτική Αλοφοράς           Ο Πλοιοπολιαισίαται στ.Κ.           Φ (α)         Ο Πλοιοπολιαισίαται στ.Κ.           Φ (α)         Ο Πλοιοπολιαισίαται στ.Κ.           Φ (α)         Ο Πλοιοπολιαισίαται στ.Κ.           Φ (α)         Ο Πλοιοπολιαισίαται στ.Κ.           Φ (α)         Ο Πλοιοπολιαισίαται στ.Κ.           Φ (α)         Ο Πλοιοπολιαισίαται στ.Κ.           Φ (α)         Ο Πλοιοπολιαισίαται στ.Κ.           Φ (α)         Ο Πλοιοπολιαισίαται στ.Κ.           Φ (α)         Ο Πλοιοπολιαισίαται στ.Κ.           Φ (α)         Ο Πλοιοπολιαισίαται στ.Κ.           Φ (α)         Ο Πλοιοπολιαισίαται στ.Κ.           Φ (α)         Ο Πλοιοπολιαισίαται στ.Κ.           Φ (α)         Φ (α)         Φ (α)           Φ (α)         Φ (α)         Φ (α)           Φ (α)         Φ (α)         Φ (α)           Φ (α)         Φ (α)         Φ (α)           Φ (α)         Φ (α)         Φ (α)           Φ (α)         <                                                                                                    | Katabanan Rupana<br>Katabanan Rupana<br>Silan Ha<br>Silan Ha<br>Silan Ha<br>Silan Ha<br>Silan Katabanan Juaka<br>Silan Katabanan Juaka<br>Silan Katabanan                                                                                                    | αζήτησης<br>Δράση<br>κ. άναχύρης<br>κ. άναχύρης                                                                                                    | 2960/296485 S.A. 2022   Legel n                                                                                                    | ece   Crvdts                                                                                                    | œ<br>R                                                                                                    |                                                                                                    | 424 μμ         424 μμ                                                                                                    |
|                                                                                                    | Катабитана Парийа<br>Катабитана Парийа<br>5/6/Раутнен Арриска Decision<br>ртс  Катабиски удоба  Гарт (Басс<br>Катабиска)<br>Катабиска Субара<br>Сараб<br>Алабиран Бур<br>Сараб<br>Канабиска<br>Катабиска<br>Катабиска<br>К                                                                                                    |                                                                                                    | Neurotholde S.A. 2002   capit in<br>Q.<br>Q.<br>Q.<br>N                                                                                                    | oce   Credits :                                                                                                    | C<br>Q<br>Q                                                                                                    | Compared and a second and a second and       | αυτοία και μόνωσα εφοιρογής 2022 05-12           α         α           424 μμ           α         α           α         α                                                                                                    |
| Integraphic     Integraphic     Integra   | Катабитана Парилба<br>5///Раутиент Арритока) Decksion<br>ртсс ЗК Катавикий рабла С 1<br>ГПарт (Бесс<br>Албораат Еум<br>Албораат Еум<br>Албораат Еум<br>Албораат Еум<br>Албораат Еум<br>Албораат Еум                                                                                                    | Νέα - Κρατικό Πιστ           Οζήτησης           Δράση           κς Δοχαίρισης           κς Δοχαίρισης           η Πρώσκλραςς           ής Πληριωμής                                                                                                    | Neurobolde SA 2002   Legal n<br>Q<br>Q<br>Q<br>Q<br>N<br>Hucovo                                                                                                    | стог   Credts<br>                                                                                                    | C T                                                                                                    | Contraction of the second second seco | Acceleration of the second of the second of                                                                                                    |
| magauries     magauries     magauries   | Katabasan Ihanida<br>soon Hel Marina<br>S///PaymentApprovalDecision<br>proc Riarconce<br>Antograan Eyr<br>Ango<br>dangon<br>Angon<br>Ango |                                                                                                    | Alexandredite SA 2002   Legal in<br>Q                                                                                                    | tos   Credits<br>                                                                                                    | @<br>Q<br>Q                                                                                                    | Autorogia Autoposy     Hyspyka Autoposy     Hyspyka Autoposy     Katorogi Autoposy     Hyspyka Autoposy     Katorogi Autoposy     Hyspyka Autoposy     Katorogi Autoposy     Hyspyka Autoposy     Katorogi Autoposy     Katorogi Autoposy     Hyspyka Autoposy     Katorogi Autoposy     Hyspyka Autoposy     Katorogi Autoposy     Hyspyka Autoposy     Katorogi Autoposy     Katorogi Autoposy     Hyspyka Autoposy     Katorogi Autoposy     Katorogi Autoposy     Katorogi Autoposy     Katorogi Autoposy     Katorogi Autoposy     Katorogi Autoposy     Katorogi     Katorogi     Kato      | Coold or subject to 200 of 12     A 224 μμ     A 224 μμ     A 2                                                                                                    |
|                                                                                                    | Катабатаал Париба<br>«<br>«<br>«<br>«<br>«<br>«<br>«<br>«<br>«<br>«<br>«<br>«<br>«                                                                                                    | Αφοη.<br>Ο Ποσυγοι<br>αζήτησης<br>αφοη.<br>Γιρόσιλομης<br>κ. Διαχίους<br>Γιρόσιλομης<br>κ. Διαχίους<br>Γιρόσιλομης<br>Δούκ<br>Δούκ<br>Δούκ                                                                                                    | 2NoversiteAld (S.A. 2022) [ Legel n<br>Q<br>Q<br>Q<br>Harpoon<br>Q<br>Harpoon<br>Q<br>Q<br>Harpoon<br>Q<br>Harpoon<br>Harpoon<br>Q<br>Harpoon<br>Harpoon                                                                 | εία   Crudits                                                                                                    | @<br>Q                                                                                                    |                                                                                                    |                                                                                                    |
|                                                                                                    | Katabanan Ruparka           Katabanan Ruparka                                                                                                    |                                                                                                    | ленияния 54.2027 ( cepi n<br>Q<br>Q<br>Q<br>Q<br>Q<br>Q                                                                                                    | εία   Credits                                                                                                    | (C)<br>A<br>A<br>A                                                                                                    | Contraction of the second second seco | Accida (1/4/μ/ουστι εφουρογής)         2022 40-12           424 μμ         424 μμ <ul> <li>Δ24 μμ</li> <li>Δ24 μμ</li> </ul> <ul> <li>Δ24 μμ</li> </ul> <li>Δ24 μμ</li> <li>Δ20 μμ</li> <li>Δ20 μμ</li> <li>Δ2 μμ</li> <li>Δ2 μμ</li> <li>Δ2 μμ</li> <li>Δ2 μμ</li> <li>Δ2 μμ</li> <li>Δ2 μμ</li> <li>Δ2 μμ</li> <li>Δ2 μμ</li> <li>Δ2 μμ</li> <li>Δ2 μμ</li> <li>Δ2 μμ</li> <li>Δ2 μμ</li>                                                                                                    |
| Integrande     Integrande       | Катабитаал Париба<br>5/// Раутнен Арриоха Decision<br>ртс  Катабитан Jupida.<br>Катабитан Jupida.<br>Катабитан                                                                                                    | Νάς - Κρατικό Πιστ<br>οζήτησης<br>Δράση<br>Πρόσωρης<br>κς Δαχτίριης<br>Γηρόσωρης<br>ητηρουμής<br>Δράλο<br>ητηρουμής<br>Δράλο<br>ητηρουμής<br>Προσολομομής<br>Προσολομομής<br>Δράλο<br>ητηρουμής<br>Δράλο<br>ητηρουμής<br>Δράλο<br>ητηρουμής<br>Δράλο<br>ητηρουμής<br>Δράλο<br>ητηρουμής<br>Δράλο<br>ητηρουμής<br>Δράλο<br>ητηρουμής<br>Προσολομομής<br>Δράλο<br>ητηρουμής<br>Προσολομομής<br>Προσολομομής<br>Προσολομομίο<br>Προσολομομίο<br>Προσολομομίο<br>Προσολομομίο<br>Προσολομομίο<br>Προσολομομίο<br>Προσολομομομομικο<br>Προσολομομομομομομο<br>Προσολομομομομο<br>Προσολομομομομο<br>Προσολομομομο<br>Προσολομομομο<br>Προσολομομο<br>Προσολομομομο<br>Προσολομομο<br>Προσολομομο<br>Προσολομομο<br>Προσολομομο<br>Προσολομομο<br>Προσολομο<br>Προσολομομο<br>Προσολομο<br>Προσολ<br>Προσολ<br>Προσολομ<br>Προσολ<br>Προσολ<br>Προσολομο<br>Προσολ<br>Π                                                                                                    |                                                                                                    | οτος   Credes                                                                                                    | Q<br>Q<br>Q                                                                                                    | Contractional and provide a state of the state of the state of th      | Acc So not δρούοι του Ιούο 6 5020 6 612       424 μμ       Image: Control of the source of the source of the                                                                                                    |
| among using Analysian Ministry (           Magaurik           Magaurik           Adrigo BArgos Annyahaw Magarig           Magaurik           Karbaran (Apendya Annyahaw Magarig)           Processing Skie C L A.           > Zanguatopolic           > Tomosomy Bargos Annyahaw Magarig           > Anguariya           > Magaurik           > Magaurik           > Anguaropolic           ■ O           ■ C           ■ coddetest.tilikaiomata.gr/RDIH           ■ Enapaurik           ■ Anguarip           ■ Anguarip           ■ C           ■ coddetest.tilikaiomata.gr/RDIH           ■ Enapaurik           ■ Angurin           ■ Angurin                                                                                                    | Katabaraan Ruparka<br>sear Peti<br>Sear Peti<br>Sear Peti<br>Sear Peti<br>Peti<br>Peti                                                                                                    | Νία - Κροτικό Πιστ<br>Ο Αφάση<br>Γηρόσκησης<br>Αφάση<br>Γηρόσκησης<br>Αφάση<br>Αφάση<br>Γηρόσκησης<br>Αφάση<br>Αφάση<br>Αφ                                                                                                    | Neuroshuble SA 2002   Legal n                                                                                                    | tics   Cretts                                                                                                    | C<br>C<br>C<br>Kudinóc Tg                                                                                                    | Compared and a second and a second and       | Consideration (account) (account) (accou                                                                                                    |
|                                                                                                    | Katabasan Aparila<br>soon Hit Markan<br>S///PaymentApprovalDecision<br>prec Managen Justice<br>Antógoon Eyr<br>Antógoon Eyr<br>Antógoon Eyr<br>Antógoon Eyr<br>Antógoon Eyr<br>Antógoon Eyr<br>Antógoon Eyr<br>Antógoon Eyr<br>Ageth<br>Ageth<br>Ageth<br>Rusdag<br>Synthesis Ageth<br>Rusdag<br>Synthesis Ageth<br>Synthesis Ageth<br>Synthesi                                                                                                    |                                                                                                    | Steursthelds S.A. 2022   Legel n                                                                                                    | είαι   Credits<br>ορατροιακή Ενότητα<br>Καιδιας Έργου<br>Εντολής Γληροφής<br>Περιφερ. Ενότητα                             | C<br>Q<br>Q<br>Kuđunic Y F<br>2017EDR:1000                                                                                                    | Correction of the second second       | Accia trajeco (encroy): 202 0-12<br>424 µµ<br>■ 24 µµ<br>■ 24 |
|                                                                                                    | Катабитана Парилоз<br>Катабитана Парилоз<br>(4)<br>(4)<br>(4)<br>(4)<br>(4)<br>(4)<br>(4)<br>(4)                                                                                                    | Νέα - Κρατικά Πιστ           αζήτησης           αράση           η Πρόσκληση           καλοκη           στητικής           καλοκης           καλοκης           στητικής           καλοκης           τητικής           καλοκης           τητικής           καλοκης           τητικής           καλοκης           τητικής           τητικής           τητικ           τητικής                                                                                                    | 1190-1194445 5.4. 7002   Legol π                                                                                                    | εία   Crudis<br>οριεροατή Ενότητα<br>Κωδικός Έργου<br>Ενταλής Πληρωμής<br>Περιτφιέρι, Ενότητα                             | (R)<br>(R)<br>(R)<br>(R)<br>(R)<br>(R)<br>(R)<br>(R)<br>(R)<br>(R)                                                                                                    |                                                                                                    | 4444 (14)         424 (μ)           2         424 (μ)           2         424 (μ)           2         1           2         1           2         1           2         1           2         1           2         1           2         1           2         1           2         1           2         1                                                                                                    |
|                                                                                                    | Katabasan Aparila<br>Marana<br>S/#/PaymentApprovalDectaion<br>Trac Katabasan Judika.<br>Katabasan Judika.<br>Katab                                                                                                    | Νία - Κρατικό Πιστ           Οζητησης           Δράση           Τηθούλησης           κράσης           Τηθούλησης           κράσης           Τηθούλησης           κράσης           Τηθούλησης           κράσης           σηθούλησης           τηθούλησης           τηθούλησης           τηθούλησης           τηθούλησης           τηθούλησης           τηθούλησης           τηθούλησης           τηθούλησης           τηθούλουλης           τηθούλησης           τηθούλησης           τηθούλουλουλουλούλουλουλουλουλουλουλούλουλουλουλουλουλουλουλουλουλουλουλουλουλ                                                                                                    | Neurotholds SA, 2022   Legal in<br>Neurotholds SA, 2022   Legal in<br>Q<br>Q<br>HeapVid<br>HeapVid<br>Heap | οτική Credits<br>ορατροακή Ενότητα<br>Κωδικός Έργου<br>Εντολής Παρομοής<br>Περιοφικρ. Ενότητα                             | C<br>Kubuda Te<br>2017E0011000<br>2017E0010000<br>2017E0010000                                                                                                    | Contractional and provide a second and provide a second a second a sec      | Ассбала (400 столька) 6 5020 6 6 20<br>424 нр                                                                                                    |
|                                                                                                    | Katabaraan Ruparka<br>www.Peti Peti<br>S/#/PaymentApprovalDecision<br>prcc  Katabaraan Juakka.  Peti<br>Katabaraan Juakka.  Peti<br>Katabaraan Juakka.  Peti Peti<br>Katabaraan Juakka.  Peti Peti Peti Peti Peti Peti Peti Peti                                                                                                    | Νία - Κρατικό Πιστ           Οζήτησης           Δράση           Τηρουμής           Αράσης           Τηρουμής           Αράσης           Τηρουμής           Αράσης           Τηρουμής           Αράσης           Τηρουμής           Αράσης           Τηρουμής           Αράσης           Τηρουμής           Αράσης           Τηρουμής           Αράσης           Τηρουμής           Αράσης           Τηρουμής           Τηρουμής           Τηρου                                                                                                    | Neuveloide 5.4, 2002   Legel n<br>Neuveloide 5.4, 2002   Legel n<br>Q<br>Q<br>Q<br>N<br>N<br>N<br>N<br>N<br>N<br>N<br>N<br>N<br>N<br>N<br>N<br>N                                                                                                    | tics   Credits<br>рироровий, Evidingia<br>Килоноў, Ерурои<br>Ечлоніў, Парициў;<br>Пергерер. Еvidingia<br>1<br>5 v   4 4 1 | Kulinde, Te           2017E68310000           2017E68310000           2017E68310000           2017E68310000                                                                                                    | С<br>С<br>С<br>С<br>С<br>С<br>С<br>С<br>С<br>С<br>С<br>С<br>С<br>С                                                                                                    | 200-01 (1475)(1500) (1900) (1200) (1200)       424 μμ       201     1       201     1       201     1       201     1       201     1                                                                                                    |
|                                                                                                    | Katabaraan Rupana<br>Katabaraan Rupana<br>Katabaraan Rupana<br>Katabaraan Rupana<br>Katabaraan Rupana<br>Katabaraan Rupana<br>Katabaraan Rupana<br>Katabaraan Rupana<br>Katabaraan<br>Katabaraan Rupana<br>Katabaraan<br>Katabaraan<br>Kat                                                                                                    | Νία - Κροτικό Πιστ           αζήτησης           αφάση           αζήτησης           αφάση           σζήτησης           αφάση           σζητος           αφάση           σζητος           αφάση           σχοχίρισης           αραχικής           αραχικής           τημαρικης           τημαρικης           τημαρικης           τημαρικης           τημαρικης           τημαρικης           τημαρικης           τημαρικης           τημαρικης           τημαρικης           τημαρικης           τημαρικης           τημαρικης           τημαρικης <tr< td=""><td>Stearsthelds 5.4. 2022   Legel n<br/>Q<br/>Q<br/>Q<br/>M<br/>M<br/>M<br/>M<br/>M<br/>M<br/>M<br/>M<br/>M<br/>M<br/>M<br/>M<br/>M</td><td>tos   Credits</td><td>С<br/>С<br/>Кивинас тр<br/>2017Е08210000<br/>2017Е08210000<br/>2017Е08210000<br/>2017Е08210000<br/>2017Е08210000<br/>2017Е08210000<br/>2017Е08210000<br/>2017Е08210000</td><td>Commentation of the second second se</td><td>2006/01 (1992)000 (200200/02 2022 00-12       424 μμ       2016/2017       2016/2017       2016/2017       2016/2017       2016/2017       2016/2017       2016/2017       2016/2017       2016/2017       2017/2017       2017/2017       2017/2017       2017/2017       2017/2017       2017/2017       2017/2017       2017/2017       2017/2017       2017/2017       2017/2017       2017/2017       2017/2017       2017/2017       2017/2017       2017/2017       2017/2017       2017/2017       2017/2017       2017/2017       2017/2017       2017/2017       2017/2017       2017/2017       2017/2017       2017/2017       2017/2017       2017/2017       2017/2017       2017/2017       2017/2017       2017/2017       2017/2017       2017/2017       2017/2017       2017/2017       2017/2017       2017/2017       2017/2017       2017/2017       2017/2017       2017/2017</td></tr<> | Stearsthelds 5.4. 2022   Legel n<br>Q<br>Q<br>Q<br>M<br>M<br>M<br>M<br>M<br>M<br>M<br>M<br>M<br>M<br>M<br>M<br>M                                                                                                    | tos   Credits                                                                                                    | С<br>С<br>Кивинас тр<br>2017Е08210000<br>2017Е08210000<br>2017Е08210000<br>2017Е08210000<br>2017Е08210000<br>2017Е08210000<br>2017Е08210000<br>2017Е08210000                                                                                                    | Commentation of the second second se  | 2006/01 (1992)000 (200200/02 2022 00-12       424 μμ       2016/2017       2016/2017       2016/2017       2016/2017       2016/2017       2016/2017       2016/2017       2016/2017       2016/2017       2017/2017       2017/2017       2017/2017       2017/2017       2017/2017       2017/2017       2017/2017       2017/2017       2017/2017       2017/2017       2017/2017       2017/2017       2017/2017       2017/2017       2017/2017       2017/2017       2017/2017       2017/2017       2017/2017       2017/2017       2017/2017       2017/2017       2017/2017       2017/2017       2017/2017       2017/2017       2017/2017       2017/2017       2017/2017       2017/2017       2017/2017       2017/2017       2017/2017       2017/2017       2017/2017       2017/2017       2017/2017       2017/2017       2017/2017       2017/2017       2017/2017       2017/2017                                                                                                    |
|                                                                                                    | Katabanan Aparila<br>Sum Hi Manan Manan<br>S/M/PaymentApprovalDecision<br>Trc Manan Manan<br>Antigraan Eye<br>Antigraan Eye<br>Antigraan E                                                                                                    | Νία - Κρατικά Πιστ           αζήτησης           αράση           τηθοσιλησης           κρατικά Πιστ           αζότησης           κρατικά Πιστ           αζότησης           κρατικά Πιστ           αζότησης           τηθοσιλησης           τηθοσιλησης                                                                                                    | Hourschulde S.A. 2022   Legel n<br>Q.<br>Q.<br>Pigaphic<br>Pigaphic<br>Pig                                            | cice   Crudits                                                                                                    | Cobinde; % ;<br>2017E0821000<br>2017E08210000<br>2017E082100000000000000000000000000000000000 | Commentation of the second second se  | 424 μμ       24 μμ       24 μμ       24 μμ       24 μμ       25 μμ       26 μμ       27 μμ       28 μμ       29 μμ       29 μμ       20 μμ       20 μμ                                                                                                    |
|                                                                                                    | Катактана Париба<br>«<br>«<br>«<br>«<br>«<br>«<br>«<br>«<br>«<br>«<br>«<br>«<br>«                                                                                                    | Νία - Κρατικά Πιστ           αζήτησης           αράση           τηθοσλησης           αράση           τηθοσλησης           τηθοσλησης           τη                                                                                                    | Neurolador S.A. 2022   cagol n<br>Reurolador S.A. 2022   cagol n<br>Reurolador S.A. 2022   cagol n                                                                                                    | tice   Orelds<br>                                                                                                    | €<br>Kubinde, Tr<br>2017E50810000<br>2017E50810000<br>                                                                                                    | Contraction of the second second      | Accelon de Soucier, contrady, 6 2020 de 12<br>424 apr                                                                                                    |
| Announce of the second second s  | Katabaraan Auparda<br>www. Pd                                                                                                    | Νάα - Κρατικό Πιστ           αζήτησης           αράση           τ, Γιρόσκησης           τ, Γιρόσκησης           τ, Γιρόσκης           τ, Γιρόσκης           τ, Γιρόσκης           τ, Γιρόσκης           τ, Γιρόσκης           τ, Γιρόσκης           τ, Γιρόσκης           τ, Γιρόσκης           τ, Γιρόσκης           τ, Γιρόσκης           τ, Γιρος           τ,                                                                                                    | Neurotholds S.A. 2022   Eigel in<br>R. 2022   Eigel in<br>R. 2022   Ei                                                                                                    | tice   Credits                                                                                                    | Kubinde, Té           2017EE0810000           2017EE08210000           2017EE08210000           2017EE08210000           2017EE08210000                                                                                                    | С<br>С<br>С<br>С<br>С<br>С<br>С<br>С<br>С<br>С<br>С<br>С<br>С<br>С                                                                                                    | 200-01 (14/2) (2000 C/04/2)     424 μμ       201     224 μμ       201     224 μμ       201     201-020       201-020     201-020       201-020     201-020       201-020     201-020       201-020     201-020       201-020     201-020       201-020     201-020       201-020     201-020       201-020     201-020       201-020     201-020       201-020     201-020       201-020     201-020       201-020     201-020       201-020     201-020       201-020     201-020       201-020     201-020       201-020     201-020       201-020     201-020       201-020     201-020       201-020     201-020       201-020     201-020       201-020     201-020       201-020     201-020       201-020     201-020       201-020     201-020       201-020     201-020       201-020     201-020       201-020     201-020       201-020     201-020       201-020     201-020       201-020     201-020       201-020     201-020       201-020     201-020                                                                                                    |
| Intropueries statiges (Reigness (Reiser)s     Intropueries     Intropueries     Intro  | Katabanan Rupaka<br>www. Hell I I I I<br>Katabanan Rupaka<br>Katabanan Juabka. I<br>Katabanan Juabka. I<br>Rupaka<br>Katabanan Juabka. I<br>Rupaka<br>Rupaka<br>Katabanan Juabka. I<br>Rupaka<br>Rupaka                                                                                                    | Νία - Κροτικό Πιστ           Αφθοη           Αφθοη           Τροκιλησης           Αφθοη           Τροκιλησης           Αροκιλησης           Τροκιλησης           Αροκιλησης           Τροκιλησης           Τροκιλησης           Τροκιλησης           Τροκιλησης           Γιηροκιλησης           Γιηροκιλησης                                                                                                    | Stearströckic S.A. 2022   Legel in<br>Q                                                                                                    | tics   Credits                                                                                                    | €<br><b>Kudinác T</b><br>2017E0210000<br>2017E0210000<br>► ►                                                                                                    | С<br>С<br>С<br>С<br>С<br>С<br>С<br>С<br>С<br>С<br>С<br>С<br>С<br>С                                                                                                    | Count de de sejonant e possant de la count de la count de l                                                                                                    |
|                                                                                                    | Katabanan Rupaha<br>Managan Hai Managan<br>S///PaymentApprovalDecision<br>prec Managan Judika III III<br>Managan Judika III III<br>Managan Judika III III<br>Managan Judika III III<br>Managan Judika III III<br>Managan Judika III IIII<br>Managan Judika IIII<br>Managan Judika IIIII<br>Managan Judika IIIIIIIIIIIIIIIIIIIIIIIIIIIIIIIIIIII                                                                                                    | κ         Και - Κρατικά Πιστ           αζήτητητης         κράση           αζήτητητης         κράση           αζήτητητης         κράση           αζήτητητης         κράση           αζήτητητης         κράση           αζήτητητης         κράση           αζήτητητης         κράση           αζήτητητης         κράση           αζήτητητης         κράση           τροσκήσης         κράση           τροσκήση         τη το σταληση           τροσκήση         τη το σταληση           τη το σταληση         τη το σταληση           τη το σταληση         τη το σταληση           τη το σταληση         τη το σταληση           τη το σταληση         τη το σταληση           τη το σταληση         τη το σταληση           τη το σταληση         τη το σταληση           τη το σταληση         τη το σταληση                                                                                                    | Shoreshelds: S.A. 2022   Legel n<br>Q<br>Q<br>N<br>S<br>S<br>S<br>S<br>S<br>S<br>S<br>S<br>S<br>S<br>S<br>S<br>S                                                                                                    | tos   Credits                                                                                                    | Robinder, T.F.           2017/E00810000           2017/E00810000           2017/E00810000           >>>>>>>>>>>>>>>>>>>>>>>>>>>>                                                                                                    | С<br>С<br>С<br>С<br>С<br>С<br>С<br>С<br>С<br>С<br>С<br>С<br>С<br>С                                                                                                    | 200/01 (199/000 (γουςογία, 2022 0/-12)       424 (μ)       200/01 (199/000 (γουςογία, 2022 0/-12)       200/01 (199/000 (γουςογία, 2020 0/-12)       200/01 (199/01)       200/01 (199/01)       200/01 (199/01)       200/01 (199/01)       200/01 (199/01)       200/01 (199/01)       200/01 (199/01)       200/01 (199/01)       200/01 (199/01)       200/01 (199/01)       200/01 (199/01)       200/01 (199/01)                                                                                                    |

Τέλος, επιλέγει καταχώριση και οριστικοποίηση (Προσοχή: η διαδικασία να οριστικοποιείται άμεσα από τους ΕΦΔ).

### Κατάσταση Πληρωμής Υποχρεώσεων

Η ΟΤΔ για τις παρτίδες αρμοδιότητάς της, δηλ. για αιτήματα πληρωμής απλών δικαιούχων επιλέγει Υποσύστημα Πληρωμών κ Χρηματοροών -> Κατάσταση Πληρωμής Υποχρεώσεων.

Για τα Μέλη Φορέα ΟΤΔ ή Μέλη Φορέα Περιφέρεια η ενέργεια αντίστοιχα γίνεται από την ΕΥΔ (ΕΠ) της οικείας Περιφέρεια ή την ΕΥΕ ΠΑΑ

| Ο.Π.Σ.Α.Α.                                                                                                    |          |                                          |                          |                        |                  |                            | Entran Methodaes Providential                |          |                                    | Exercisive<br>Tempers Aper<br>an Intelline |
|----------------------------------------------------------------------------------------------------|----------|------------------------------------------|--------------------------|------------------------|------------------|----------------------------|----------------------------------------------|----------|------------------------------------|--------------------------------------------|
| Απόκρυψη Αρχική Απόφαση Έγκρισης                                                                                                    | Διάθεσης | Πίστωσης                                 |                          |                        |                  |                            |                                              |          | Χρήστης:                           | GEOAN3 Arton                               |
| Υποσύστημα Παραμέτρων                                                                                                    | Κριτή    | ιρια Αναζήτησης                          |                          |                        |                  |                            |                                              |          |                                    |                                            |
| Υποσύστημα Έργων                                                                                                    |          | Αριθμός Απόφας                           |                          |                        |                  | Υπάρχει Σε Εντολή Κατανομ  | ńc EmAitre 🗸                                 |          |                                    |                                            |
| Υποσύστημα Πληρωμών και Χρηματοροών                                                                                                    |          | Apti                                     | μός Παρτίδας             |                        | 0                | Κατάσταση Απόφασ           | ης Επιλέξειε                                 |          | ~                                  |                                            |
| ~ Πληρωμές                                                                                                    |          | Ku                                       | υδικός Έργου             |                        | Q                |                            |                                              |          |                                    |                                            |
| Αίτημα Πληρωμής                                                                                                    |          | Kuđiki                                   | ΧΟΠΣΑΑ                   |                        | Q                | Μεταφορά Υπολοίπ           | DU EmAlEre                                   |          | ~                                  |                                            |
| Διοικητικός Έλεγχος Αιτήματος Πληρωμής                                                                                                    |          | Φορέα                                    | κ Διαγείρισης            |                        | 0                |                            |                                              |          |                                    |                                            |
| Συγκέντρωση Αιτημάτων Πληρωμής (Παρτίδα)                                                                                                    |          | Kryto                                    | κή Υπορεσία              |                        | 0                |                            |                                              |          |                                    |                                            |
| Απόφαση Έγκρισης διάθεσης Πίστωσης                                                                                                    |          | Huro/via Amónago: 7                      | Ενκρατης Από             |                        | H                | κολία Απόρασης Έγκρισης Έγ | <i>x</i>                                     |          |                                    |                                            |
| ατάσταση Πληρωμής Υποχρεώσεων                                                                                                    |          | Ηικολία Οριστικο                         | ποίοπος Από              |                        |                  | Huroda Contrational E      | ~                                            |          |                                    |                                            |
| Έγκριση Παρτίδας                                                                                                    | 1        | прерчи Орилко                            | intelent Anno            |                        |                  | ripping opensoriality re   | ~                                            |          |                                    |                                            |
| Παρακρατήσεις Αιτήματος Πληρωμής                                                                                                    | Τροι     | ποποίηση Απόφασης                        |                          |                        |                  |                            |                                              |          |                                    |                                            |
| Κατάσταση Κρατήσεων / Παρακρατήσεων                                                                                                    | Q.       | Αναζήτηση 🗙 Χαθα                         | ρισμός 🔶 Η Νέα εγγ       | ισσή) 🤄 Επιστροφή      |                  |                            |                                              |          |                                    |                                            |
| > Πληρωμές Αιτημάτων Πληρωμής                                                                                                    | 1 IIIII  | AniBuór                                  | Nutohio                  | Δημόσιο Δαπόμη         | Δοιμόσιο Δοσόμο  | Δημόσια δαπόμη             | Karáaraan                                    |          | Hurshin                            | Merozooó                                   |
| and the second second second second second second second second second second second second second second second                                                                                                    |          | Απόφασης Έγκρισης                        | Απόφασης Έγκρισης        | Απόφασης               | Παρτίδων         | Προς Διάθεση               | Απόφασης                                     |          | Οριστικοποίηση                     | (                                          |
| <ul> <li>Αιτήματα Μερικής Πληρωμής Ο.Τ.Δ.</li> </ul>                                                                                                    |          |                                          |                          |                        |                  |                            |                                              |          |                                    | Dv:                                        |
| <ul> <li>Αιτήματα Μερικής Πληρωμής Ο.Τ.Δ.</li> <li>Αίτημα Μερικής Πληρωμής</li> </ul>                                                                                                    | 10       | TEET19.2_0522                            | 12-05-2022               | 20.000,00              | 0,00             | 20.000,00                  | Οριστική (Αναθεωρημένη)                      | ~        | 12-05-2022                         | NAC.                                       |
| <ul> <li>Αιτήματα Μερικής Πληρωμής Ο.Τ.Δ.</li> <li>Αίτημα Μερικής Πληρωμής</li> <li>Διοικητικός Έλεγχος Αιτήματος Μερικής</li> </ul>                                                                                                    |          | TEXT19.2_0522<br>TEXT19.2_0522           | 12-05-2022<br>12-05-2022 | 20.000,00 20.000,00    | 0.00             | 20.000,00<br>18.811,65     | Οριστική (Αναθεωρημένη)<br>Οριστική          | ~        | 12-05-2022<br>13-05-2022           | ΰχΰ                                        |
| <ul> <li>Αιτήματα Μερικής Πληρωμής Ο.Τ.Δ.</li> <li>Αίτημα Μερικής Πληρωμής</li> <li>Διοικητικός Έλεγχος Αιτήματος Μερικής</li> <li>Πληρωμής</li> </ul>                                                                                                    | Eyypa    | TEXT19.2_0522<br>TEXT19.2_0522<br>ptc 2  | 12-05-2022<br>12-05-2022 | 20.000,00<br>20.000,00 | 0.00             | 20.000,00<br>18.811,65     | Οριστική (Αναθεωρημένη)<br>Οριστική<br>Γραμ  | uto 10 🗸 | 12-05-2022<br>13-05-2022           | 0,0                                        |
| <ul> <li>Αιτήματα Μερινής Πληρωμής Ο.Τ.Δ.</li> <li>Αίτημα Μερινής Πληρωμής</li> <li>Διοικήτικός Έλεγχος Αιτήματος Μερικής</li> <li>Πληρωμής</li> <li>Δείγμα Ελέγχου Αιτημάτων Μερικής</li> </ul>                                                                                                    | Eyypa    | TEET19.2_0522<br>TEET19.2_0522<br>ptc: 2 | 12-05-2022<br>12-05-2022 | 20.000,00<br>20.000,00 | 0,00<br>1.188,35 | 20.000,00<br>18.811,65     | Οριστική (Αναθεωρημένη)<br>Οριστική<br>Γραμ  | μές 10 γ | 12-06-2022<br>13-06-2022           | 0x0                                        |
| <ul> <li>Αιτήματα Μαρινής Πληρωμής Ο.Τ.Δ.</li> <li>Αίτηματα Μαρινής Πληρωμής</li> <li>Διοινητικός Έλιγχος Αιτήματος Μερινής</li> <li>Πληρωμής</li> <li>Δείγμα Ελέγχου Αιτημάτων Μερινής</li> <li>Πληρωμής</li> </ul>                                                                                                    | Eyypo    | TEET19.2_0522<br>TEET19.2_0522<br>efc:2  | 12-05-2022<br>12-05-2022 | 20.000.00<br>20.000.00 | 0.00<br>1.188,35 | 20.000,00<br>18.811,65     | Οριστική (Αναθεωρημένη)<br>Οριστική<br>Γραμ  | μto 10 Υ | 12-05-2022<br>13-05-2022           | 0X0                                        |
| <ul> <li>Αττίχατα Μερικής Πληρωμής</li> <li>Αίτημα Μερικής Πληρωμής</li> <li>Δίοντητικός Κληρχος Αιτόματος Μερικής</li> <li>Πληρωμής</li> <li>Δάγμα Ελγιχου Αιτημάτων Μερικής</li> <li>Πληρωμής</li> <li>Κατάσταση Κρατήσεων / Παροκρατήσεων</li> </ul>                                                                                            | Eyypa    | TEXT19.2_0522<br>TEXT19.2_0522<br>¢C:2   | 12-05-2022<br>12-05-2022 | 20.000.00<br>20.000.00 | 0.00             | 20.000,00<br>18.811,65     | Οριστική (Αναθεωρημένη)<br>Οριστική<br>Γραμ  | μlc 10 Υ | 12-05-2022<br>13-05-2022           | 0x0                                        |
| <ul> <li>Απήματα Μερικής Πόηρωμής Ο.Τ.Δ.</li> <li>Απήμα Μερικής Ποηρωμής</li> <li>Διουτητικός Έλεγχος Απήματος Μερικής</li> <li>Πλημαμής</li> <li>Διέγχα Ελληγορία Απήματων Μερικής</li> <li>Πλημαμής</li> <li>Κατάσταση Κρατήρτων / Παρακρατήσεων</li> <li>Προκπατβολές Ο.Τ.Δ.</li> </ul>                                                         | Eyypo    | TEET19.2_0022<br>TEET19.2_0022<br>efc:2  | 12-05-2022<br>12-05-2022 | 20.000,00<br>20.000,00 | 0.00<br>1.186.35 | 20.009.00<br>18.811.60     | Οριστική (Αναθευγρημένη)<br>Οριστική<br>Γραμ | μές 10 Υ | 12-05-2022<br>13-05-2022<br> ◀ ◀ 1 | D <sub>X0</sub>                            |
| <ul> <li>Ατήματα Μορινής Πόρωμής Ο.Τ.Δ.</li> <li>Αίτημα Ντερινής Πόρωμής</li> <li>Διονιητικός Έλεχχος Αιτήματος Μερινής</li> <li>Πληρωμής</li> <li>Διάγμα Ελέγχου Αιτημάτων Μερινής</li> <li>Πληρωμής</li> <li>Κατάσταρη Ιφατήφτων / Παρικρατήστων</li> <li>Ροροκιταβολές Ο.Τ.Δ.</li> <li>Χηματαροός</li> </ul>                                    | Eyypor   | TET19.2_0622<br>TET19.2_0622<br>efc: 2   | 12-05-2022<br>12-05-2022 | 20.000.00<br>20.000.00 | 0.00<br>1.188,35 | 20.000.00<br>18.811,65     | Οριστική (Αναθεωρημένη)<br>Οριστική<br>Γραμ  | péc 10 v | 12-05-2022<br>13-05-2022<br> ◀ ◀ 1 |                                            |
| <ul> <li>Ακτίχαται Μερικής Πύηρωμής</li> <li>Ακτίχαται Μερικής Πύηρωμής</li> <li>Διοιστιχικός Ελιγχους Ακτίχατασς Μερικής</li> <li>Πύηρωμής</li> <li>Δείγχαι Ελιγχου Ακτιχιάτων Μερικής</li> <li>Πήρωμής</li> <li>Κατάσταση Κρατήστων / Παρακρατήστων</li> <li>η Προκπατβολές Ο.Τ.Δ.</li> <li>Υκοτριοπορίς</li> <li>Υπορούστημα Ελέγχων</li> </ul> | Eyypo    | TET19.2_0622<br>TET19.2_0622<br>pfc:2    | 12-05-2022<br>12-05-2022 | 20.000,00<br>20.000,00 | 0.00<br>1.188,35 | 20,000,00                  | Οριστική (Αναθευρημένη)<br>Οριστική<br>Γραμ  | péc 10 v | 12-08-2022<br>13-05-2022<br> 4 4 1 |                                            |

#### Αναζήτηση Παρτίδας

Πληκτρολογεί την παρτίδα και επιλέγει ένα οποιοδήποτε πεδίο

| 🗟 Ο.Π.Σ.Α.Α.                                            |                                                                                                    |                                           |                            |
|---------------------------------------------------------|----------------------------------------------------------------------------------------------------|-------------------------------------------|----------------------------|
| Απόκρυψη Αρχική Κατάσταση Πληρω                         | μής Υποχρεώσεων                                                                                                    |                                           | Χρήστης: GEOAN3 Αποσύνδεση |
| > Υποσύστημα Παραμέτρων                                 | 🚔 Κατάσταση Πληρωμών Υποχρεώσεων                                                                                                    |                                           | Εκτύπωση 🦛 Επιστροφή 🅯     |
| > Υποσύστημα Έργων                                      | Αρ. Παρτίδας Αυτογραφία Εκτύπ                                                                                                    | ωσης* 13-05-2022                          |                            |
| <ul> <li>Υποσύστημα Πληρωμών και Χρηματοροών</li> </ul> | Πρόσκληση                                                                                                    |                                           |                            |
| ~ Πληρωμές                                              | Φορέας                                                                                                    |                                           | ~                          |
| Αίτημα Πληρωμής                                         | Διαχείρισης                                                                                                    |                                           |                            |
| Διοικητικός Έλεγχος Αιτήματος Πληρωμής                  | Ενότητα                                                                                                    |                                           |                            |
| Συγκέντρωση Αιτημάτων Πληρωμής (Παρτίδα)                | * Μ Κατάστασο Πλοιωμός Υπονοεύσεων αναφέρεται σε Παρτίδες για τις οποίες υπάρχει Οργ                                                                                                    | τικό Απόροπο Έυχουρς Ανθέσος Πίστυσος     |                            |
| Απόφαση Έγκρισης Διάθεσης Πίστωσης                      | The analysis of the property of the provide the providence of the providence of the | und surdered Cardred Preserved Line med P |                            |
| Κατάσταση Πληρωμής <mark>Υποχρεώσεων</mark>             |                                                                                                    |                                           |                            |
| Έγκριση Παρτίδας                                        |                                                                                                    |                                           |                            |
| Παρακρατήσεις Αιτήματος Πληρωμής                        |                                                                                                    |                                           |                            |
| Κατάσταση Κρατήσεων / Παρακρατήσεων                     |                                                                                                    |                                           |                            |
| > Πληρωμές Αιτημάτων Πληρωμής                           |                                                                                                    |                                           |                            |
| <ul> <li>Αιτήματα Μερικής Πληρωμής Ο.Τ.Δ.</li> </ul>    |                                                                                                    |                                           |                            |
| Αίτημα Μερικής Πληρωμής                                 |                                                                                                    |                                           |                            |
| Διοικητικός Έλεγχος Αιτήματος Μερικής                   |                                                                                                    |                                           |                            |
| Πληρωμής                                                |                                                                                                    |                                           |                            |
| Δείγμα Ελέγχου Αιτημάτων Μερικής                        |                                                                                                    |                                           |                            |
| Πληρωμής                                                |                                                                                                    |                                           |                            |
| Κατάσταση Κρατήσεων / Παρακρατήσεων                     |                                                                                                    |                                           |                            |
| > Προκαταβολές Ο.Τ.Δ.                                   |                                                                                                    |                                           |                            |
| > Χρηματοροές                                           |                                                                                                    |                                           |                            |
| > Υποσύστημα Ελέγχων                                    |                                                                                                    |                                           |                            |
| > Στατιστικά / Αναφορές                                 | • 1                                                                                                    |                                           |                            |

#### Έπειτα επιλέγει Εκτύπωση

| $\leftrightarrow$ $\rightarrow$ C $$ osdetest.dikaiomata.gr/RDIIS/#/Statement | PaymentCommitment                                                                                              | 아 🗟 순 ☆ 🐅 🛛 🥑 🗄            |
|-------------------------------------------------------------------------------|----------------------------------------------------------------------------------------------------|----------------------------|
| 🛗 Εφαρμογές 📉 Gmail 🖸 YouTube 💡 Χάρτες 🛒 Κα                                   | ασκευή μαξιλα 😰 Νέα - Κρατικό Πιστ                                                                             |                            |
| 🗟 О.П.Σ.А.А.                                                                  |                                                                                                    |                            |
| Απόκρυψη Αρχική Κατάσταση Πληρωμής Υποχρεώσεω                                 |                                                                                                    | Χρήστης: GEOAN3 Αποσύνδεση |
| > Υποσύστημα Παραμέτρων<br>Κατάσταση                                          |                                                                                                    | Εκτύπωση 🦾 Επιστροφή       |
| > Υποσύστημα Έργων Αρ. Παρτ                                                   | ας 202219200003 Q. Ημερινία Εκτύπωσης* 13-05-2022                                                              |                            |
| <ul> <li>Υποσύστημα Πληρωμών και Χρηματοροών</li> <li>Πρόσκλ</li> </ul>       | ση 19.2_1η ΠΡΟΣΚΛΗΣΗ ΙΔΙΩΤΙΚΩΝ ΕΡΓΩΝ Εταιρεία Τοπικής Ανάπτυξης Λέσβου Α.Ε. (ΕΤΑΛ.Α.Ε.)                        |                            |
| ~ Πληρωμές Φοι                                                                | 25<br>Εταιρεία Τοπικός Ανάπτυξος Λέσβου Α.Ε. (ΕΤΑΛ.Α.Ε.)                                                       |                            |
| Αίτημα Πληρωμής Διαχειρ                                                       | ng                                                                                                    |                            |
| Διοικητικός Έλεγχος Αιτήματος Πληρωμής Ενό                                    |                                                                                                    |                            |
| Συγκέντρωση Αιτημάτων Πληρωμής (Παρτίδα)                                      | Ολοφωνός Υπογορώσεων ανορέρεται σε Παρτίδες για τις οποίες υπάργει Οριστική Απόραση Έγκρισης Αιάθεσης Πίστωσης |                            |
| Απόφαση Έγκρισης Διάθεσης Πίστωσης                                            | φόστι το στοιχεία τι                                                                                           |                            |
| Κατάσταση Πληρωμής Υποχρεώσεων                                                | Φορτωση στοιχείων                                                                                              |                            |
| Έγκριση Παρτίδας                                                              | Παρακαλώ περιμένετε                                                                                            |                            |
| Παρακρατήσεις Αιτήματος Πληρωμής                                              |                                                                                                    |                            |
| Κατάσταση Κρατήσεων / Παρακρατήσεων                                           |                                                                                                    |                            |
| > Πληρωμές Αιτημάτων Πληρωμής                                                 |                                                                                                    |                            |
| <ul> <li>Αιτήματα Μερικής Πληρωμής Ο.Τ.Δ.</li> </ul>                          |                                                                                                    |                            |
| Αίτημα Μερικής Πληρωμής                                                       |                                                                                                    |                            |
| Διοικητικός Έλεγχος Αιτήματος Μερικής                                         |                                                                                                    |                            |
| Πληρωμής                                                                      |                                                                                                    |                            |
| Δείγμα Ελέγχου Αιτημάτων Μερικής                                              |                                                                                                    |                            |
| Πληρωμής                                                                      |                                                                                                    |                            |
| Κατάσταση Κρατήσεων / Παρακρατήσεων                                           |                                                                                                    |                            |
| > Προκαταβολές Ο.Τ.Δ.                                                         |                                                                                                    |                            |
| > Χρηματοροές                                                                 |                                                                                                    |                            |
| > Υποσύστημα Ελέγχων                                                          |                                                                                                    |                            |
| > Στατιστικά / Αναφορές 👻 🤘                                                   |                                                                                                    | >                          |

#### Το αρχείο δημιουργείται όπως στην παρακάτω οθόνη.

| Ο.Π.Σ.Α.Α.                                                                                                    |                         |                          |                       |                                   |                     |                    | antice concluses comes and | 2014-2020 | EXMINISH AMERICAN<br>Tempeto Agronical<br>valigoojuu |
|----------------------------------------------------------------------------------------------------|-------------------------|--------------------------|-----------------------|-----------------------------------|---------------------|--------------------|----------------------------|-----------|------------------------------------------------------|
| Απόκρυψη Αρχική Κατάσταση Πληρωμη                                                                                                    | ής Υποχρεώσεων          |                          |                       |                                   |                     |                    |                            | Χρήστης   | GEOAN3 Αποσύν                                        |
| > Υποσύστημα Παραμέτρων                                                                                                    | Κατάσταση Πλ            | ηρωμών Υποχρεώ           |                       |                                   |                     |                    |                            | Εκτύπωση  |                                                      |
| > Υποσύστημα Έργων                                                                                                    | Αρ. Παρτίδας            | 202219200003             | Q                     | Ημερ/νία Εκτύπωση                 | 13-05-2022          |                    |                            |           |                                                      |
| <ul> <li>Υποσύστημα Πληρωμών και Χρηματοροών</li> </ul>                                                                                                    | Deógránge               | 19.2.16 ΠΡΟΣΚΛΗΣΗ ΙΛΙ    | INTIKON ERFON ET      | τιοεία Τοπικάς Ανάπτυξης Λέαβ     |                     |                    |                            |           |                                                      |
| ~ Πληρωμές                                                                                                    | Φορέας                  |                          |                       | alona tottinili vitantovili vicob |                     |                    |                            |           |                                                      |
| Αίτημα Πληρωμής                                                                                                    | Διαχείρισης             | Εταιρεία Τοπικής Ανάπτυξ | ξης Λέσβου Α.Ε. (ΕΤ.  | AAA.E.)                           |                     |                    |                            |           |                                                      |
| Διοικητικός Έλεγχος Αιτήματος Πληρωμής                                                                                                    | Περιφερειακη<br>Ενότητα |                          |                       |                                   |                     |                    |                            |           |                                                      |
| Συγκέντρωση Αιτημάτων Πληρωμής (Παρτίδα)                                                                                                    |                         |                          |                       |                                   |                     | 10                 |                            |           |                                                      |
| Απόφαση Έγκρισης Διάθεσης Πίστωσης                                                                                                    | H Kalabiabij i Mijp     | ωμης τποχρεωσεών ανάφ    | peperar de maprideç y | na nç onoieç onapger opionikij.   | Kilobool Ekibioličs | anacoult' monmont? |                            |           |                                                      |
| Κατάσταση Πληρωμής Υποχρεώσεων                                                                                                    |                         |                          |                       |                                   |                     |                    |                            |           |                                                      |
| Έγκριση Παρτίδας                                                                                                    |                         |                          |                       |                                   |                     |                    |                            |           |                                                      |
| Παρακοστήσεις Αιτήματος Πληρωμής                                                                                                    |                         |                          |                       |                                   |                     |                    |                            |           |                                                      |
| and and and and and harred and harred                                                                                                    |                         |                          |                       |                                   |                     |                    |                            |           |                                                      |
| Κατάσταση Κρατήσεων / Παρακρατήσεων                                                                                                    |                         |                          |                       |                                   |                     |                    |                            |           |                                                      |
| Κατάσταση Κρατήσεων / Παρακρατήσεων<br>> Πληρωμές Αιτημάτων Πληρωμής                                                                                                    |                         |                          |                       |                                   |                     |                    |                            |           |                                                      |
| Κατάσταση Κρατήσεων / Παρακρατήσεων<br>> Πληρωμές Αιτημάτων Πληρωμής<br>~ Αιτήματα Μερικής Πληρωμής Ο.Τ.Δ.                                                                                                    |                         |                          |                       |                                   |                     |                    |                            |           |                                                      |
| Κατάσταση Κρατήσεων / Παρακρατήσεων<br>> Πληρωμές Αιτημάτων Πληρωμής<br>~ Αιτήματα Μερικής Πληρωμής Ο.Τ.Δ<br>Αίτημα Μερικής Πληρωμής                                                                                                    |                         |                          |                       |                                   |                     |                    |                            |           |                                                      |
| Κατάσταση Κρατήστεων / Ταρακρατήστεων<br>> Παρουμαίς Αιτημάτων Πληρομής<br>~ Αιτήματα Μερινής Πληρωμής Ο.Τ.Δ.<br>Αίτημα Μερινής Πληρωμής<br>Διουκητικός Έλεγχος Αιτήματος Μερινής                                                                                                    |                         |                          |                       |                                   |                     |                    |                            |           |                                                      |
| Κατάσταση Κρατήστων Παρακρατήστων<br>> Πληρωμές Αυτιγιάτων Πληρωφής<br>~ Αυτήματα Μερινής Πληρωφής<br>Αισινητικός Έληχος Αυτήματος Μερινής<br>Πληρωφής<br>Πληρωφής                                                                                                    |                         |                          |                       |                                   |                     |                    |                            |           |                                                      |
| Κατάσταση Κρατήστων / Παραφαρτήστων<br>> Παρωμές Ακτομάτων /Παραφαρτήστων<br>> Παρωμές Ακτομάτων /Παραμής<br>Ατάματα Μαμνής Πληρωμής<br>Διοιοπτικός Έληχος Ατάματος Μαρινής<br>Πληρωμής<br>Δήγμα Έληγος Ακτομάτων Μαρινής                                                                                                    |                         |                          |                       |                                   |                     |                    |                            |           |                                                      |
| Κατάσταση Κρατήστων / Ποροφαντήστων<br>> Τιθορωμές Ακτομάτων Τληρομής<br>< Ακτίματα Μερινής Πληρωμής (Ο Τ.Δ.<br>Αίτημα Μερινής Πληρωμής<br>Διουηςτικός Έλεγχος Ακτήματος Μερινής<br>Πληρωμής<br>Δήγμα Ελληχου Ακτημάτων Μερινής<br>Πληρωμής                                                                                                    |                         |                          |                       |                                   |                     |                    |                            |           |                                                      |
| Νατάσταση Κρατήστων / Παροφορτήστων  > Πληρωμές Αιτημάτων / Παροφορτήστων  > Πληρωμές Αιτημάτων / Παροφομής  « Ατίματα Μερινής Πληρωμής  Πληρωμής  Πληρωμής  Διίγμα Ελέχου Αιτημάτων Μερινής  Πληρωμής  Κατάσταση Κρατήστων / Παροφομήστων                                                                                                    |                         |                          |                       |                                   |                     |                    |                            |           |                                                      |
| <ul> <li>Κατάσταση Κρατήσιων / Ποροφαρτήσιων</li> <li>&gt; Ποροφωής Ακτομάτων / Ποροφαρτήσιων</li> <li>&gt; Ποροφωής Ακτομάτων / Ποροφωής</li> <li>« Ατήματα Μερινής Πληρωμής Ο.Τ.Δ.<br/>Αίτημα Μερινής Πληρωμής Ο.Τ.Δ.</li> <li>Αύτημα Μερινής Γληρωμής</li> <li>Πληρωμής</li> <li>Αύτομα Μερινής Πληρωμής</li> <li>Πληρωμής</li> <li>Κατάστασα Κρατήσιων / Ποροφατήσιων</li> <li>&gt; Προικατισβιόζο Ο.Τ.Δ.</li> </ul> |                         |                          |                       |                                   |                     |                    |                            |           |                                                      |

Η Κατάσταση Πληρωμής Υποχρεώσεων είναι της μορφής:

| 57 . 2 | 87 N -               |        | 20.52                                                    |           | 500                                                       | 27                                     |                   |                             |                           |        |        |           |                              |                               |                            |               |    |     |
|--------|----------------------|--------|----------------------------------------------------------|-----------|-----------------------------------------------------------|----------------------------------------|-------------------|-----------------------------|---------------------------|--------|--------|-----------|------------------------------|-------------------------------|----------------------------|---------------|----|-----|
| ≡      | RDIIS_report (4).pdf |        |                                                          |           |                                                           | 1 /                                    |                   | 100% -                      | +   🖸                     | ¢      |        |           |                              |                               |                            | <u>•</u>      | 6  | • • |
|        |                      |        | ο.π.2.Α.Α<br>δύρτες<br>ου Αιγοίου<br>ερειακές Ενότ<br>ΟΥ | mrec      | олокинемено пинрово<br>літотеля лил<br>катасталі плиромис | PTAKO ZYZTHMA<br>TYEHZ<br>YTIOXPEQZEGN | ]                 |                             |                           |        |        |           | Δια<br>Ημερομη               | <b>βόθμιση: Εμπκ</b>          | лтелтий<br>: 13/5/2022     |               |    |     |
|        |                      | Αριθμ  | ός Παρτίδας:                                             |           | 202219200003                                              |                                        |                   |                             | Aminton                   |        |        |           | Fallfin                      | Me                            |                            |               |    |     |
|        |                      | A/A    | Κωδικός<br>Ο.Π.Σ.Α.Α.                                    | A.O.M.    | Ονοματεπώνυμο /<br>Επωνυμία                               | IBAN                                   | Είδος<br>Πληρωμής | Ποσό<br>Απόφασης<br>Έντοξης | Επιλέξιμο<br>Πασό<br>Δ.Δ. | Μεώσες | Ποινές | E.T.E.AN. | Ποσό Δ.Δ.<br>προς<br>Πληρωμή | Επιλέξιμο<br>Ποσό<br>Πληρωμής | Τελικό<br>Ποσό<br>Πληρωμής |               |    |     |
|        |                      | 1      | 0030394070                                               | 011111111 | πρη σωεαπλγ                                               | GR0502602400000310200879616            | Haperty           | 9.456,16                    | 5.188,35                  | 0,00   | 0,00   | 0,00      | 1.188,35                     | 0,00                          | 1.188,35                   |               |    |     |
|        |                      | Прока  | παβολή προς Ε                                            | κκαθάριση | 4.000,00                                                  | Εντολή Πληρωμής                        |                   |                             |                           |        |        |           |                              |                               |                            |               |    |     |
|        |                      |        |                                                          |           |                                                           | Σύνολο                                 |                   | 9.456,16                    | 5.188,35                  | 0,00   | 0,00   | 0,00      | 1.188,35                     | 0,00                          | 1.188,35                   |               |    |     |
|        |                      |        |                                                          |           |                                                           |                                        |                   |                             |                           |        |        |           |                              |                               |                            |               |    |     |
| 4      | Πληκτρολογήστε ε     | δώ για | αναζήτησ                                                 | η         | H 💽 💼                                                     | 🔒 🖸 🕻                                  |                   | 0                           | 4                         |        |        |           | Ċ 25°C ໂຄ                    | νικά ηλιοφά                   | iv. 🔿 🌈 🕸                  | Eα EΛ 4:28 μμ | he |     |

Υπογράφεται εις διπλούν, σύμφωνα με την σχετική εγκύκλιο και τις οδηγίες του ΟΠΕΚΕΠΕ.

| Ο.Π.Σ.Α.Α<br>Αριθμός Παρτίδας:<br>Αναγνωρίζεται και εικαθαι<br>ολογράφως <b>Χίλα Πενήντα</b><br>μη επιλέξιμο ποσό προς πλ | ΚΑΤΑΣΤΑΣΗ ΓΙΛΗΡΩΜΙ<br>202219200003<br>Χίζεται Δημόσια Δαπάνη ποσα<br>Έννδα ΈΥΡΩ και Ογδόντα Έν<br>πρωμή Μηδέν ολογράφως (c | ΗΣ ΥΠΟΧΡΕΩΣΕΩΝ<br>3ύ Χίλια Εκατό Ογδόντα Οκτώ<br>νέα ΛΕΠΤΑ ( αριθμητικώς 1.02<br>1ριθμητικώς 0,00 €)      | <b>ΕΥΡΩ και Τριάντα Πέντε ΛΕΠΤΑ</b> ολογράφως ( αριθ <b>)</b><br>59,89 €), εθνική συμμετοχή <b>Εκατό Είκασι Οκτώ ΕΥΓ</b> | μητικώς <b>1.188,35 €)</b> το οποίο αντιστοιχεί σε ενωσιακή συ<br><b>Ω και Σαράντα Εξι ΛΕΙΤΙΑ</b> ολογραφώς ( αριθμητικώς <b>128</b> ,   |
|----------------------------------------------------------------------------------------------------|----------------------------------------------------------------------------------------------------|----------------------------------------------------------------------------------------------------|----------------------------------------------------------------------------------------------------|----------------------------------------------------------------------------------------------------|
| <u>Αριθμός Παρτίδας:</u><br>Αναγνωρίζεται και εκκαθαι<br>ολογράφως <b>Χίλια Πενήντα</b><br>μη επιλέξιμο ποσό προς πλ      | 202219200003<br>οἰζεται Δημόσια Δαπάνη ποσα<br><b>Εννέα ΕΥΡΩ και Ογδόντα Εν</b><br>νηρωμή <b>Μηδέν</b> ολογράφως (c        | ύ <b>Χίλια Εκατό Ογδόντα Οκτώ<br/>νέα ΛΕΠΤΑ (</b> αριθμητικώς <b>1.0</b> !<br>αριθμητικώς <b>0,00 €</b> ) | ΕΥΡΩ και Τριάντα Πέντε ΛΕΙΤΤΑ ολογράφως ( αρθη<br>59,89 €), εθνική συμμετοχή Εκατό Είκοσι Οκτώ ΕΥΡ                       | υητικώς <b>1.188,35 €)</b> το οποίο αντιστοιχεί σε ενωσιακή συ<br><b>Οι και Σαράντο Εξι ΛΕΙΤΤΑ</b> ολογραφιώς ( αριθμητικώς <b>128</b> , |
| Αναγνωρίζεται και εκκαθα<br>ολογράφως <b>Χίλια Πενήντα</b><br>μη επιλέξιμο ποσό προς πλ                                   | οίζεται Δημόσια Δαπάνη ποσε<br><b>Εννέα ΕΥΡΩ και Ογδόντα Εν</b><br>νηρωμή <b>Μηδέν</b> ολογράφως (c                        | ού <b>Χίλια Εκατό Ογδόντα Οκτώ</b><br>νέα ΛΕΠΤΑ ( αριθμητικώς <b>1.0!</b><br>αριθμητικώς <b>0,00 €</b> )  | ΕΥΡΩ και Τριάντα Πέντε ΛΕΙΤΤΑ ολογράφως ( αριθμ<br>59,89 €), εθνική συμμετοχή Εκατό Είκοσι Οκτώ ΕΥΡ                      | μητικώς 1.188,35 €) το οποίο αντιστοιχεί σε ενωσιακή συ<br>Ω και Σαράντα Εξι ΛΕΙΤΤΑ ολογραφώς ( αριθμητικώς 128,                         |
| pil charcipo noco noci n                                                                                                  | albebil Luleet everbedeed (c                                                                                               |                                                                                                    |                                                                                                    |                                                                                                    |
|                                                                                                    |                                                                                                    |                                                                                                    |                                                                                                    |                                                                                                    |
|                                                                                                    |                                                                                                    |                                                                                                    |                                                                                                    | _                                                                                                    |
| A' EAEN                                                                                                    | CTHΣ                                                                                                    | B' EAEIKTHΣ                                                                                               | Ο ΠΡΟΙΣΤΑΜΕΝΟΣ ΤΟυ ΤΜΗΜΑΤΟΣ                                                                                              | Ο ΠΡΟΙΣΤΑΜΕΝΟΣ ΤΗς ΔΙΕΥΘΥΝΣΗΣ                                                                                                    |
| (ημερομ                                                                                                    | ηνία)                                                                                                    | (ημερομηνία)                                                                                              | (ονοματεπώνυμο, υπογραφή)                                                                                                | (ονοματεπώνυμο, υπογραφή)                                                                                                    |
|                                                                                                    |                                                                                                    |                                                                                                    |                                                                                                    |                                                                                                    |
|                                                                                                    |                                                                                                    |                                                                                                    |                                                                                                    |                                                                                                    |

Με αντίστοιχο τρόπο η ΟΤΔ για τα αιτήματα αρμοδιότητάς της, από το μενού Υποσύστημα Πληρωμών και Χρηματοροών, μπορεί να εκτυπώσει την Κατάσταση Κρατήσεων/Παρακρατήσεων με μορφή:

| Ar HUIIS, report (8), par - Adobe Acrobat Keader UU (04-bit)<br>File Edit View Sign Window Help                                                                                                    | - u x                                                                                                    |
|----------------------------------------------------------------------------------------------------|----------------------------------------------------------------------------------------------------|
| Home Tools RDIIS_report (8).pdf ×                                                                                                    | 🥐 🌲 Sign In                                                                                                   |
| B ☆ �                                                                                                    | a 🛛 Q                                                                                                    |
|                                                                                                    | Search 'Draw Line'                                                                                            |
| Олокинерснеко пинроворнако зудтням         Дафифинер Ериотелиний           Алтоттво длялитиза;         Никродини Брилтестиний           О.П.З.А.А         Катадтады Кратисеон                                                                                                    | Adobe Export PDF<br>Convert PDF Files to Word<br>or Excel Online<br>Select PDF File<br>RDIIS_report (8),pdf X |
| Περιφέρειες           Βορίου Αγτόιου           Γεριφεραφατές Ενόπητες           ΛΕΣΒΟΥ           Δαθμός Πορτίδος:         202219200009                                                                                                    | Convert to<br>Microsoft Word (".docx) 💙<br>Document Language:                                                 |
| Киблийс<br>водиба         Перпурациј         Киблийс<br>Тилоџ         Перпурациј         АВја           Киблийс О.П.Е.А.<br>Киблийс О.П.Е.А.         6010952646 [[OPTEZ ПАРАДОРЦАКОУ ПАКЛИСИ" ТАКУЛИЦОУ "ТАКУЛУМЕД"         Кратириц         Кратириц | English (U.S.) Change                                                                                         |
| Ανάδοχος         02013386         ΠΟΛΙΤΙΣΤΙΚΟΣ ΖΥΛΛΟΓΟΣ ΠΛΩΜΑΡΙΟΥ "ΤΟ ΠΟΛΙΟΝ"           Καπτορία Κοάπτος 2         Καπτόριας Αναξάρτης         Καπτόριας Αναξάρτης         Καπτόριας         Καπτόριας         Ο,06         0,66         0,66         0,66         0,66         0,66         0,66         0,66         0,66         0,66         0,66         0,66         0,66         0,66         0,66         0,66         0,66         0,66         0,66         0,66         0,66         0,66         0,66         0,66         0,66         0,66         0,66         0,66         0,66         0,66         0,66         0,66         0,66         0,66         0,66         0,66         0,66         0,66         0,66         0,66         0,66         0,66         0,66         0,66         0,66         0,66         0,66         0,66         0,66         0,66         0,66         0,66         0,66         0,66         0,66         0,66         0,66         0,66         0,66         0,66         0,66         0,66         0,66         0,66         0,66         0,66         0,66         0,66         0,66         0,66         0,66         0,66         0,66         0,66         0,66         0,66         0,66         0,66         0,66                                                                                                    | Edit PDF<br>Create PDF ✓                                                                                      |
| Zekiča 1 and 2<br>▶ • • □   ⊖ • 81,3% • □ □   □ □ □ □                                                                                                    | Convert, edit and e-sign PDF<br>forms & agreements<br>Free 7-Day Trial                                        |
| # 2 m m 0 0 0 1 1 1 1 m m L                                                                                                    | У<br>3:22 µµ                                                                                                  |